# ТАУС!

# Тєрийн Агуулгын Удирдлагын Систем, 1.0.х-р хувилбар

Администратор, зохицуулагчийн гарын авлага

Энэ баримтыг зохиогчийн бичгэн зевшеерелгүйгээр олшруулах, хуулах, дамжуулахыг хориглоно

#### Агуулга

# ТАУС! Администратор, зохицуулагчийн гарын авлага

#### Агуулга:

- 1.0 Удиртгал
  - 1.1 Веб сайтдаа нэвтрэх нь
  - 1.2 Нэвтрэх

#### 2.0 ТАУС-ын удирдах самбар

- 2.1 Веб сайтынхаа зарим бичлэгтэй танилцах нь, тэд нь ТАУС-д ямар хэрэгтэй вэ?
- 2.2 Статик материал нэмэх, үндсэн цэсийн холбоос үүсгэх
- 2.3 Оруулсан статик материал руугаа хандсан холбоос vндсэн цэст vvcгэх
- 2.4 Цэсийн элементүүдэд зориулан дэд-холбоос үүсгэх нь

#### 3.0 Секц (sections), Категори (categories), Бичлэгvvдийн (items) талаар

- 3.1 Секц vvсгэх, засварлах
- 3.2 Категори vvcгэх, засварлах
- 3.3 Категори дотор бичлэг vvcгэх, тvvнийг засварлах

#### 4.0 Шинээр нэмэгдсэн мэдээний модуль хэрхэн ажилладаг вэ?

4.1 Мэдээний шинэ модулийн тохиргоог хийх: Деталь, Параметр, Хуудасны тохиргоо

#### Агуулга

#### 5.0 Нуур хуудасны компонентийн тухай

- 5.1 Нуур хуудасны компонентийн тохиргоог хийх
- 5.2 Нуур хуудасны компонент руу хандсан холбоос уусгэх
- 5.3 Нуур хуудасны компонентийн цэсийн элементийн (холбоос) тохиргоог хийх
- 5.4 Нуур хуудасны компонентд хандсан холбоосын тохиргоог хийх

# 6.0 Санал асуулгын компонент, модулийг ашиглан хэрэглэгчийн асуулга хийх

- 6.1 Веб дэээрээ санал асуулга идэвхжүүлэх
- 6.2 Санал асуулгын модулийн веб дээрх байршлыг тохируулах
- 6.3 Модулийн тохиргоог єєрчлєх Деталь, хуудасны тохиргоо г.м

#### 7.0 Шинэ хэрэглэгч нэмэх

- 7.1 Сайтын хэрэглэгчийн тохиргоог серчлех
- 7.2 Хэрэглэгч устгах
- 8.0 Зураг нэмэх Медиа менежерийг хэрхэн ашиглах тухай
  - 8.1 Медиа менежерт файл хуулж оруулах
  - 8.2 Файлуудаа эмх цэгцтэй байлгахын тулд фолдер vvcгэх нь
  - 8.3 Веб хуудсанд зураг буюу баримт оруулах

#### Агуулга

#### 9.0 Глобал тохиргоо

- 9.1 "Site" тохиргооны бүлэг:
- 9.2 "Locale" тохиргооны бүлэг:
- 9.3 "Content" тохиргооны бүлэг:
- 9.4 "Database" тохиргооны бүлэг:
- 9.5 "Server" тохиргооны бүлэг:
- 9.6 "Metadata" Тохиргооны бүлэг:
- 9.7 "Mail" Тохиргооны бүлэг:
- 9.8 "Cache" Тохиргооны бүлэг:
- 9.9 "Statistics" Тохиргооны бүлэг:
- 9.10 "SEO" Тохиргооны бүлэг:

#### 10.0 Вебсайт харах, Сайтын статистик

- 10.1 Вебсайт харах
- 10.2 Сайтын статистик

#### 11.0 Сайтын загвар, Устгагдсан агуулгууд

- 11.1 Сайтын загвар
- 11.2 Устгагдсан агуулгууд

#### 12.0 Зевлегее

#### Нэгдүгээр хэсэг: Удиртгал

## 1.1 Удиртгал

ТАУС Агуулгын удирдлагын систем (ТАУС!)-ыг ашигласнаар HTML ч юмуу, єєр ямар нэгэн программчлалын хэлний мэдлэггvй энгийн хvн, та бид хамгийн хялбараар єєрийн гэсэн веб сайтай болж, тvvнийгээ шинэчлэн сайжруулж, шинэ шинэ материал нэмэн, хуучирсан заримыг нь устгах боломжтой болно.

ТАУС!-ын цаана ажиллаж байгаа программ нь таны оруулсан мэдээллийг вебийн программчлалын хэлрvv єєрєє хувиргах учир таны веб хамгийн бага хvчин чармайлтаар байнга шинэчлэгдэж байх боломжтой. Адил тєстэй ТАУС-уудын хvчин чадал нь янз янз боловч гол тєлєв веб хуудас хийх, загвар дизайныг нь янзлах, агуулгыг нь индекслэж дотроос нь хэрэглэгч юм хайх боломж олгох гэх мэт vндсэн функцуудтай байдаг юм.

ТАУС! нь харин маш олон тєрлийн функц, модуль, нэмэлт хэрэгслуудийг агуулсаныг та доороос харж болно:

- Веб хуудасдаа цэс vvcгэж, текст, зураг аль аль нь орсон байдлаар хийх боломжтой
- Шинэ мэдээний секц нэмэх
- Мэдээ автоматаар татаж оруулах механизм нэмэх
- Хэрэглэгчдийн дунд санал асуулга явуулах
- Зочиддоо санал солилцох форум (хэлэлцүүлэг ч гэдэг) нэмж єгєх
- Зєвхєн буртгуулсэн хэрэглэгчид нэвтрэх боломжтой хамгаалагдсан "бус" нэмэх

• Документ татаж авах боломжтыг хэрэглэгчиддээ олгох г.м Хэрвээ та баримт бичиг боловсруулдаг textpad, MS Word зэргийг ашиглаж чаддаг бол ТАУС!-ыг ашиглаж чадна. Одооноос веб хуудас хийхэд ямар ч программчлалын мэдлэг хэрэггvй болсон! Энэхvv заавраас та хэрэгтэй мэдээллээ бvрэн олж чадахгvй бол http://forum.joomla.org/ хаягаар зочилон ТАУС-ын бусад олон мянган хэрэглэгчидээс асуугаарай.

#### Нэгдүгээр хэсэг: Удиртгал

#### 1.1 Веб сайтдаа нэвтрэх нь

Анхлан суулгасны дараа танд хоёр янзын хаяг єгєгдєх болно: нэг нь веб сайтны тань хаяг, нєгєє нь Агуулгын удирдлагын Системийн (ТАУС!) хаяг.

Ажиллах явцдаа та хоёр браузерийн цонх нээгээд нэгд нь веб сайтаа, нєгєєд нь ТАУС!-аа ачаалвал амар байх болов уу. Ингэснээр єєрийн хийсэн єєрчлєлтvvдээ цаг тухайд нь веб дээрээ шалгах боломжтой болох юм.

ТАУС!-даа нэвтрэхийн тулд та серт тань сгегдсен хэрэглэгчийн нэр, нууц vгийг ашиглах шаардлагатай.

#### 1.2 Нэвтрэх

|                            |                                                                                    | Username |
|----------------------------|------------------------------------------------------------------------------------|----------|
|                            | Welcome to Joomla!                                                                 |          |
|                            | Use a valid username and<br>password to gain access to<br>the optimization operado | Password |
|                            | the auministration console.                                                        | Login    |
| эрэглэгчийн нэрээ "Usernam | е" гэсний доор,                                                                    |          |

Joomlal is Free Software released under the GNU/GPL License.

## 2.0 ТАУС-ын Удирдах самбар (Control Panel)

Нvvp хуудсан дээрх УДИРДАХ САМБАР нь вебсайт, нэмэлт хэрэгслvvдийн удирдлага, байнга хэрэглэгддэг удирдлагын коммандууд, шинэчлэгдсэн админы статистик зэрэгт хандсан холбоосуудыг агуулна.

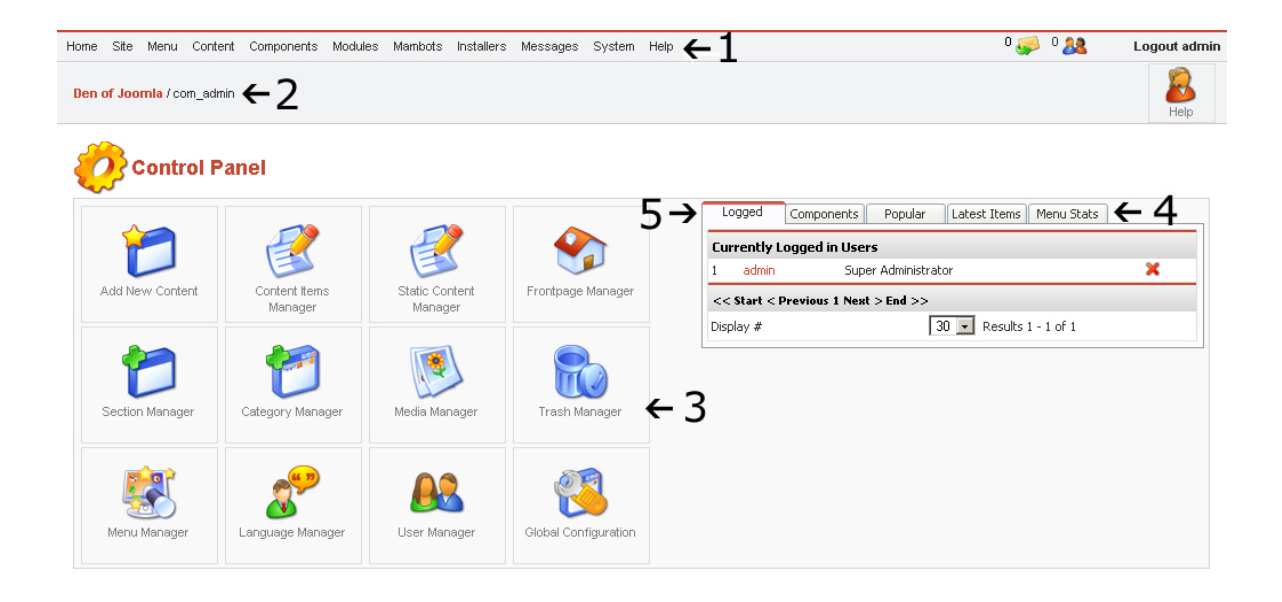

- 1. Дээд тувшний цэс (top level menus)
- 2. Файлын хаяг (File Path таны байгаа хаяг гэсэн vг)
- 3. Түргэн холбоосын зурагнууд (Quick link icons)
- 4. Түргэн холбоосын бүлгүүд (Quick link tabs)
- 5. Жишээ нь энэхүү идэвхтэй байгаа түргэн холбоосны бүлэгт одоо нэвтэрсэн байгаа хэрэглэгчдийн жагсаалт, мен хамгийн олон шинэчлэгдсэн бичлэгүүд болон хамгийн сүүлд үүсгэгдсэн бичлэгүүдийн жагсаалт, түүнчлэн нэвтэрсэн хэрэглэгчдийг сайтнаас гаргах удирдлага байгааг харж болно.

#### 2.1 Веб сайтынхаа зарим бичлэгтэй танилцах нь, тэд нь юунд хэрэгтэй вэ?

Вебсайт бүхэн єєрийн загвар дизайн, хэрэглэх зориулалтаараа дахин давтагдашгүй ялгаатай байдаг. ТАУС-аар хийсэн сайтаа та хамгийн энгийнээс авахуулаад маш нарийн хийцтэй хүртэл олон мянган янзаар хийх єргєн боломжтой бєгєєд хичнээн нарийн тєвєгтэй сайт хийлээ ч хяналт хэзээд таны гарт байх болно.

Таны вебсайтны бүх бие даасан бичлэг ТАУС! дотор серийн гэсэн функцээр зохицуулагдаж байдаг.

Тодорхой дизайнд зориулагдсан ВЕБИЙН ЗАГВАР гэсэн зүйл бий - энэ нь вебэд ямар тєрлийн фонт хэрэглэгдэх, олон янзын цэсүүд хаана хаана гарах ёстой, модулиуд (єдрийн мэдээ гэх зэрэг) хаана хаана гарах, сайт нь гурван баганатай байх уу (доорх жишээн дээрх шиг) эсвэл 2, 4, 5 баганатай байх уу гэх мэт зүйлсийг шийддэг юм.

Доор энэхvv гарын авлагад цаашид жишээ болгон ашиглах веб сайтын нvvр хуудасыг харуулав:

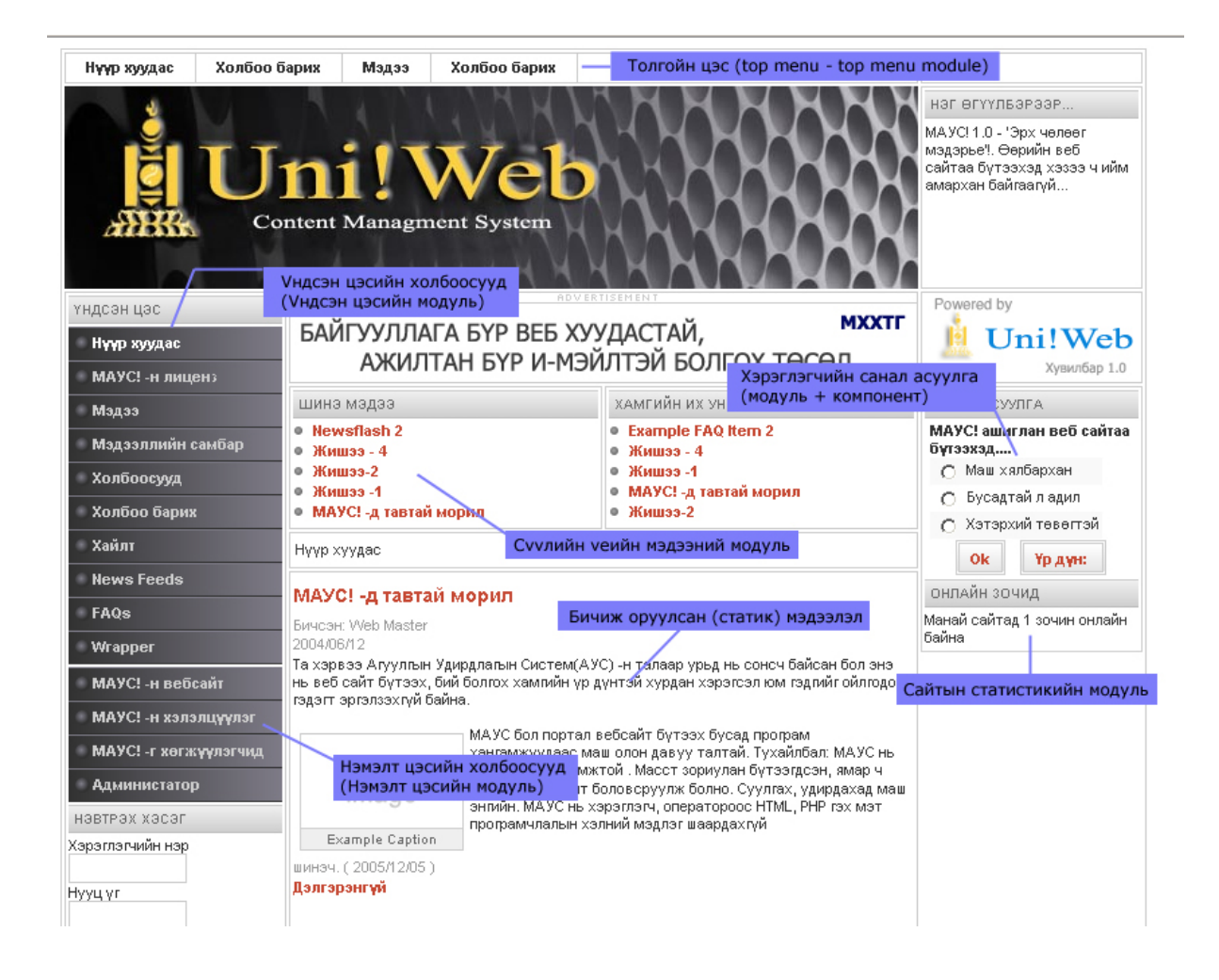

ТАУС! доторх menu > main menu (vндсэн цэс) коммандаар гарч ирсэн цэсийн жагсаалт хэрхэн таны нvvp хуудас дээрх зvvн талын vндсэн цэстэй тохирч байгааг vз. Энэ нь мєн menu > topmenu (толгойн цэс) ба нvvp хуудасны толгойн цэс хоёрын хувьд адил байна:

|                                  | Home Site Menu Con    | itent Components Moduli  | es Mambots Installe       | rs Messages System   | ŀ                          |               |
|----------------------------------|-----------------------|--------------------------|---------------------------|----------------------|----------------------------|---------------|
|                                  | Sen of Level Menu M   | /lanager                 |                           |                      |                            |               |
|                                  | Den of Jobr           | enu                      |                           |                      |                            |               |
|                                  | otherm                | enu                      |                           |                      |                            |               |
|                                  |                       | iu                       |                           |                      |                            |               |
|                                  | Joseffie              |                          |                           |                      |                            |               |
|                                  |                       | <b></b>                  | 1                         |                      |                            |               |
|                                  |                       |                          |                           |                      |                            |               |
|                                  | Add New Content       | Content Items<br>Manager | Static Content<br>Manager | Frontpage Manager    |                            |               |
|                                  |                       |                          |                           |                      |                            |               |
|                                  |                       |                          |                           |                      |                            |               |
|                                  |                       |                          |                           |                      |                            |               |
|                                  | Section Manager       | Category Manager         | Media Manager             | Trash Manager        |                            |               |
|                                  |                       |                          |                           | ~~~~                 |                            |               |
|                                  |                       |                          |                           |                      |                            |               |
|                                  | Menu Manager          | Language Manager         | User Manager              | Global Configuration |                            |               |
|                                  |                       |                          |                           |                      |                            |               |
|                                  |                       |                          |                           |                      |                            |               |
|                                  |                       |                          |                           |                      |                            |               |
|                                  |                       |                          |                           |                      |                            |               |
| Home Site Menu Content Component | ts Modules Mambots Ir | nstallers Messages Syst  | em Help                   |                      | 0 🥪 0 🎎                    | Logout admin  |
| Joomia / com_menus               |                       |                          | Publish Unpubli           | ish Move             | Trash                      | D Relp        |
|                                  |                       |                          |                           |                      |                            |               |
| Menu Manager [ ma                | ainmenu ]             |                          |                           | M                    | lax Levels 10 💌 Filter:    |               |
|                                  |                       |                          |                           |                      |                            | _MAINMENU_DEL |
| # Menultern                      |                       | Published Reo            | rder Order 🔚              | Access Itemid Tv     |                            | VAINMENU_HOME |
| 1 🔲 Нуур хуудас                  |                       |                          | ▼ 1                       | Public 1 Co          | r -<br>mponent - FrontPage | 10            |
| 2 🔲 МАУС! -н лиценз              |                       | <b>\$</b>                | ▼ 2                       | Public 6 Lin         | ik - Static Content        | 5             |
| 3 🔲 Мэдээ                        |                       | Ş 🔺                      | ▼ 3                       | Public 2 Tai         | ble - Content Section      | 1             |
| 4 🔲 Мэдээллийн самбар            |                       | s 😒                      | ▼ 4                       | Public 9 Blo         | og - Content Section       | 0             |
| 5 🔲 Холбоосууд                   |                       | Ş 🔺                      | ▼ 5                       | Public 23 Co         | mponent - Web Links        | 4             |
| 6 🔲 Холбоо барих                 |                       | ۵ 😒                      | ▼ 6                       | Public 3 Co          | mponent - Contacts         | 7             |
| 7 🔲 Хайлт                        |                       | Ş 🔺                      | ▼ 7                       | Public 5 Co          | mponent - Search           | 16            |
| 8 🔲 News Feeds                   |                       | 12 🔺                     | ▼ 8                       | Public 7 Co          | mponent - News Feeds       | 12            |
|                                  |                       | 12 🔺                     | ▼ 9                       | Public 25 Tal        | ble - Content Category     |               |
| 9 PAGS                           |                       |                          |                           |                      | - /                        | 7             |
| 10 Wrapper                       |                       | <b>\$</b>                | 10                        | Public 8 Wr          | apper                      | 7             |
| 10 🗌 Wrapper                     |                       | Start < Previ            | 10<br>Dus 1 Next > End >> | Public 8 W           | apper                      | 7             |

Vндсэн цэсийн элементvvд TAУC дээр ийнхvv харагдана. Та эндээс цэсийн элементvvдээ нэмж хасч, єєрчлєх бvрэн боломжтой.

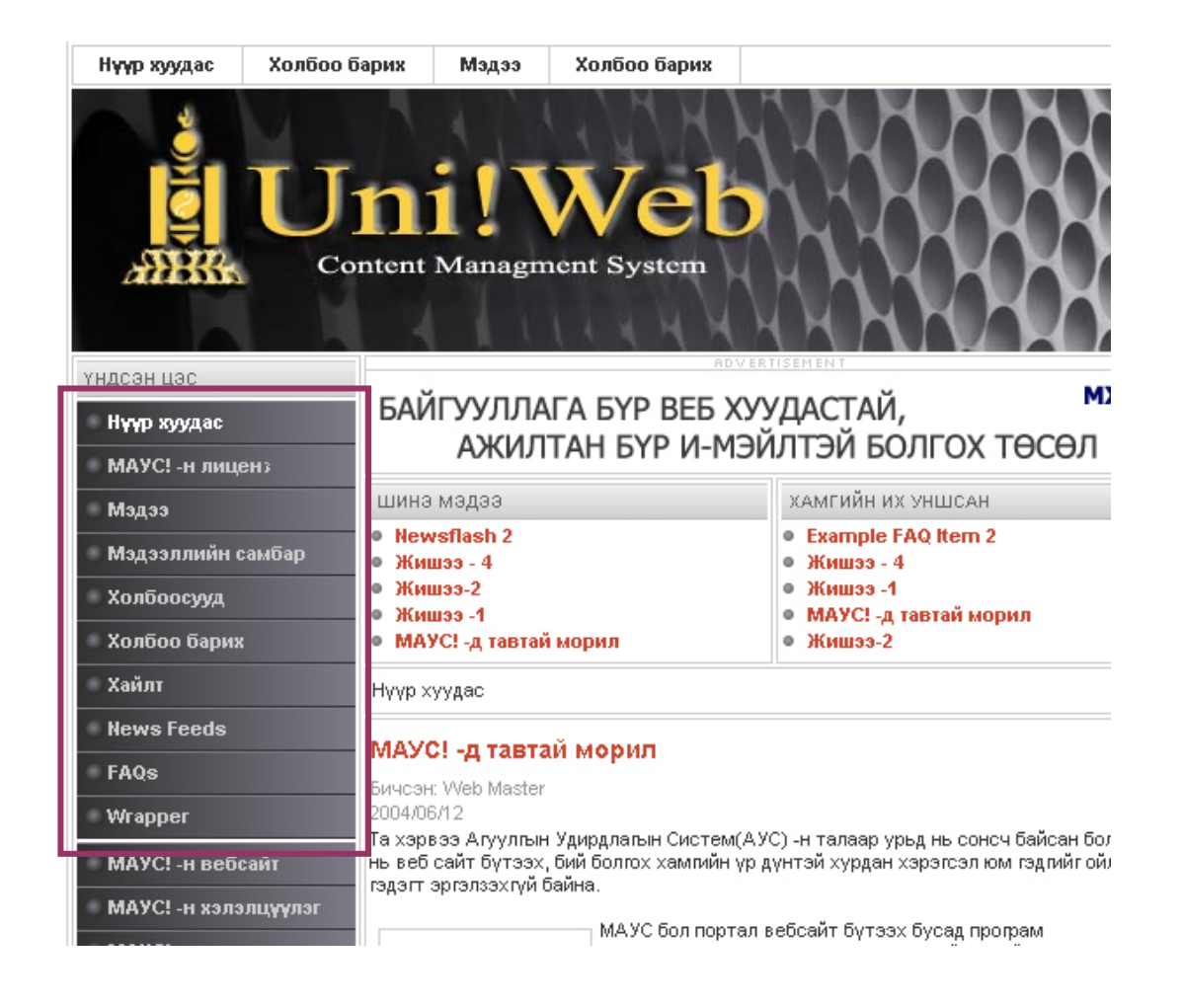

Харин вебсайт дээр таны vндсэн цэс яг ТАУС дээрхтэйгээ ижил агуулгатай боловч таны сонгосон *Вебийн загварын (template - бид энэ талаар дараа дэлгэрэнгvй vзэх болно)* тогтоосон загвараар ийм хэлбэртэй харагдаж байна.

Бусад цэсvvд ч vндсэн цэстэй ялгаагvй ТАУС-ын толгойн цэсний menu командаар зохицуулагдаж байдаг.

Доор дахин нэг жишээ болгож вебсайтын толгойн цэс хэрхэн vндсэн цэстэй ямар ч ялгаагvй зохицуулагдаж байгааг харуулав:

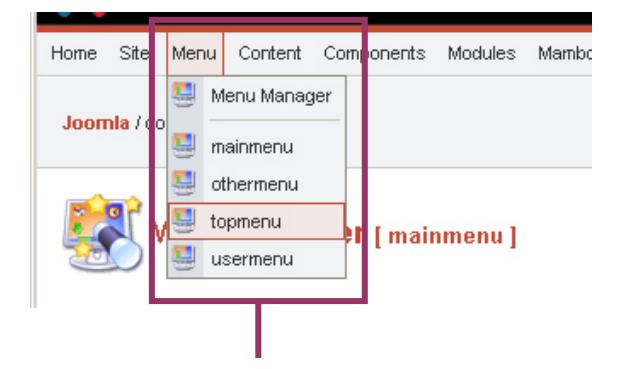

# ТАУС дээр:

| Home Site Menu Content | Components        | Modules | Mambots | Installers | Messages   | System   | n H   | lelp     |            |        |        |          |          | 0 🥪 1 💈     | 1 <b>8</b> I | .ogout admin |
|------------------------|-------------------|---------|---------|------------|------------|----------|-------|----------|------------|--------|--------|----------|----------|-------------|--------------|--------------|
| Joomla / com menus     |                   |         |         |            |            |          |       | Rublish  | Unpub      | lish   | Nove   | Copy     | n Trash  | Edit        | 1<br>New     | Relp         |
|                        | <b>ger</b> [ topm | ienu ]  |         |            |            |          |       |          |            |        |        | Max      | Levels 1 | 0 💌 Filter: |              |              |
| # 🔲 Menu Item          |                   |         |         |            | Published  | Reor     | der   | Order    | <b>.</b>   | Access | ; Item | id Type  |          |             |              | CID          |
| 1 🔲 Нүүр хуудас        |                   |         |         |            | 1          |          | 7     | 1        |            | Public | 17     | Link - U | rl       |             |              | 0            |
| 2 🔲 Холбоо барих       |                   |         |         |            | 1          |          | 7     | 2        |            | Public | 18     | Link - U | rl       |             |              | 0            |
| 3 🔲 Мэдээ              |                   |         |         |            | -          |          | 7     | 3        |            | Public | 19     | Link - U | rl       |             |              | 0            |
| 4 🔲 Холбоо барих       |                   |         |         |            | 1          |          |       | 4        |            | Public | 20     | Link - U | rl       |             |              | 0            |
|                        |                   |         |         |            | << Start - | < Previo | ous 1 | Next > E | nd >>      |        |        |          |          |             |              |              |
|                        |                   |         |         |            | Displa     | iy # 3   | 0 -   | Result   | s 1 - 4 of | 4      |        |          |          |             |              |              |

## Вебсайтан дээр:

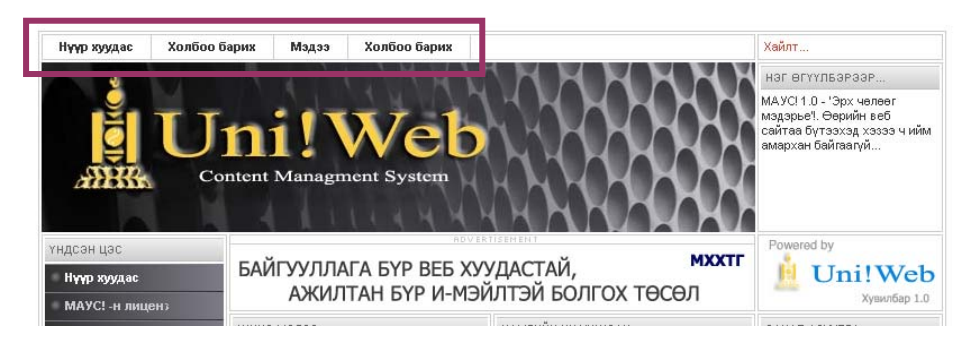

ТАУС!-д жагсаалт маягаар гарч ирсэн Тор menu коммандын бичлэгvvд нь веб сайд дээр таны сонгосон Вебийн загварын тогтоосон загвараар дэлгэцийн зvvн дээд талд гарч ирэн харагдаж байна.

#### 2.2 Статик мэдээлэл нэмэх, үндсэн цэсийн холбоос үүсгэх

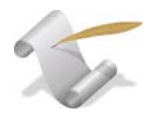

# Эхлэхээсээ ємнє унш:

Вебэд суурилсан бусад олон хэрэгсэлтэй адилаар та нэг vp дvнд олон замаар xvpч болно. ТАУС! доторх толгойн цэснээс бvx функцэд хандах боломжтойгоос гадна ихээхэн хэрэглэгддэг тодорхой хэдэн функцуудэд зориулсан тvpгэн холбоосыг нvvp хуудасны УДИРДАХ САМБАР-аас олж болно.

Таны санавал зохих хамгийн чухал зүйл бол, ТАУС! дотор таны оруулсан **вебийн мэдээлэл бүхэн цэсээс салангид байдлаар оршдог** явдал юм. Єєрєєр хэлбэл, нэг ширхэг статик мэдээлэлд хэрэглэгч хэдэн ч цэсийн холбоосоор дамжин хандаж болно гэсэн үг. Нэг үгээр та үүний үр дүнд та ганц статик мэдээлэлдээ хандсан хэдэн ч цэсийн холбоос үүсгэх боломжтой болж байгаа юм.

#### 2.2.1 Статик материал нэмэх

ТАУС!-ын толгойн цэсээс орох зам: Content > Static content manager

| Hom | e S  | Site       | Menu     | Content | Components              | Modules | Mambots                    | Installers   | Messages  | System  | Help |                     |                    | 0 🥪 1 🤱             | ar Logout admir |
|-----|------|------------|----------|---------|-------------------------|---------|----------------------------|--------------|-----------|---------|------|---------------------|--------------------|---------------------|-----------------|
| Jo  | omla | l/con      | n_admir  | 3 Co    | ntent by Section        | •       |                            |              |           |         |      |                     |                    |                     |                 |
|     | ~    |            |          | 🔮 Sta   | itic Content Man        | ager    |                            |              |           |         |      |                     |                    |                     |                 |
| 14  | 0    | <u>}</u> c | ontr     | 📁 Se    | ction Manager           |         |                            |              |           |         |      |                     |                    |                     |                 |
|     | ς,   |            |          | 🔁 Ca    | tegory Manager          |         |                            |              |           |         |      |                     |                    |                     |                 |
|     |      | $\sim$     |          | 🌮 Fro   | ontpage Managei         | ,       |                            |              | ~         |         |      | Logged Compo        | onents Popular     | Latest Items Menu S | itats           |
|     |      | 7          |          | 🕜 An    | chive Manager           |         |                            | 7            |           | 1       |      | Currently Logged    | l in Users         |                     |                 |
|     |      |            |          |         |                         |         | 5                          |              |           |         |      | 1 admin             | Super Administrat  | or                  | ×               |
|     | Adı  | d Nev      | / Contei | nt      | Content Item<br>Manager | S       | Static Co<br>Mana <u>c</u> | ntent<br>jer | Frontpage | Manager |      | << Start < Previous | ıs 1 Next > End >> |                     |                 |

| Home S       | ite Menu Content Components Mo      | idules Mambots Installers Message | es System Help                                                   |                                                 |                |                  |                     | 0 🥪 1 🤱     | 👌 Li    | ogout admi              |
|--------------|-------------------------------------|-----------------------------------|------------------------------------------------------------------|-------------------------------------------------|----------------|------------------|---------------------|-------------|---------|-------------------------|
| Joomla       | /com_typedcontent                   |                                   |                                                                  |                                                 | Rublish        | Unpublish        | n ash               | Edit        | New New | 8<br>Help               |
| R            | Static Content Manage               | er                                |                                                                  | Filter:                                         |                | Or               | der: Orde           | ring desc 👤 | SEL_AU  | ITHOR 👤                 |
|              |                                     |                                   |                                                                  |                                                 |                |                  |                     |             |         |                         |
| # 🗆          | Title                               | Publi                             | ished Order 🔚                                                    | Access                                          | ID             | Links Au         | thor                |             |         | Date                    |
| # []<br>1 [] | Title<br>Joomla! License Guidelines | Publi                             | ished Order 🔚                                                    | Access<br>Public                                | <b>ID</b><br>5 | Links Au<br>1 Ad | thor<br>ministrator |             |         | <b>Date</b><br>19/08/04 |
| # []<br>1 [] | Title<br>Joomlal License Guidelines | Publi<br>1<br><< St               | ished Order 😭                                                    | Access<br>Public<br>End >>                      | <b>ID</b><br>5 | Links Au<br>1 Ad | thor<br>ministrator |             |         | <b>Date</b><br>19/08/04 |
| # []<br>1 [] | Title<br>Joomlal License Guidelines | Publi<br>« st<br>Di               | ished Order<br>11<br>art < Previous 1 Next ×<br>splay # 30 ▼ Res | Access<br>Public<br>• End >><br>utts 1 - 1 of 1 | <b>ID</b><br>5 | Links Au<br>1 Ad | thor<br>ministrator |             |         | <b>Date</b><br>19/08/04 |

Click on icon to toggle state.

Static content manager дэлгэцнээс

New товчыг дараад материал оруулах

дэлгэцийг гарган мэдээллээ оруулна.

| Home Site Menu Content Components Modules Mambots Installers Messages System Help                             | 0 🥪 1 🎎 🛛 Logout admi                               |
|----------------------------------------------------------------------------------------------------|-----------------------------------------------------|
| Joomla / com_typedcontent / new                                                                               | Preview Upload Save Apply Cancel Help               |
| Static Content Item: New                                                                                      | Тохиргооны хэсэг                                    |
| Item Details                                                                                                  | Publishing Images Parameters Meta Info Link to Menu |
| 1 Title:                                                                                                    | Publishing Info                                     |
| 2 Title Alias:                                                                                                | State: Published                                    |
| 3 Text: (required)                                                                                            | Published:                                          |
| B I U AB€   王 王 王 王 I - Styles - ▼ - Format - ▼                                                               | Access Level: Public  Periodered                    |
| 汪   三   淳   孝   ヴ (マ   🁓 🍏 🖉 🖉 🦉 🐨 🗟 🗛 🈘 🛅 🗿 🙂                                                                | Special 💌                                           |
| — 2 🖩 ×. ×'   Ω 🖛 Ø 🗭   = Ξ   3 <sup>-1</sup> <sup>2</sup> →   <sup>2</sup> <sup>2</sup> <sup>4</sup>   ≣ 🗐 💷 | Author Alias:                                       |
|                                                                                                    | Change Administrator 💌                              |
| Тургэн засварлагч                                                                                             | Override                                            |
|                                                                                                    | Created Date                                        |
|                                                                                                    | Start 2005-12-14                                    |
| Агуулгаа энд оруулна                                                                                          | Finish<br>Publishing: Never                         |
|                                                                                                    | State Published                                     |
|                                                                                                    | Hits                                                |
|                                                                                                    | Version 0                                           |
|                                                                                                    | Leated New document                                 |
|                                                                                                    | Expires Never                                       |
|                                                                                                    |                                                     |

| 1. Гарчиг (title)          | Хуудасны гарчигийг оруулна (хуудасны дээр гарч ирэх |
|----------------------------|-----------------------------------------------------|
|                            | гарчиг нь энэ болно)                                |
| 2. Гарчигийн товчлол       | Дээрх гарчигтай адил, эсвэл арай богиносгосон       |
| хувилбар                   |                                                     |
| (title alias)              | байна (заавал оруулах шаардлагагvй)                 |
| 3. Текст (text (required)) | Хуудасныхаа агуулагыг нэмнэ. Текст, зураг, хvснэгт, |
|                            | холбоос, юу ч байж болно                            |

Энэ veд та фонтоо єєрчилєх хэрэггvй. Эдгээрийг дээр бидний ярьсан Вебийн загвар дотор заагдсан тусгай кодоор зохицуулах болно.

| Publishing               | Images Parameters Meta Info Link to Menu |
|--------------------------|------------------------------------------|
| Publishing In            | fo                                       |
| State:                   | Published                                |
| Published:               |                                          |
| Access Level:            | Public A<br>Registered<br>Special V      |
| Author Alias:            |                                          |
| Change<br>Creator:       | Administrator 💌                          |
| Override<br>Created Date |                                          |
| Start<br>Publishing:     | 2005-12-14                               |
| Finish<br>Publishing:    | Never                                    |
| State                    | Published                                |
| Hits                     |                                          |
| Version                  | 0                                        |
| Created                  | New document                             |
| Last Modified            | Not modified                             |
| Expires                  | Never                                    |

Тохиргооны секц 5 бүлгээс бүрдэнэ:

- Веб дээр гаргах (Publishing)
- 3ypar (Images)
- Параметрууд (Parameters)
- Мета мэдээлэл (Meta Info)
- Цэс рvv хандсан холбоос (Link to Menu)

"Веб дээр гаргах" бүлэг дэхь тохиргоо нь танд мэдээллийг оруулсан огноог єєрчлєх, хандалтын эрхийг тогтоох, веб дээр гаргаж харуулах хугацааг зааж єгєх боломж олгоно

"Параметр" бүлгээс та хуудсын нэрийг гаргах эсэх, мэдээлэл, дүрс веб дээр гаргаж харуулах бусад ерєнхий тохируулгуудыг зєвхєн энэ бичлэгийн хувьд єєрєєр оруулж єгєх боломжтой. Параметрын талаар дэлгэрэнгүй мэдээллийг "Нуур хуудасны компонент" хэсгээс үзнэ үү.

Save товчыг дарж оруулсан мэдээллээ хадгалах буюу Аррly товчыг дарж мэдээллээ хадгалахын хажуугаар, тохируулах дэлгэцийг нээлттэй хэвээр vлдээх боломжтой.

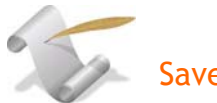

# Save, Apply хоёрын ялгаа нь юу вэ?

Save Товчыг дарах нь таны оруулсан мэдээллийг хадгалаад цонхыг хаана. Харин Apply товчыг дарах нь таны мэдээллийг хамгийн сvvлийн байдлаар хадгалаад цонхыг хаалгvй хэвээр vлдээх юм. Ингэснээр:

- Явцын дунд хийсэн зүйлсээ хадгалаад мен цааш үргэлжлүүлэх боломжтой болно
- Хийсэн зүйлсээ хадгалаад вебсайтруугаа орж серийн оруулсан
   серчлелтее хяначихаад хэрэгтэй бол цааш нь серчлех боломжтой болно.

#### 2.3 Оруулсан статик материал руугаа хандсан холбоос үндсэн цэст үүсгэх

Одоо таны веб сайт мэдээлэлтэй болсон хойно танд тvvн pvvгээ хандсан холбоос хэрэгтэй. Tvvнгvйгээр хэн ч таны шинэ хуудсыг vзэж чадахгvй шvv дээ.

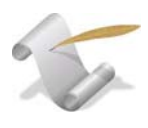

Оруулсан мэдээлэл болон түүнд хандсан холбоосын талаар сайтар ойлговол зохих хоёр зүйл:

- Цэсийн холбоос болоод түүний хандсан мэдээлэл 2 бол хоёр тусдаа зүйл юм. Єєрєєр хэлбэл, ТАУС! вебсайтын мэдээллийг (агуулгыг) доторх цэсүүд болон модулиудаас тусад нь ялгаж хадгалдаг. Цэсийн холбоос болон модулиудын ганц үүрэг нь вебийг үзэж байгаа хүнд веб дээр таны оруулсан мэдээллүүдийг хүргэх явдал болно.
- Та хандах мэдээллийг нь оруулаагvй байхдаа цэсийн холбоос vvcrэж чадахгvй. Эхлээд мэдээллээ оруулаад, дараа нь холбоосоо vvcrэх ёстой.

New

Хоёрдугаар хэсэг: Сайтын агуулга, холбоосуудыг оруулах

#### G

ТАУС!-ын толгойн цэсээс орох зам: Menu > Main Menu

| Home               | Site             | Menu | Content    | Components | Modules | Mambots | Installers | Messages | System | Help |
|--------------------|------------------|------|------------|------------|---------|---------|------------|----------|--------|------|
| <b>Joomia</b> / co |                  | S N  | lenu Manag | jer        |         |         |            |          |        |      |
|                    |                  | 🛄 n  | ainmenu    |            |         |         |            |          |        |      |
| ~                  | ~~~              |      | thermenu   |            |         |         |            |          |        |      |
| - 27               | <mark>)</mark> c | 🐫 to | opmenu     |            |         |         |            |          |        |      |
|                    | 5                | 🔩 u  | sermenu    |            |         |         |            |          |        |      |
|                    |                  |      |            |            |         |         |            |          |        |      |

Цэсийн удирдлагын (Menu Manager) дэлгэцний баруун дээр байгаа товчыг дараад шинэ цэсийн элемент vvcгэх боломжтой. ТАУС!-д цэсийн холбоосыг "цэсийн элемент" гэж нэрлэж байгааг тэмдэглэнэ vv.

Шинэ цэсийн элемент (New Menu Item) цонхноос, LINK - Static Content-ыг сонгоорой:

| Home Site Menu Content Components Modules Mambot | s Installers Messages System | Help                                       | 0 🥪 0 🤮 Logout admin                         |
|--------------------------------------------------|------------------------------|--------------------------------------------|----------------------------------------------|
| Joomla / com_menus / new                         |                              |                                            | Next Cancel Help                             |
| New Menu Item                                    | * Note that com              | se many times annear in more that one grou | ning but they are still the same menu time   |
| Content                                          | Hote that soli               | Components                                 | ping, but they are still the same mend type. |
| Blog - Content Category                          | C                            | Component                                  | С                                            |
| Blog - Content Category Archive                  | С                            | Link - Component Item                      | с                                            |
| Blog - Content Section                           | 0                            | Link - Contact Item                        | c                                            |
| Blog - Content Section Archive                   | С                            | Link - Newsfeed                            | с                                            |
| Link - Content Item                              | 0                            | Table - Contact Category                   | с                                            |
| Link - Static Content                            | 0                            | Table - Newsfeed Category                  | с                                            |
| Submit - Content                                 | 0                            | Table - Weblink Category                   | с                                            |
| Table - Content Category                         | С                            |                                            |                                              |
| Table - Content Section                          | 0                            | Link - Component Item                      | o                                            |
| ∟<br>∩ Miscellaneous                             |                              | Link - Contact Item                        | c                                            |
| Separator / Placeholder                          | 0                            | Link - Content Item                        | 0                                            |
| Wrapper                                          | 0                            | Link - Newsfeed                            | с                                            |
|                                                  |                              |                                            |                                              |

"Холбоос - Статик мэдээлэл" (Add menu item :: Link - Static content) тохиргооны цонх - Мэдээллээ цэсийн элементүүдтэй (холбоос) холбох газар.

| ome Site M         | denu Content Components Modules Mambots Installers Messages System Help                                              | 9          |          | 0 🥪 0 🎎           | Logout admin |
|--------------------|----------------------------------------------------------------------------------------------------|------------|----------|-------------------|--------------|
| Joomla / com       | _menus / edit                                                                                                    | в          | ack Save | Apply Ca          | ancel        |
| E Ad               | dd Menu Item :: Link - Static Content<br>Холбоосныхоо нэрийн энд бичнэ                                               |            |          |                   |              |
| Details            |                                                                                                    | Parameters |          |                   |              |
| Name:              |                                                                                                    | Menu Image | Dong     | tuse an image - 💌 | 1            |
| Static             | Joomlal License Guidelines()                                                                                         |            | 1.000    |                   |              |
|                    | <u>v</u>                                                                                                    |            |          |                   |              |
| Url:               |                                                                                                    |            |          |                   |              |
| On Click,<br>open: | Rerent Window With Browser Navigation<br>New Window With Browser Navigation<br>New Window Without Browser Navigation |            |          |                   |              |
| Parent Item:       | Top                                                                                                    |            |          |                   |              |
| Ordering:          | Шинэ бичлэг хамгийн сүүлд байрлана.                                                                                  |            |          |                   |              |
| Access<br>Level:   | Public A<br>Registered<br>Special V                                                                                  |            |          |                   |              |
| Published:         | С угий 👁 Тийм                                                                                                    |            |          |                   |              |

| Хоёрдугаа                                     | р хэсэг: Сайтын агуулга, холбоосуудыг оруулах<br>-                                                                                                    |
|-----------------------------------------------|----------------------------------------------------------------------------------------------------|
| Нэр (name):                                   | Цэсэн дээр гарах бичлэгийн (є.х холбоосын)<br>нэр.                                                                                                    |
| Холбоосын хандах мэдээлэл<br>(static content) | Цэсийн элементийн хандах мэдээллийг оруул                                                                                                    |
| URL                                           | Єєрчлєлтєє хадгалсны дараа гарч ирэх хуудасны<br>хаяг                                                                                                    |
| Хуудасны гарч ирэх цонх<br>(On Click, open)   | <ol> <li>Parent window with browser navigation гэдэг<br/>нь холбоос дээр дарахад хандсан мэдээлэлтэй<br/>хуудас нь тухайн цонхон дээрээ, хажуу<br/>талынхаа цэстэй хамт гарч ирнэ гэсэн vг.</li> <li>New window with browser navigation-ыг<br/>сонговол хэрэглэгч холбоос дээр дарахад<br/>хандсан мэдээлэлтэй хуудас нь шинэ цонхон<br/>дээр, хажуу талынхаа цэстэй хамт гарч ирнэ.</li> <li>New window without browser navigation-ыг<br/>сонговол хэрэглэгч холбоос дээр дарахад<br/>хандсан мэдээлэлтэй хуудас нь шинэ цонхон<br/>дээр, хажуу талынхаа цэстэй хамт гарч ирнэ.</li> </ol> |
| Дээд тvвшний бичлэг<br>(Parent item)          | Холбоос нь цэсэн дээр үндсэн холбоос маягаар<br>буюу аль нэг үндсэн холбоосын дэд-холбоос<br>маягаар орж болно. "Тор" гэдэгийг сонговол<br>үндсэн цэс дээр шинэ холбоос (үндсэн) болж<br>цэсийн жагсаалтын доор нэмэгдэх бєгєєд харин<br>"Тор" гэсний баруун талын сумыг дараад гарч<br>ирсэн жагсаалтнаас аль нэг ємнє нь байсан<br>үндсэн холбоосыг сонговол түүний дор дэд-<br>холбоос болон гарч ирэх юм.                                                                                                    |

| Дэс дараа<br>(ordering)            | Цэсийн холбоосуудын дэс дарааг єєрчлєх. Энэ<br>нь зєвхєн хадгалсныхаа дараа идэвхтэй болно                                                                                          |
|------------------------------------|----------------------------------------------------------------------------------------------------|
| Хандалтын тvвшин<br>(Access level) | Энэ холбоосыг vзэх эрхтэй хэрэглэгчийн<br>тvвшинг зааж єгнє. Public, Registered, Special<br>гэсэн 3 тvвшний аль нэгийг сонго. Энэ талаар<br>дэлгэрэнгvйг энэ зааврын 7-р хэсгээс vз |
| Веб дээр тавих<br>(Published)      | Цэсийн элементvvд нь шууд веб дээр тавигдана.<br>Vrvй-г сонгож веб дээр шууд гаргахыг нь<br>болиулж болно.                                                                          |

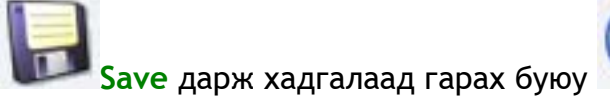

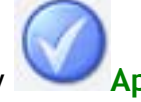

Apply дарж хадгалаад цааш нь

vpгэлжлvvлээрэй.

Жич: АНХНЫ цэсийн элементийн хандсан МЭДЭЭЛЭЛ нь vpгэлж нvvp xyyдсан дээр гарна.

#### 2.4 Цэсийн дэд-холбоос үүсгэх

Дэд-холбоос vvcгэх арга зам энгийн vндсэн холбоосынхтой яг адилхан. Vндсэн буюу дээд тvвшний холбоосууд нь дэд-холбоосуудыг єєртєє агуулж байдаг. Энэ нь веб сайт дээр ийм маягтай харагдана:

| үндсэн цэс        | U                                                           |                                                         |
|-------------------|-------------------------------------------------------------|---------------------------------------------------------|
| Нүүр хуудас       | БАИГУУЛЛАГА БҮР ВЕБ ХУУДАС                                  | ТАИ,                                                    |
| МАУС! -н лиценз   | АЖИЛТАН БҮР И-МЭИЛТЭ                                        | N POULOX LOCOL                                          |
| Мэдээ             | шинэ мэдээ                                                  | ХАМГИЙН ИХ УНШСА                                        |
| Шинэ мэдээ        | <ul> <li>Newsflash 2</li> <li>Жишээ - 4</li> </ul>          | <ul> <li>Example FAQ Item</li> <li>Жишээ - 4</li> </ul> |
| Мэдээллийн самбар | • Жишээ-2                                                   | • МАУС! -д тавтай к                                     |
| Холбоосууд        | <ul> <li>Жишээ -1</li> <li>МАУС! -д тавтай морил</li> </ul> | <ul> <li>Жишээ -1</li> <li>Жишээ-2</li> </ul>           |
| Холбоо барих      | Ham margan a Marga                                          |                                                         |
| Хайлт             | пүүр хуудас • мэдээ                                         |                                                         |
| News Feeds        | мадаа                                                       |                                                         |

ТАУС!-ын толгойн цэсээс орох зам: Menu > Main Menu

Гарч ирсэн бидний сайн мэдэх Menu Manager [main menu] цонхны дээд секцт

байгаа **Пор** New товчыг дарж шинэ цэсийн элемент vvcгэнэ

Дараа нь, ємнєхтэйгээ яг адилаар гарч ирсэн Add Menu Item (Шинэ цэсийн элемент нэмэх) цонхны "Link - Static Content" ("Холбоос - Статик мэдээлэл" гэж дээр орчуулж байсныг та санаж байгаа байх) гэснийг сонгоно:

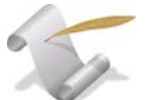

# :: Тєлєвлєлт

Та шинэ дэд-цэсийн холбоосынхоо хандах мэдээллийг холбоосоо vvcгэхээсээ ємнє оруулсан байх шаардлагатай. Vндсэн цэсийн холбоосны хувьд ч ийм шаардлагатай байдгийг бид ємнє vзсэн билээ.

Тиймээс веб сайтаа хийж эхлэхээсээ ємнє зориуд цаг гаргаад веб хуудасныхаа агуулгыг тєлєвлєж яагаад болохгvй гэж? Тэгснээр та агуулгаа ямар байдлаар оруулах талаараа тодорхой тєсєєлєлтэй болж, улмаар цаг хугацаа, хvчин чармайлтаа илvv оновчтойгоор зарцуулах боломжтой болно шvv дээ. Ядаж vндсэн гол гэсэн хуудаснуудаа тєлєвлєчихвєл их л хэрэгтэй байх болов уу.

## "Link - Static Content" цонх:

Vндсэн цэсээс холбоос vvcгэх процесс ємнєхтэйгээ адилхан. Ганц ялгаа нь одоо бид TAYC!-д энэхvv vvcгэж буй холбоос маань vндсэн биш, дэд-холбоос шvv гэж хэлж єгч байгаа юм. Ингэхийн тулд та "Parent Item" секцт "Top" гэдгийн оронд дэд-холбоосоо агуулахыг хvccэн vндсэн холбоосыг зааж єгєхєд л болно:

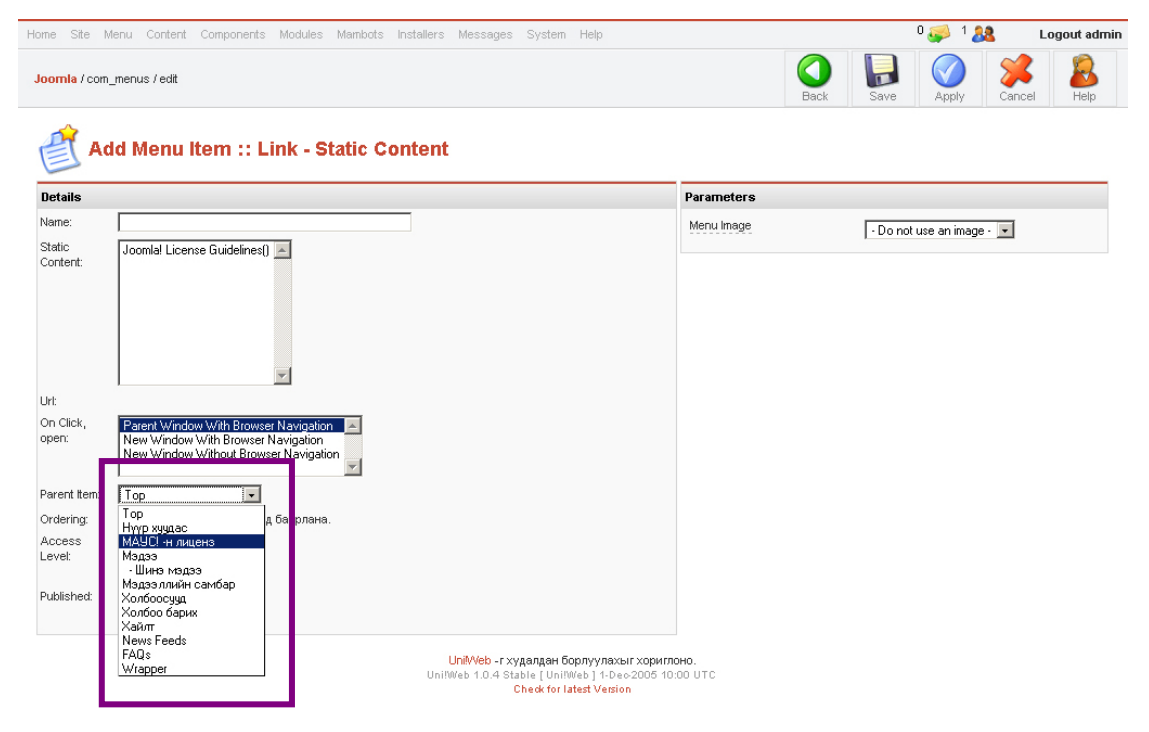

| Нэр (name):                                   | Цэсэн дээр гарах дэд-холбоосынхоо нэрийг<br>оруулна.                                                       |
|-----------------------------------------------|----------------------------------------------------------------------------------------------------|
| Холбоосын хандах мэдээлэл<br>(static content) | Энэ холбоос дээр дарахад гарч ирэх мэдээллийг<br>зааж єгнє                                                 |
| URL                                           | Єєрчлєлтєє хадгалсны дараа гарч ирэх хуудасны<br>хаяг                                                      |
| Дээд тvвшний бичлэг<br>(Parent item)          | Жагсаалтнаас аль дэд-холбоосоо доор нь<br>оруулахыг хүссэн холбоосныхоо нэрийг сонго.                      |
| Дэс дараа                                     | Цэсийн холбоосуудын дэс дарааг єєрчлєх. Энэ                                                                |
| (ordering)                                    | нь зєвхєн хадгалсныхаа дараа идэвхтэй болно                                                                |
| Веб дээр тавих<br>(Published)                 | Цэсийн элементvvд нь шууд веб дээр тавигдана.<br>Vrvй-г сонгож веб дээр шууд гаргахыг нь<br>болиулж болно. |
|                                               |                                                                                                    |

**Баve** дарж хийсэн зүйлсээ хадгалахаа мартуузай.

Шинээр оруулсан мэдээллээ веб дээр тавих, vл тавих тухай - Publish/Unpublish

Хэрвээ та холбоосоо оруулсныхаа дараа "веб дээр тавих" сонголтыг сонгосон бол таны вебсайт дээр шинэ холбоос, тvvний хандсан мэдээлэл тэр дороо нэмэгдэх болно. Анхнаасаа сайтын тохируулга таныг мэдээлэл оруулах агшинд тvvнийг нь сайт дээр нэмж тавихаар зохицуулагдсан байгаа ч цэсийн холбоосгvй статик мэдээлэлийг тэр нь веб дээр тавигдсан байсан ч хvмvvc олж vзэж чадахгvйг бид ємнє vзсэн.

Хэрвээ та цэсийн холбоосыг vvcгэхдээ vvнийгээ веб дээр тавигдахыг хойшлуулахыг xvcвэл тохируулгын xэcгийн "Published" гэсэн тохиргоон дээрээс VГVЙ гэдэгийг нь coнгоорой. Тэгвэл холбоос нь веб дээр тавигдахгvй учраас цаад мэдээлэл нь таныг ТИЙМ гэж coнготол хэрэглэгчид vзэх боломжгvй хэвээрээ vлдэнэ.

Хэрвээ таны оруулсан мэдээлэл хэрэглэгчдийн хүртээл болохоосоо ємнє єєр хүнээр хянагдах шаардлагатай бол холбоосоо веб дээр тавьчихаад, дараа нь сайтнаасаа холбоос руугаа ороод URL-ийг нь хуулж аваад, буцаагаад холбоосоо веб дээрээсээ авчихаж болно (unpublish)

Дараа нь хуулж авсан URL-аа браузерийн хаягны талбар дээр бичээд, мэдээллээ шууд vзэж болно.

#### 3.0 Секц (sections), Категори (categories), Бичлэгүүдийн (items) талаар

Доорх диаграмд секц, категори, бичлэгvvдийн харилцан хамаарлыг дvрсэлсэн байна. Хэрэглэгчдийг энэ тєрлийн мэдээлэлийг vзэх боломжтой болгохын тулд та тэдэн pvv хандсан цэсийн холбоос vvcгэх хэрэгтэй. Энэ нь статик мэдээлэл pvv хандсан цэсийн холбоос vvcгэхтэй яг адилхан учир санаа зовох зvйлгvй. Та бvx бие даасан секц, категори, бичлэгvvдэд тус тусад нь холбоос vvcгэх боломжтой.

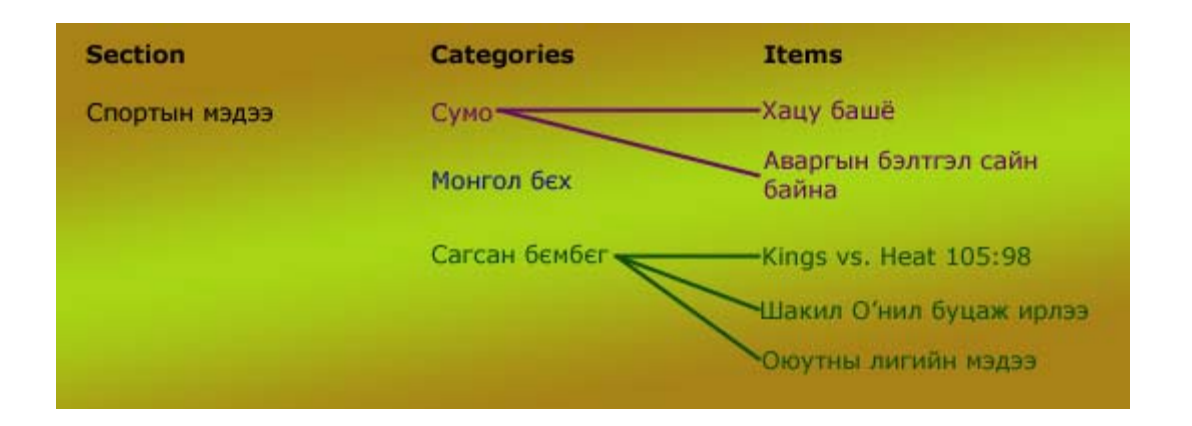

Таны веб сайт шинэ мэдээний секцтэй, тэндээ хамгийн шинэ мэдээний категори болон мэдээний бичлэгvvдтэй байх болно гэж vзье. Ингээд уг хэсгийг хэрхэн vvcгэх, засах талаар жишээ аван ярилцъя. Єєр ямар ч секц, категори vvcгэсэн бидний жишээн дээрхтэй адилхан байх болно.

Section Manager танд веб сайт дээрх бие даасан хэсгvvдийг харж, засах боломж олгоно. Зарим хэсгvvд, тухайлбал мэдээний секц vндсэн загварт цаанаасаа тохируулагдаад орчихсон байгаа. Vvн дээр таны єєрийн хэсгvvд нэмэгдэх юм.

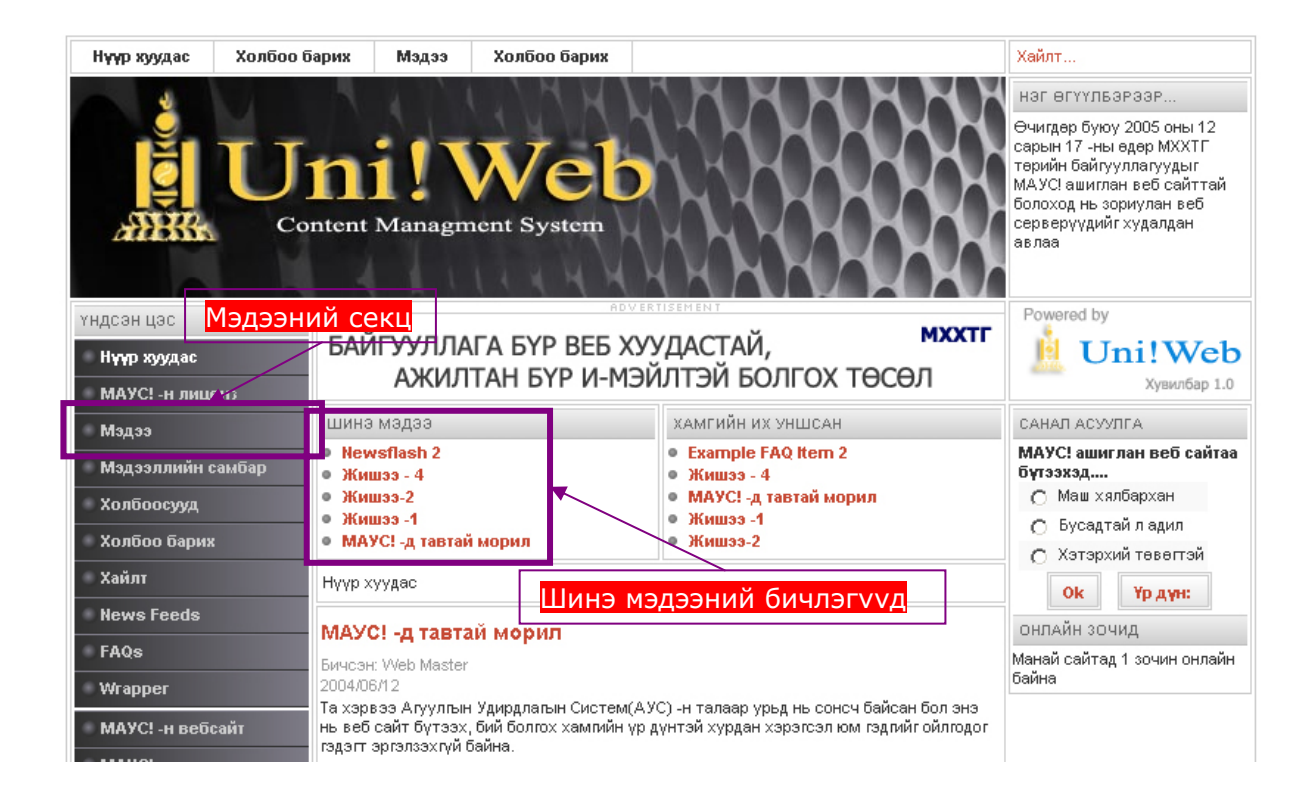

Дээр та мэдээний секц рvv хандсан энгийн болон шинэ мэдээний бичлэгvvд pvv шууд хандсан Шинэ мэдээний модулийн гэсэн хоёр янзын холбоос байгааг харж байна. Энэхvv веб дээр шинэ мэдээний 5 бичлэг модуль дээр гарсан байна. Энэ модулийн талаар бид дараа дэлгэрэнгvй vзэх болно. Одоохондоо мэдээний хэсгийнхээ талаар ярилцъя.

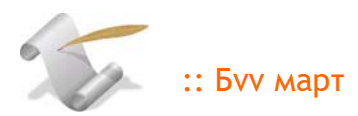

Веб дээрээ зєвхєн ямар нэг зvйлийн секц vvcгэснээр тэр нь автоматаар xvн болгоны xvpтээл болоxгvй. Та vvний тулд тэр секц pvvгээ xaндсан xoлбоосыг мєн vvcгэx xэрэгтэй шvv. (яг статик мэдээлэлтэй адилхан байгаа биз)

3.1 Секц vvсгэх, засварлах

#### **Section Manager**

ТАУС!-ын толгойн цэсээс орох зам: Content > Section Manager

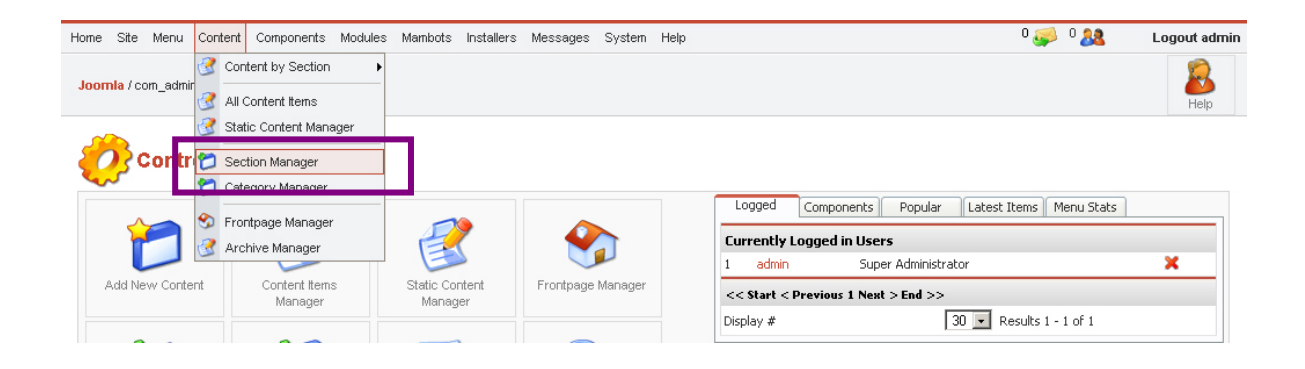

Удирдлагын цонхон дээр секц болгоны талаар мэдээллийг харуулсан байна. Vvнд тухайн секцт байгаа категориудын тоо (доор 3 байна), хандалтын зэрэг (3лаа public хандалтын зэрэгтэй юм), идэвхтэй бичлэгvvдийн тоо (# Active гэсэн баганын доороос v3) багтаж байна.

| Home S | ite Menu Content     | Components     | Modules | Mambots Ins | tallers Messa | iges Sys   | stem Help     |                  |           |      |              | 0 🥪 0 🎎 |          | Logout admin |
|--------|----------------------|----------------|---------|-------------|---------------|------------|---------------|------------------|-----------|------|--------------|---------|----------|--------------|
| Joomla | /com_sections        |                |         |             |               |            |               | <b>Rublish</b>   | Unpublish | Copy | Delete       | Edit    | 1<br>New | No. Help     |
| 2      | Section Mar          | nager          |         |             |               |            |               |                  |           |      |              |         |          |              |
| # 🗆    | Section Name         |                |         |             | Published     | Reord      | er Order 🔚    | Access           | Section I | D    | # Categories | \$ #Ac  | tive     | # Trash      |
| 1 🗖    | Мэдээ ( News )       |                |         |             | 1             | -          | 1             | Public           | 1         |      | 1            | 6       | ;        | 0            |
| 2 🗖    | Newsflashes ( Newsf  | flashes )      |         |             | 1             | <b>A 5</b> | 2             | Public           | 2         |      | 1            | 2       | 2        | 1            |
| з 🗖    | Frequently Asked Que | estions ( FAQs | )       |             | 12            |            | 3             | Public           | 3         |      | 1            | 2       | 2        | 0            |
|        |                      |                |         |             | <<            | Start < Pr | evious 1 Next | > End >>         |           |      |              |         |          |              |
|        |                      |                |         |             |               | Display #  | 30 💌 Res      | sults 1 - 3 of 3 |           |      |              |         |          |              |

Хvссэн секцээ єєрчлєхийн тулд нэрэн дээр нь дарж Section: Edit цонхыг гаргаж ирнэ:

| lome Site I      | Menu Content Components Modules Mambots Installers Messages System Help | 0 🥪 🛛 🞎 🛛 Logout admir                                  |
|------------------|-------------------------------------------------------------------------|---------------------------------------------------------|
| Joomla / con     | n_sections / editA                                                      | Upload Save Apply Close Help                            |
| <b>M</b> SI      | ection: Edit [ Мэдээ ]                                                  |                                                         |
| Section De       | tails                                                                   | Link to Menu                                            |
| Scope:           | content                                                                 | This will create a new menu item in the menu you select |
| Title:           | News                                                                    |                                                         |
| Section<br>Name: | Мэдээ                                                                   | Select a Menu mainmenu othermenu topmenu                |
| Image:           | articles.jpg                                                            | usermenu                                                |
| Image            | Баруун -                                                                |                                                         |
| Ordering:        | 1 (News)                                                                |                                                         |
| or doning.       | T (YOWS)                                                                |                                                         |
| Access<br>Level: | Registered                                                              | Select Menu Type                                        |
|                  | Special S                                                               | Menu Item Name                                          |
| Published:       | О үгүй ⊙ Тийм                                                           | Link to Menu                                            |
| Description:     | B I U ↔ = = = =   - Styles Format                                       | Existing Menu Links                                     |
|                  |                                                                         |                                                         |
|                  | - 2 📖   ×. ×'   Ω 🖛 Ø 🗹   = Ξ   = = 1 = 1 = 1 = 1 = 1 = 1 = 1 = 1 = 1   | Menu mainmenu                                           |
|                  | Доорхи мэдээний төрлүүдээс сонгоно уу                                   | Type Section Table                                      |
|                  |                                                                         | tem Name Magaa                                          |
|                  |                                                                         | State Published                                         |

Section Details буюу секцийн детальчилсан тохиргооны хэсэг дэхь зарим ємнє гарч байгаагvй тохируулгуудыг тайлбарлая:

Title гэсэн талбар дээр бичсэн нэр ТАУС-д таны секцийг уг нэрээр оруулж хадгалахаас гадна цаашид тухайн секц рvv хандсан холбоосны нэр болон гарч ирнэ (энэ нь уг холбоосны нэрийг єєрєєр єгєх боломжгvй гэсэн vr биш л дээ)

Section Name гэдэг нь таны секц веб дээр гарч ирэхэд дээр нь гарах нэр болох юм.

Image гэдэг дээр зураг зааж єгвєл тэр нь веб дээр секцний тань зураг болон гарч ирнэ. Харин аль талд нь гарч ирэхийг Image Position дээрээс тохируулаарай.

**Description** хэсгийг ашиглан секцийнхээ танилцуулгын текстийг єєрчилєх боломжтой.

Одоо бугдээрээ дээрх секц веб дээр ямар байдлаар харагдаж байгаа харъя:

| Нүүр хуудас Хол     | юоо барих                            | Мэдээ                  | Холбоо барих                           |      |                                                            | Хайлт                                                                                                |
|---------------------|--------------------------------------|------------------------|----------------------------------------|------|------------------------------------------------------------|----------------------------------------------------------------------------------------------------|
|                     |                                      | 4 1                    | LINHHIM                                |      | <b>NNNN</b>                                                | НЭГ ӨГҮҮЛБЭРЭЭР                                                                                      |
|                     | Jn<br>Content                        | Managri                | Web<br>hent System                     |      |                                                            | МАУС! 1.0 - 'Эрх чөлөөг<br>мэдэрье!'. Өөрийн веб<br>сайтаа бүтээхэд хэзээ ч ийм<br>амархан байгаагүй |
| үндсэн цэс          |                                      |                        |                                        |      | мххтг                                                      | Powered by                                                                                           |
| 🛛 Нүүр хуудас       | БАИ                                  |                        | I А БҮР ВЕБ ХУУДАС<br>ТАН БҮР И МЭЙЛТЭ | ЛАИ, |                                                            | 📙 Uni!Web                                                                                            |
| МАУС! -н лиценз     |                                      | AAKADI                 |                                        |      |                                                            | Хувилбар 1.0                                                                                         |
| Мэдээ               | шинэ                                 | мәдәэ                  |                                        |      | ХАМГИЙН ИХ УНШСАН                                          |                                                                                                    |
| • Шинэ мэдээ        | • New                                | sflash 2               |                                        |      | <ul> <li>Example FAQ Item 2</li> <li>Жишаа - 4</li> </ul>  |                                                                                                    |
| 🔹 Мэдээллийн самбар | • Жиш                                | 199 - 4                |                                        |      | • Жишээ -1                                                 |                                                                                                    |
| Холбоосууд          | <ul> <li>Жиш</li> <li>МАУ</li> </ul> | іээ-2<br>С! -д тавтай  | морил                                  |      | <ul> <li>МАУС! -д тавтай морил</li> <li>Жишээ-2</li> </ul> |                                                                                                    |
| Холбоо барих        | Hyvp at                              | алас • Ма              | 3433                                   |      |                                                            |                                                                                                    |
| Хайлт               |                                      |                        | -n                                     |      |                                                            |                                                                                                    |
| News Feeds          | мадаа                                |                        |                                        |      |                                                            | Por                                                                                                  |
| FAQs                | Доорхи                               | мэдээний те            | арлүүдээс сонгоно уу                   |      |                                                            | and iter in the same                                                                                 |
| Wrapper             |                                      |                        |                                        |      |                                                            | There we                                                                                             |
| МАУС! -н вебсайт    |                                      |                        |                                        |      |                                                            | ecemaes 423                                                                                          |
| МАУС! -н хэлэлцүүл  | э Шин                                | <mark>эмэдээ</mark> (5 | бичлэг)                                |      |                                                            | P0                                                                                                   |
| МАУС! -г хөгжүүлэгч | uu,a, UniM                           | /eb -с толилу          | ууж буй шинэ мэдээнүүд                 |      |                                                            |                                                                                                    |
| Администатор        | IT                                   |                        |                                        |      |                                                            |                                                                                                    |
| СТАТИСТИК           | [Буц                                 | axl                    |                                        |      |                                                            |                                                                                                    |

- 1. Бидний Section Name хэсэгт оруулсан нэр маань дээд талынх нь гарчиг болон орсон байна.
- 2. Image хэсэгт заасан зураг маань Image Position-д хэлж єгсний дагуу баруун гар талд нь гарчээ
- 3. Description хэсэгт оруулсан текст мен л секцийн танилцуулга маягаар эх хэсэгт нь гарч ирсэн байна

#### 3.2 Категори vvсгэх, засварлах

Категорийн удирдлагын цонхонд дараах хаягаар орно:

# Content > Category Manager

| Home | Site | e Menu Conte    | nt Component | s Modules  | Mambots  | Installers | Messages | System      | Help           |            |      |             |        | 0 🥪 1 🔱     | <mark>8</mark> г | ogout admin |
|------|------|-----------------|--------------|------------|----------|------------|----------|-------------|----------------|------------|------|-------------|--------|-------------|------------------|-------------|
| Joom | la / | com_categories  |              |            |          |            |          |             | Rublish        | Unpublish  | Kove | Copy        | Delete | Edit        | 1<br>New         | No. Help    |
| e    | ]    | Category        | Managei      | ' [ Conten | t: All ] |            |          |             |                |            |      |             |        |             | Бүлэг            | сонгох 💌    |
| # [  |      | Category Name   |              |            |          |            | Publ     | ished       | Order 🔚        | Acces      | s :  | Section     |        | Category ID | # Active         | # Trash     |
| 1 [  |      | Шинэ мэдээ ( La | atest)       |            |          |            |          | 2           | 1              | Public     | : j  | News        |        | 1           | 5                | 0           |
| 2 🧯  |      | Newsflash ( Nev | vsflash)     |            |          |            | 1        | 1           | 1              | Public     | - 0  | Newsflashes |        | 3           | 2                | 1           |
| 3 🥤  |      | Example FAQs (  | Examples )   |            |          |            | 1        | 2           | 1              | Public     |      | FAQs        |        | 7           | 2                | 0           |
|      |      |                 |              |            |          |            | << Star  | t < Previou | s 1 Next ≻ End | i >>       |      |             |        |             |                  |             |
|      |      |                 |              |            |          |            | Disp     | lay # 30    | Results 1      | 1 - 3 of 3 |      |             |        |             |                  |             |

Засч єєрчлєхийг хvссэн категорийнхоо нэрэн дээр нь дарж Category: Edit цонхыг гаргаж ирнэ:

| Home Site 1                              | Menu Content Components Modules Mambots Installers Messages System Help                                                                                                    |                        |                         | 0 🥪 1 🎎         | Logout admir |
|------------------------------------------|----------------------------------------------------------------------------------------------------|------------------------|-------------------------|-----------------|--------------|
| Joomla / com                             | n_categories / editA                                                                                                    | Uk                     | load Save               | Apply           | Close Help   |
| er er er er er er er er er er er er er e | ategory: Edit [ Content: Шинэ мэдээ ]                                                                                                    |                        |                         |                 |              |
| Category D                               | letails                                                                                                    | Link to Menu           |                         |                 |              |
| Category<br>Title:                       | Latest                                                                                                    | This will create a new | / menu item in the m    | ienu you select |              |
| Category<br>Name:                        | Шинэ мэдээ                                                                                                    | Select a Menu          | mainmenu 🔺<br>othermenu |                 |              |
| Section:                                 | Мэдээ                                                                                                    |                        | topmenu<br>usermenu     |                 |              |
| Image:                                   | taking_notes.jpg 💌                                                                                                    |                        |                         |                 |              |
| Image<br>Position:<br>Ordering:          |                                                                                                    |                        |                         |                 |              |
| or doning.                               |                                                                                                    |                        |                         |                 |              |
| Access                                   | Registered                                                                                                    | Select Menu Type       | Select Type             | •               |              |
| LOVOI.                                   | Special                                                                                                    | Menu Item Name         |                         |                 |              |
| Published:                               | С үгүй 🖸 Тийм                                                                                                    |                        | Link to Menu            |                 |              |
| Description:                             | B I U AB€ ≣ ≣ ≣ . Styles ▼ Format ▼                                                                                                    | Existing Menu Link     | s                       |                 |              |
|                                          | = = = = = = の (*) の 🏐 🖞 💆 🖉 🛞 💷 🔕 🙁                                                                                                    | None                   |                         |                 |              |
|                                          | $-2 \boxed{1} \times \times \boxed{\Omega} = \boxed{1} \boxed{1} = \boxed{1} = \boxed{1}$ |                        |                         |                 |              |
|                                          | Uni!Web -с толилууж буй шинэ мэдээнүүд                                                                                                    |                        |                         |                 |              |

**Category Details** буюу категорийн детальчилсан тохиргооны хэсэг дэхь зарим ємнє гарч байгаагvй тохируулгуудыг тайлбарлая:

Category Title гэсэн талбар дээр бичсэн нэр ТАУС-д таны категорийг уг нэрээр оруулж хадгалахаас гадна цаашид тухайн категори руу хандсан холбоосны нэр болон гарч ирнэ.

**Category Name** гэдэг нь таны категори веб дээр гарч ирэхэд дээр нь гарах нэр болох юм.

Image гэдэг дээр зураг зааж єгвєл тэр нь веб дээр категорийн тань зураг болон гарч ирнэ. Харин аль талд нь гарч ирэхийг Image Position дээрээс тохируулаарай.

**Description** хэсгийг ашиглан категорийнхаа танилцуулгын текстийг єєрчилєх боломжтой.

~~ секц, категори, юу ч єєрчилж, нэмсэн хоорондоо хичнээн адилхан, хялбархан байгааг та харж байгаа биз!

B

Харин одоо дээрх категори веб дээр ямар байдлаар харагдаж байгаа харъя:

| мәдәә                                                                                                    |                                                                                                    |
|----------------------------------------------------------------------------------------------------|----------------------------------------------------------------------------------------------------|
| Доорхи мэдээний төрлүүдээс сонгоно уу                                                                       | A Real of During and A Real of A Real of A Rea |
| <ul> <li>Шинэ мэдээ (5 бичлэг)</li> <li>Unil/Veb -с толилууж буй шинэ мэдээнүүд</li> <li>[Буцах]</li> </ul> |                                                                                                    |

Шинэ мэдээний холбоос дээр дарахад доорх цонх гарч ирнэ. Дээр бичсэнчлэн 5 бичлэг энэхvv категори дотор байна. Категорийн нэр, зураг, тайлбар сэлт бvгд таны ТАУС дээр оруулж єгсний дагуу гарч ирсэн байгааг харж болно:

| шинэ мэдээ        | UniWVeb -с толилууж буй ш | инэ мэдээнүүд   |               |            |      |
|-------------------|---------------------------|-----------------|---------------|------------|------|
| Хайлт             | Эрэмбэ                    | Огноо буурахаар | 🗾 Дэлгэцэнд   | гаргах тоо | 50 👱 |
| Огноо             | Гарчиг                    |                 | Зохиогч       | Уншса      | н    |
| 2004/07/07        | Жишээ -1                  |                 | Administrator | 6          |      |
| 2004/07/07        | Жишээ-2                   |                 | Administrator | 3          |      |
| 2004/07/07        | Жишээ - 4                 |                 | Administrator | 8          |      |
| 2004/06/12        | МАУС! -д тавтай мо        | рил             | Web Master    | 6          |      |
| 2004/04/12        | Жишээ - 3                 |                 | Administrator | 1          |      |
| PN LT PN LT Эхлэл | PN LT Өмнөх 1             | Параагийн PN RT | Төгсгөл PN R  | T PN RT    |      |

#### 3.3 Категори дотор бичлэг үүсгэх, түүнийг засварлах

**Content Item Manager** цонхноос та шинэ мэдээний бичлэг vvcгээд, тvvнийгээ ceкцvvд доторх категориудаас тохироход нь хуваарилах боломжтой. Жишээ болгон бvгдээрээ шинэ мэдээний категорид мэдээний бичлэг нэмж vзьe:

ТАУС-ын толгойн цэсээс орох зам: Content > Content by Section > News > News Items:

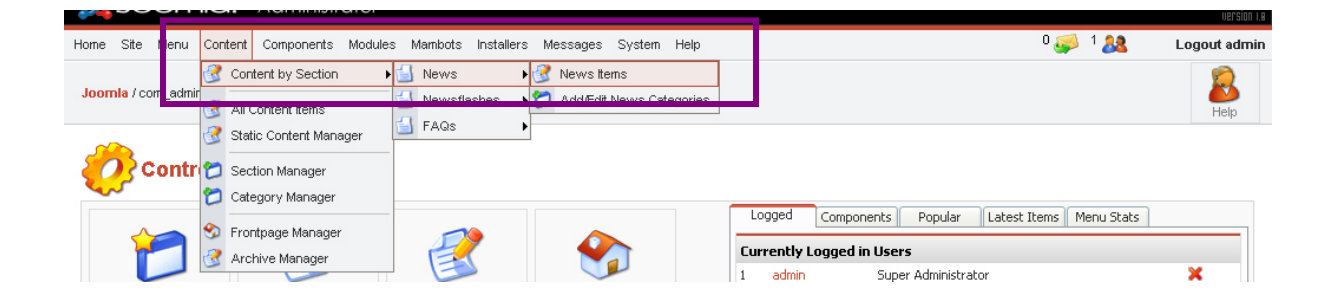

Гарч ирсэн Content Items Manager цонхноос 👢

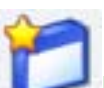

New товчин дээр дарж Шинэ

мэдээний категорид мэдээ оруулах боломжтой:

| e Site Menu Content Components Modules Mambots Installers Messages                       | System Help 0 🥪 1 🤽 Logout                          |
|------------------------------------------------------------------------------------------|-----------------------------------------------------|
| omla / com_content / new                                                                 | Preview Upload Save Apply Cancel H                  |
| Content Item: New                                                                        |                                                     |
| em Details                                                                               | Publishing Images Parameters Meta Info Link to Menu |
| e: Section: New                                                                          | Publishing Info                                     |
| e Alias: Category: Selec                                                                 | st Category 🔽 Show on Frontpage:                    |
| o Text: (required)                                                                       | Published:                                          |
| 3 I U ABG 📰 🗃 🗐 🗆 Styles 💌 Format 💌                                                      | Access Level: Public                                |
| 三 汪   淳 淳   ッ で   = 炎 む 茎 🧳 @ 🚥 🖻 品 鎬 🛐 🏻 🄅                                              | Begistered Special                                  |
| - 2 🗐   ×, ×'   Ω 🖛 Ø 🗹   🚍 🗉   ∃ <sup>a</sup> 🛼 🕂 I <sup>a</sup> n n <sup>2</sup> ♥   Ι | Author Alias:                                       |
|                                                                                          | Change Creator: Administrator                       |
|                                                                                          | Ordering: Шинэ бичлэг хамгийн эхэнд байрлана.       |
|                                                                                          | Override Created Date                               |
|                                                                                          | Start Publishing: 2005-12-15                        |
|                                                                                          | Finish Publishing: Never                            |
|                                                                                          | State: Published                                    |
|                                                                                          | Hits :                                              |
|                                                                                          |                                                     |
|                                                                                          | Revised : 0 times                                   |

Гарч ирсэн Content Item: New цонхны Item details талбар дээр мэдээнийнхээ агуулгыг бичиж оруулна. Мен баруун талын тохиргооны хэсэгт анхаарлаа хандуулах хэрэгтэй. Энэ хоёр хэсгийг тус тусад нь авч vзье.

Мэдээллийнхээ агуулгыг оруулах Item Details талбар:

| em Details          |                                               |                          |                         |
|---------------------|-----------------------------------------------|--------------------------|-------------------------|
| le:                 | Жишээ -1                                      | Section:                 | News 💌                  |
| le Alias:           | Жишээ -1                                      | Category:                | Шинэ мэдээ 💽            |
| o Text: (req        | uired)                                        |                          |                         |
| B <i>I</i> <u>U</u> | ABC   📰 🗃 🗮 📗 - Styles                        | 💌 Format 💌               |                         |
|                     | 💆 🕹 🔅 🗢 🖉 🤊 🕲                                 | 🛷 🔞 нтон 🗟 📇 😘 🛐         | i 🕒 😃                   |
| - 🖉 🖩               | X <sub>2</sub> X <sup>2</sup>   Ω == Ø 🛃   == | 🔳   🖆 🎭 🍉   🏪 📲          | ¥ 🔛 📰 💷                 |
| У-ын Засги          | -<br>1йн газар, Мэдээлэл, Харилцаа хо         | лбоо, Технологийн газар, | Компьютер нийлүүлэгчдий |

Title гэсэн хэсэгт нь бичлэгнийхээ нэрийг (гарчиг) оруулна. Энэ гарчиг нь веб дээр таны бичлэгийн дээд талд гарч ирнэ.

Section дээрээс уг мэдээллийнхээ агуулагдах секцийг зааж єгнє. Уг бичлэгийг дотор нь vvcгэж буй категорийг агуулж буй секцийн нэр автоматаар орж ирсэн байна.

Category хэсэгт бичлэгийнхээ дотор нь орох категорийг сонго

Intro Text хэсэгт бичлэгийнхээ агуулгыг оруулна. Түргэн засварлагчийг (WYSIWYG Editor) ашиглан зураг, текст, вебийн холбоос гэх мэтийг оруулах боломжтой.
Гуравдугаар хэсэг: Сайтын агуулга, холбоосуудыг оруулах

Бичлэгийнхээ харагдах байдал сэлтийг зааж єгєх тохиргооны хэсэг:

| Publishing Ir      | nages Parameters Meta Info Link to Men |
|--------------------|----------------------------------------|
| Publishing Info    |                                        |
| Show on Frontpag   | e: 🔲                                   |
| Published:         | V                                      |
| Access Level:      | Public<br>Registered<br>Special        |
| Author Alias:      |                                        |
| Change Creator:    | Administrator 💌                        |
| Ordering:          | Шинэ бичлэг хамгийн эхэнд байрлана.    |
| Override Created   | Date                                   |
| Start Publishing:  | 2005-12-15                             |
| Finish Publishing: | Never                                  |
| State:             | Published                              |
| Hits :             |                                        |
| Revised :          | 0 times                                |
| Created            | New document                           |
| Last Modified      | Not modified                           |

Ерєнхийдєє хамгийн их хэрэглэгдэх нь дээр харагдаж буй веб дээр тавих тохиргооны бүлэг (Publishing info) байх болов уу. Энд та бичлэгээ веб дээр хэрхэн харагдахыг зааж єгєх боломжтой. Веб дээр тавилгүй үлдээхийн тулд Published сонголтын ард шувуу нисгэлгүй орхиорой.

Бичлэгээ вебийнхээ нvvp хуудсан дээр гаргая гэвэл Show on Frontpage-ыг сонгоно.

Хэрэглэгчдийн хандалтын зэрэгийн (Access Level), тохиргоог бид мэднэ. Author Alias гэсэн талбар дээр бичлэгийг үйлдсэн хүний нэрийг оруулж єгєх боломжтой. Change Creator гэдэг дээр бичлэгийн веб дээр тавьж байгаа хүний нэрийг сонгож єгнє.

### Гуравдугаар хэсэг: Сайтын агуулга, холбоосуудыг оруулах

**Override Created Date** гэдэг нь бичлэгийг оруулсан огноог vл хайхран, єєрийн хvccэн огноогоо албаар дарж оруулахад ашиглагддаг. Энэ бичлэгийг хэзээ оруулснаас vл хамааран энэ талбарт оруулж єгсєн огноод оруулагдсан мэтээр веб дээр харагдах болно.

Start Publishing - Бичлэгийн веб дээр тавьж эхлэх огноо

Finish Publishing - Бичлэгийг вебээс авах (хэрэглэгчидэд харагдахыг нь болиулах) огноо. Энд огноогоо оруулахдаа баруун талын товчин дээр дараад гарч ирсэн календарийг ашиглаарай. Харин хэзээ ч вебээс авахгvй байхыг хvсвэл "Never" гэж оруулж єгєх хэрэгтэй

Гуравдугаар хэсэг: Сайтын агуулга, холбоосуудыг оруулах

Шинэ мэдээний категори болон мэдээний бичлэгvvд веб сайт дээр харагдах байдал:

| Нүүр хуудас                       | Холбоо барих               | Мэдээ             | Холбоо барих                      |                                        |                  | Хайлт                                                           |                                                   |
|-----------------------------------|----------------------------|-------------------|-----------------------------------|----------------------------------------|------------------|-----------------------------------------------------------------|---------------------------------------------------|
| -                                 |                            | 4 1 1             | NAMIA                             | HHH                                    | HH               | нэг өгүүль:                                                     | 3P33P                                             |
|                                   | Un                         | ii.<br>Managm     | Neb<br>hent System                |                                        |                  | МАУСІ 1.0 - 'З<br>мэдэрье'і. Өө<br>сайтаа бүтээ<br>амархан байг | рх чөлөөг<br>рийн веб<br>хэд хэзээ ч ийм<br>аагүй |
| үндсэн цэс                        |                            |                   |                                   | EM EN T                                | MYYTE            | Powered by                                                      |                                                   |
| Нүүр хуудас                       | БАЙ                        | ИГУУЛЛА<br>АЖИЛ   | ГА БҮР ВЕБ ХУУД<br>ТАН БҮР И-МЭЙЛ | ІАСТАЙ,<br>ІТЭЙ БОЛГОХ І               | гөсөл            |                                                                 | ni!Web                                            |
| Категори                          | ійн нэр                    | ///////           |                                   |                                        | 1000             |                                                                 | хувилоар 1.0                                      |
| Мэдээ                             | Чина                       | з мадаа           |                                   | ХАМГИЙ                                 | йн их уншсан     | _                                                               |                                                   |
| • Шинэ мэдээ                      | • Nes                      | wsflash 2         |                                   | • Жиш:                                 | 99 - 4<br>2      |                                                                 |                                                   |
| 🛛 Мэдээллийн с                    | амбар • Жи                 | шээ - 4<br>шээ-2  |                                   | <ul> <li>жиш:</li> <li>News</li> </ul> | əə-2<br>sflash 2 |                                                                 |                                                   |
| Холбоосууд                        | жи                         | шээ - 3           |                                   | • Жиш:                                 | 33 - 3           |                                                                 |                                                   |
| Холбоо барих                      | Hone                       | хуудас 💿 М        | адаа 🍨 Latest                     |                                        |                  |                                                                 |                                                   |
| Хайлт                             | шина                       | э мадаа           |                                   |                                        | _                |                                                                 |                                                   |
| News Feeds                        |                            |                   | ЦоіМ/eb -с толи                   | пүүж бүй шинэ мэлээну                  | 00               |                                                                 |                                                   |
| FAQs                              |                            |                   |                                   |                                        | ШИНЭ М           | эдээнии м<br>ншиглсан.                                          | одуль хамгиин<br>хамгийн олон                     |
| Wrapper                           |                            |                   | V                                 |                                        | уншигд           | сан мэдээн                                                      | іvvдийг                                           |
| МАУС! -н вебс                     | айт                        | The second        | 5                                 |                                        | гаргаха          | ар тохиру                                                       | /лагдсан байна                                    |
| МАУС! -н хэлэ.                    | лцүүлэг                    | -                 | 8                                 |                                        |                  |                                                                 |                                                   |
| МАУС! -г хөгж                     | үүлэгчид                   |                   |                                   | Эрэмбэ   Огноо бу                      | уурахаар 💌       | Дэлгэцэнд гар                                                   | гах тоо 50 💌                                      |
| Алминистатор                      | 2004/0                     | <b>0</b><br>17/07 | Гарчиг<br>Жишээ -1                |                                        | 3ox<br>Adm       | иогч<br>inistrator                                              | Уншсан<br>8                                       |
| нданнистатор                      | 2004/0                     | 17/07             | Жишээ-2                           |                                        | Adn              | inistrator                                                      | 3                                                 |
| СТАТИСТИК                         | 2004/0                     | 17/07             | Жи <mark>шээ</mark> -             | 4                                      | Adn              | inistrator                                                      | 8                                                 |
| S: Linux w                        | 2004/0                     | 6/12              | МАУС! -д                          | тавтай морил                           | Web              | Master                                                          | 6                                                 |
| HP: 4.3.9                         | 2004/0                     | 14/12             | Жишээ -                           | 3                                      | Adm              | inistrator                                                      | 1                                                 |
| AySQL: 4.0.21-log                 |                            |                   |                                   |                                        |                  |                                                                 |                                                   |
| Lar: <del>10:46</del><br>Coobling | PN_PN                      | LT_PN_LT 3        | жлэл _PN_LT Өмнөх                 | 1 Дараагий                             | H_PN_RT Te       | сгөл _PN_RT_F                                                   | PN_RT                                             |
| астр Бичлэ                        | гvvд рvv <mark>рдун</mark> | н 1 - 5. Нийт м   | эдээллийн тоо: 5                  |                                        |                  |                                                                 |                                                   |
| Зайтыкуандс                       |                            | uaxl              |                                   |                                        |                  |                                                                 |                                                   |
|                                   | a 11                       |                   |                                   |                                        |                  |                                                                 |                                                   |

# Жишээ-1 дээр дарахад бичлэг доорх байдалтай гарч ирнэ:

| Жишээ -1 PDF PRINT EMAIL                                                                                                    |
|----------------------------------------------------------------------------------------------------|
| Бичсэн: Administrator<br>2004/07/07<br>МУ на Заслийн гэсэр Малаарар, Харилиаа холбоо, Тахиологийн гэсэр, Компьютер нийлүүдэрциийн холбоо (MASCO) оос                                                                                                    |
| каз-ын застийн тазар, мэдээлэл, харилцаа холоос, технологийн тазар, компьютер нийлүүлэгэдийн холоос (мазсо)-оос<br>хамтран хэрэгжүүлж буй "Бүх нийтийг компьютержүүлэх" хөтөлбөрийн I-р үе шатны хаалтын ажиллагаа 2005 оны 12<br>дугаар сарын 14-ны 14 цагаас Мэдээлэл Технологийн Үндэсний Паркад зохион байгуулагдах гэж байна. |
|                                                                                                    |
| шинэч. ( 2005/12/13 )                                                                                                    |

## 4.0 Шинэ мэдээний модулийн талаар

Шинэ мэдээний модуль гэдэг маань тодорхой секц дэхь заасан категори дотор байгаа бичлэгvvд pvv хандсан идэвхтэй холбоосуудыг гаргаж харуулах vvpэгтэй нэмэлт программ юм. Хэдэн бичлэгийн холбоосыг нэг дор харуулах, веб хуудасны аль секцт байрлах зэргийг параметрийн тохиргоон дээр зааж єгнє (цаанаасаа мэдээний категориос авдаг байхаар таны шинэ веб дээр тааруулагдсан байгаа)

Уг модулийн ажиллагааг ойлгохын тулд та вебийн бие даасан хэсгvvдийн хоорондын харилцан хамаарлыг ойлгох хэрэгтэй. Vнэндээ бол энэ модуль нь аль ч секцийн аль ч категориос холбоос аван дэлгэцэн дээр харуулах боломжтой боловч одоохондоо ТАУС!-ыг суулгахтай хамт суучихсан байгааг нь бодолцоод шинэ мэдээний категори дээр л ажиллаж vзье.

Модулиудын талаар та манай салангид "Модуль хэрхэн ашиглах тухай" заавраас илvv дэлгэрэнгvйгээр vзнэ vv.

4.1 Шинэ мэдээний модулийг тохируулах: деталь, параметр, хуудасны хуваарилалт

Толгойн цэсээс орох зам: Modules > Site modules

Module Manager цонхноос Шинэ мэдээний модулийг сонгоно

Энэ модуль таны ТАУС дээр "Latest News" гэсэн нэрээр байгаа болов уу. Хэрвээ та шинэ мэдээний категорийнхоо нэрийг єєрчилсєн бол тэр нэрээр гарч ирэх болно.

# Site Module: Edit цонх

| Home Site Menu     | Content Components Mo                                                                   | dules Mambots Installers                                                               | Messages System                                       | Help                       |                                                                                              |                          | 0 🥪 0 🚨 | L I        | Logout admin |
|--------------------|-----------------------------------------------------------------------------------------|----------------------------------------------------------------------------------------|-------------------------------------------------------|----------------------------|----------------------------------------------------------------------------------------------|--------------------------|---------|------------|--------------|
| Joomla / com_modu  | les / editA                                                                             |                                                                                        |                                                       |                            | Pre                                                                                          | view Save                | Apply   | X<br>Close | Help         |
| <b>Site</b> M      | lodule: Edit [ Шинэ                                                                     | мэдээ ]                                                                                |                                                       |                            |                                                                                              |                          |         |            |              |
| Details            |                                                                                         |                                                                                        |                                                       |                            | Pages / Items                                                                                |                          |         |            |              |
| Title:             | Шинэ мэдээ                                                                              |                                                                                        |                                                       |                            | Menu Item Link(s):                                                                           |                          | 7       |            |              |
| Show title:        | С <sub>Үгүй</sub> ⊙ тийм                                                                |                                                                                        |                                                       |                            | All                                                                                          | -                        | -       |            |              |
| Position:          | user1 💌                                                                                 |                                                                                        |                                                       |                            | None<br>                                                                                     |                          |         |            |              |
| Module Order:      | 1::Шинэ мэдээ 💌                                                                         |                                                                                        |                                                       |                            | Unassigned                                                                                   |                          |         |            |              |
| Access Level:      | Public A<br>Registered<br>Special V                                                     |                                                                                        |                                                       |                            | mainmenu   Нүүр хууд<br>  mainmenu   MAUC! -н<br>  mainmenu   Мадээ<br>  mainmenu   - Шинэ м | асараа                   |         |            |              |
| Published:         | С <sub>ҮГҮЙ</sub> ⊙ Тийм                                                                |                                                                                        |                                                       |                            | mainmenu   Мэдээлли<br>mainmenu   Холбоосу<br>mainmenu   Холбоо би                           | ійн самбар<br>уд<br>арих |         |            |              |
| ID:                | 6                                                                                       |                                                                                        |                                                       |                            | mainmenu   Χαй/π                                                                             | J.                       |         |            |              |
| Description:       | This module shows a list of<br>expired even though they a<br>Component are not included | the most recently published Ite<br>re the most recent). Items that :<br>I in the list. | ms that are still current<br>are displayed on the Fro | (some may have<br>int Page | mainmenu   News Fee<br>mainmenu   FAQs<br>mainmenu   Wrapper                                 | 32                       |         |            |              |
| Parameters         |                                                                                         |                                                                                        |                                                       |                            | othermenu   MAUCL н                                                                          | вебсайт                  |         |            |              |
| Module Class Suffi | Ś                                                                                       |                                                                                        |                                                       |                            | othermenu   MASC: н<br>othermenu   MASC! -r<br>othermenu   Админис                           | хөгжүүлэгчид<br>гатор    |         |            |              |
| Enable Cache       |                                                                                         | ⊙ No C Yes                                                                             |                                                       |                            | topmenu   Нүүр хууда<br><br>usermenu   Your Detai                                            | s 🔽                      | 1       |            |              |
| Module Mode        |                                                                                         | Content Items only                                                                     |                                                       |                            |                                                                                              |                          |         |            |              |

"Details Setup" гэсэн хэсэгт та модулийнхаа хуудсан дээр хаана байрлахыг (зvvн буюу баруун талд гэх мэт), дэс дараа (харьцангуй), гарчигийг нь харуулах эсэх, шууд веб дээр тавих эсэх, хэрэглэгчийн хандах эрхийн тvвшин зэргийг зааж єгнє. Мєн эндээс Pages/Items тохиргоогоор модулиа аль аль хуудсан дээр гаргахыг тохируулах юм. Эдгээрийн мєн тус тусад нь авч vзье.

### **Details Setup** xэсэг:

|   | Site Module: Edit [ Шинэ мэдээ ] |                                                                                                    |  |  |  |  |  |  |  |  |
|---|----------------------------------|----------------------------------------------------------------------------------------------------|--|--|--|--|--|--|--|--|
|   | Details                          |                                                                                                    |  |  |  |  |  |  |  |  |
| 1 | Title:                           | Іинэ мэдээ                                                                                                    |  |  |  |  |  |  |  |  |
| 2 | Show title:                      | С үтүй 💿 тийм                                                                                                    |  |  |  |  |  |  |  |  |
| 3 | Position:                        | user1                                                                                                    |  |  |  |  |  |  |  |  |
| 4 | Module Order:                    | .::Шинэ мэдээ 💌                                                                                                    |  |  |  |  |  |  |  |  |
|   | Access Level:                    | Pegistered                                                                                                    |  |  |  |  |  |  |  |  |
|   | Published:                       | С үгүй 👁 тийм                                                                                                    |  |  |  |  |  |  |  |  |
|   | ID:                              |                                                                                                    |  |  |  |  |  |  |  |  |
|   | Description:                     | iis module shows a list of the most recently published Items that are still current (some may have<br>pired even though they are the most recent). Items that are displayed on the Front Page<br>omponent are not included in the list. |  |  |  |  |  |  |  |  |
|   | Parameters                       |                                                                                                    |  |  |  |  |  |  |  |  |
|   | Module Class Suffix              |                                                                                                    |  |  |  |  |  |  |  |  |
|   | Enable Cache                     | ⊙ No C Yes                                                                                                    |  |  |  |  |  |  |  |  |
|   | Module Mode                      | 5 Content Items only                                                                                                    |  |  |  |  |  |  |  |  |
|   | Frontpage Items                  | ⊙ show C hide                                                                                                    |  |  |  |  |  |  |  |  |
|   | Count                            | 6 5                                                                                                    |  |  |  |  |  |  |  |  |
|   | Category ID<br>7<br>Section ID   |                                                                                                    |  |  |  |  |  |  |  |  |

**1. Title** гэсэн хэсэгт модулийнхаа веб дээр харагдах нэрийг бичиж оруулна. Цаанаасаа модулийн єєрийнх нь нэр болох "шинэ мэдээ" гэсэн vг энд орчихсон байгаа. Хvсвэл єєрчилж болно.

2. Show title дээр "Vгvй" гэдгийг сонговол дээрх гарчиг веб дээр харагдахгvй

**3. Show position:** Эндээс та модулиа веб хуудасны хаана гаргаж ирэхийг сонгох юм. Англи хэл дээр олон янзын байршлуудаас сонгож болно. Тухайлбал "right" гэдэг нь сайтын баруун талд, "left" гэдэг нь зvvн талд, "user1" гэдэг нь сайтын дунд хэсэгт гаргах жишээтэй. Хаана хаана гарч ирэхийг та єєрєє тавьж vзнэ vv.

**4. Module Order:** Єєр модультай хамт тавигдаж байгаа бол алийг нь дээр нь гаргахыг энд шийднэ. Манай жишээн дээр ганц модуль байгаа.

**5. Module Mode:** Категори доторх бичлэгийг ашиглахуу, эсвэл статик мэдээлэл ашиглахуу, эсвэл хоёуланг нь уу гэдэгээ эндээс зааж єгнє.

6. Count: Модуль дотор холбоосыг нь харуулах бичлэгийн тоо

7. Category ID, Section ID: Энд та модуль нь аль секцийн аль категорид байгаа бичлэгvvдийн холбоосыг гаргахыг хэлж єгнє. Section/Category Manager хэсгээс тодорхой секц, категориудын ID-г vзнэ vv.

### Pages/Items xэсэг:

Модулийг нэг буюу хэд хэдэн веб хуудсанд оруулж єгєх **Pages/Items** тохиргооны хэсэгт зєвхєн *хандсан холбоос* нь веб дээр тавигдсан хуудсууд гарч ирнэ. Учир нь TAYC! маань жинхэнэ мэдээлэлтэй хуудсыг биш, хуудсууд руу хандсан холбоосуудыг л "хардаг" юм. Тиймээс та тодорхой хуудсан дээр модуль тавихыг хүсвэл уг хуудасныхаа холбоосыг веб дээр тавигдсан эсэхийг шалгаарай. Үгүй байвал та тэр хуудсаа дээрх тохиргооны хэсэг дээр харахгүй байх нь байна шүү дээ

|   | Pages / Items                                                          |   |  |
|---|------------------------------------------------------------------------|---|--|
| ļ | Menu Item Link(s):                                                     |   |  |
|   | All .                                                                  | • |  |
|   | None                                                                   |   |  |
|   | <br>Unassigned                                                         |   |  |
|   |                                                                        |   |  |
|   | mainmenu (нүүр хуудас<br>mainmenu (MAYC!-н лиценз                      |   |  |
|   | mainmenu   Мэдээ                                                       |   |  |
|   | mainmenu   - шинэ мэдээ<br>mainmenu   Мэдээллийн самбар                |   |  |
|   | mainmenu  Холбоосууд                                                   |   |  |
|   | mainmenu   Холбоо барих<br>mainmenu   Хайдт                            |   |  |
|   | mainmenu   News Feeds                                                  |   |  |
|   | mainmenu   FAQs                                                        |   |  |
|   | mainmenu   Wrapper                                                     |   |  |
|   | othermenu   MAYC! -н вебсайт                                           |   |  |
|   | othermenu   MAYC! -н хэлэлцүүлэг<br>othermenu   MAYC! -г хогхох гэгшиг |   |  |
|   | othermenu   Администатор                                               |   |  |
|   | <br>topmenu   Нүүр хүүдас                                              |   |  |
|   |                                                                        | _ |  |
|   | usermenu   Your Details                                                | • |  |

Энэхvv жагсаалтаас та модулиа дээр нь гаргахыг хvссэн бvx хуудсаа сонгож єгєх хэрэгтэй. Олон хуудас сонгохын тулд гарынхаа CTRL товчыг ашиглаарай. Уг товчыг дараад, хуруугаа авалгvйгээр хуудсуудынхаа нэр дээр дарснаар бvгд идэвхижих болно.

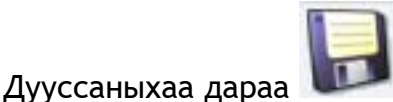

Save-ийг дарж хадгалах буюу

Apply-г дарж

хадгалж\хянана.

Манай Шинэ мэдээний модуль вебсайт дээр харагдаж буй байдал:

| ATHER C           | ontent Managm                                                                        | ent System |  |  |  |  |  |  |
|-------------------|--------------------------------------------------------------------------------------|------------|--|--|--|--|--|--|
| үндсэн цэс        |                                                                                      | ADV E      |  |  |  |  |  |  |
| Нүүр хуудас       |                                                                                      |            |  |  |  |  |  |  |
| МАУС! -н лиценз   | АжилТАН БҮР И-МЭ                                                                     |            |  |  |  |  |  |  |
| Мэдээ             | шинэ мэдээ                                                                           |            |  |  |  |  |  |  |
| Мэдээллийн самбар | <ul> <li>Newsflash 2</li> <li>Жишээ - 4</li> </ul>                                   |            |  |  |  |  |  |  |
| Холбоосууд        | <ul> <li>Жишээ-2</li> <li>Жишээ - 3</li> </ul>                                       |            |  |  |  |  |  |  |
| Холбоо барих      |                                                                                      |            |  |  |  |  |  |  |
| Хайлт             | Нүүр хуудас                                                                          |            |  |  |  |  |  |  |
| News Feeds        | МАУС! -д тавта                                                                       | й морил    |  |  |  |  |  |  |
| FAQs              | Бичсэн: Web Master<br>2004/06/12                                                     |            |  |  |  |  |  |  |
| Wrapper           | Та хэрвээ Агуулгын Удирдлагын Систем(А:<br>нь веб сайт бүтээх, бий болгох хамгийн үр |            |  |  |  |  |  |  |

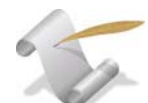

# :: Вебийн секц, категориудын ID-г хаанаас олох вэ?

Шинэ мэдээний модулийн цаанаас ирсэн тохиргоо нь таны ТАУС!-тай хамт суусан шинэ мэдээний категориос (мэдээний секц дэх) мэдээлээ авахаар тааруулагдсан байгаа. Харин сvvлд та нэгээс олон секц\категоритой болсныхоо дараа модулиа алинаас нь бичлэгvvдээ авахыг нь зааж єгєх боломжтой. Та тодорхой секц, категорийн дугаарыг секц, эсвэл категорийн удирдлагын цонхноос нь олж болно. (Section manager эсвэл Category manager - хандах зам: Content > Section/Category Manager)

| # F | Category Name            | Published | Order 🔚 | Access | Section     | Category ID | # Active | # Trash |
|-----|--------------------------|-----------|---------|--------|-------------|-------------|----------|---------|
| 1 🧧 | 🎱 Шинэ мэдээ (Latest )   | 12        | 1       | Public | News        | 1           | 5        | 0       |
| 2 🧧 | Newsflash (Newsflash )   |           | 1       | Public | Newsflashes | 3           | 2        | 1       |
| 3 🧧 | Example FAQs (Examples ) | 7         | 1       | Public | FAQs        | 7           | 2        | 0       |

Та браузер дээр сайтныхаа хаягийг бичээд ороход, эсвэл єєр веб хуудаснаас танайх руу хандсан холбоосыг дагаж ороход хамгийн түрүүнд таны *нүүр хуудас* гарч ирэх болно.

# 5.0 Нуур хуудасны компонентийн тухай

Таны vндсэн цэсийн эхний элемент (холбоос) нь нvvp хуудасны компонент байх юм бол параметрийн тохиргоон дээр нь "нvvp хуудасны" гэж зааж єгсєн бvx мэдээний бичлэг вебийн нvvpэн хэсэгт гарч ирэх болно. Є.х Энэ тохиргоо мэдээллийг нvvp хуудсан дээр гаргах чанартай учраас параметрын тохиргоон дээрээ ийнхvv заагдсан ямар ч бичлэг нvvp хуудсан дээр гарах юм.

Цэсийн удирдлага дахь бүх цэс серийн гэсэн цэсийн модультай байх бегеед тэр нь веб дээр тавигдсан байж цэс нь веб дээр гарч ирэх болно (энэ талаар илүү ихийг Модулийн гарын авлагаас үз). ГЭВЧ, үндсэн цэсийн модуль веб дээр тавигдаагүй байсан ч, таны вебийн нүүр хуудсан дээрх үндсэн цэсийн байранд хамгийн анх веб дээр тавигдсан холбоос гарч ирэх болно.

ТАУС!-ыг суулгахад ирсэн стандарт тохиргоон дээр веб нь Hvvp хуудасны компонентийнг анхны веб дээр тавигдсан цэсийн элементийн (холбоос) хандах зүйл болгож үндсэн цэсэнд оруулсан байгаа. Тиймээс, стандарт вебийн хувьд үндсэн цэсийн удирдлагын цонх доорх байдалтай харагдах юм:

| iome | Sit   | e Menu Content            | Components        | Modules | Mambots | Installers | Messages  | Syste | em H | Help   |          |         |        |              |                                                                                                    | 0 🥪      | 1 🎎      | L        | ogout admi |
|------|-------|---------------------------|-------------------|---------|---------|------------|-----------|-------|------|--------|----------|---------|--------|--------------|----------------------------------------------------------------------------------------------------|----------|----------|----------|------------|
| Joo  | mla / | com_menus                 |                   |         |         |            |           |       | P    | wblish | Unpublis | sh Movi |        | Copy<br>Copy | Rest of the second second seco | Edi      | <b>č</b> | D<br>New | Nelp       |
|      | 3     | Menu Mana                 | <b>ger</b> [ mair | 1menu ] |         |            |           |       |      |        |          |         |        | Max I        | evels [                                                                                                    | 10 💌 Fil | ter:     | _MAIN    | MENU_DEL   |
| #    |       | Menu Item                 |                   |         |         |            | Published | Reo   | rder | Order  | 8        | Access  | Itemid | Туре         |                                                                                                    |          |          | _MAINN   | CID        |
| 1    |       | Нүүр хуудас               |                   |         |         |            | 1         |       | 7    | 1      |          | Public  | 1      | Compo        | nent - Fror                                                                                                    | tPage    |          |          | 10         |
| 2    |       | МАУС! -н лиценз           |                   |         |         |            | Ş         |       | 7    | 2      |          | Public  | 6      | Link - S     | tatic Cont                                                                                                    | ent      |          |          | 5          |
| 3    |       | Мэдээ                     |                   |         |         |            | 1         |       | -    | 3      |          | Public  | 2      | Table -      | Content S                                                                                                    | ection   |          |          | 1          |
| 1    |       | . <sup>С</sup> Шинэ мэдээ |                   |         |         |            | 1         |       | -    | 1      |          | Public  | 26     | Link - S     | tatic Conte                                                                                                    | ent      |          |          | 5          |
| 5    |       | Мэдээллийн самба          | p                 |         |         |            | 1         |       | -    | 4      |          | Public  | 9      | Blog - (     | Content Se                                                                                                    | ction    |          |          | 0          |
| 6    |       | Холбоосууд                |                   |         |         |            | 1         |       | -    | 5      |          | Public  | 23     | Compo        | nent - Wel                                                                                                    | ) Links  |          |          | 4          |
| 7    |       | Холбоо барих              |                   |         |         |            | 1         |       | -    | 6      |          | Public  | 3      | Compo        | nent - Con                                                                                                    | tacts    |          |          | 7          |
| 3    |       | Хайлт                     |                   |         |         |            | 1         |       | -    | 7      |          | Public  | 5      | Compo        | nent - Sea                                                                                                    | rch      |          |          | 16         |
| 9    |       | News Feeds                |                   |         |         |            | 1         |       | -    | 8      |          | Public  | 7      | Compo        | nent - Nev                                                                                                    | /s Feeds |          |          | 12         |
| 10   |       | FAQs                      |                   |         |         |            | 1         |       | -    | 9      |          | Public  | 25     | Table -      | Content C                                                                                                    | ategory  |          |          | 7          |
|      |       | 141                       |                   |         |         |            | -         | •     |      | 10     | _        | Public  |        | Miranne      | ar.                                                                                                    |          |          |          | 0          |

### Вебсайтын дизайн

Нуур хуудасны компонентээр дамжиж нүүрэн дээр тавигдсан мэдээлэл болгон дандаа блог хэлбэрээр (веблог гэдэг угийн товчлол) буюу нэгээс хоёр догол мєр нь л уншигчдад ерєнхий ойлголт єгєх ууднээс харагдаад, доороо бурэн нийтлэл руу хєтлєх "цааш нь унших" гэсэн холбоостойгоор гарч ирнэ.

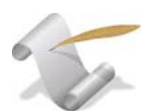

### :: Блогуудын талаар товчхон:

Блогын веб дээр тавигддаг дээрх хэлбэр нь байнга шинэчлэгдэж байдаг мэдээллийг, жишээлбэл шинэ мэдээ, мэдээллийг гаргаж харуулахад маш тохиромжтой. Вебийн администраторын хувьд та блогийн хэлбэрийг ашиглдаггvй байлаа ч гэсэн үүнийг мэдэхэд илүүдэхгүй:

#### МАУС! -д тавтай морил

Бичсэн: Web Master 2004/06/12

Та хэрвээ Агуулгын Удирдлагын Систем(АУС) -н талаар урьд нь сонсч байсан бол энэ нь веб сайт бу́тээх, бий болгох хамгийн үр ду́нтэй хурдан хэрэгсэл юм гэдгийг ойлгодог гэдэгт эргэлзэхгүй байна.

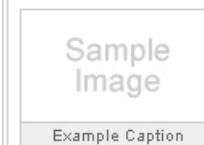

МАУС бол портал вебсайт бүтээх бусад програм хангамжуудаас маш олон давуу талтай. Тухайлбал: МАУС нь маш өргөн боломжтой. Масст зориулан бүтээгдсэн, ямар ч төрлийн вебсайт боловсруулж болно. Суулгах, удирдахад маш энгийн. МАУС нь хэрэглэгч, оператороос HTML, PHP гэх мэт програмчлалын хэлний мэдлэг шаардахгүй

шинэч. ( 2005/12/05 ) Дэлгэрэнгүй

#### Newsflash 1

Бичсэн: Administrator 2004/08/09 МАУС! 1.0 - "Эрх чөлөөг мэдэрье". Өөрийн 👘 Өчигдөр буюу 2005 оны 12 сарын 17 -ны веб сайтаа бүтээхэд хэзээ ч ийм амархан 🛛 өдөр МХХТГ төрийн байгууллагуудыг МАУС! байгаагүй.. шинэч. ( 2005/12/05 )

Newsflash 2

Бичсэн: Administrator 2004/08/09 ашиглан веб сайттай болоход нь зориулан веб серверүүдийг худалдан авлаа шинэч. ( 2005/12/05 )

Бид дараа нийтлэлийн загварыг, хэдэн баганатайгаар харагдах, танилцуулах бичлэгүүд, гол бичлэгүүд тэргүүтнийг Нүүр хуудасны компонентийн цэсийн элементийн параметр хэсгээс хэрхэн серчлехийг үзэх болно.

Харин та Нvvp хуудасны компонентод холбогдсон бvx мэдээллийг харуулдаг стандарт нvvp хуудасны загварыг хэрэглэхийг хvсэхгvй байгаа бол ......

Таны хийвэл зохих зvйл гэвэл ердєє нvvp хуудсандаа зориулсан секц мэдээлэл, статик мэдээлэл ч юмуу оруулаад, vндсэн цэсээс vvндээ хандсан холбоос vvcгээд, дараа нь Hvvp хуудасны компонент pvv хандсан холбоосыг веб дээрээс авах буюу бvp устгахад л болох юм. Харин дараа нь шинээр оруулсан нvvp хуудасныхаа мэдээлэл pvvгээ хандсан холбоосыг vндсэн цэсний эхний бичлэг болгох хэрэгтэй. Хялбархан байгаа биз!

5.1 Нуур хуудасны компонентийн тохиргоог хийх

Толгойн цэснээс орох зам: Content > FrontPage Manager

Стандарт тохиргоотой veд Hvvp хуудасны компонентийн цонх иймэрхvv харагдах болов уу: Энд бvx мэдээлэлийн бичлэгvvд параметр дээрээсээ "нvvp хуудас" руу холбогдсон байгааг та харж байна

| Home S | ite Menu   | Content  | Components | Modules                           | Mambots | Installers | Messages | System  | n ⊢  | Help           |        |                |          | 0 🥪 1 🎖    | 8 1      | Logout admin |
|--------|------------|----------|------------|-----------------------------------|---------|------------|----------|---------|------|----------------|--------|----------------|----------|------------|----------|--------------|
| Joomla | / com_from | ntpage   |            |                                   |         |            |          |         |      |                |        | <b>Др</b> хив  | Rublish  | Unpublish  | Remove   | Nelp         |
|        | Fron       | tpage    | Manager    |                                   |         |            |          |         |      |                |        | Булаг сонгох 💌 | Категори | і сонгох 💌 | _SEL_AUT | HOR 💌        |
| # 🗖    | Title      |          |            |                                   |         | Р          | ublished | Reo     | rder | Order 🔚        | Access | Section        | Cate     | gory       | Author   |              |
| 1 🔒    | МАУС! -д   | тавтай м | орил       |                                   |         |            | 1        |         | -    | 1              | Public | Мэдээ          | Шинз     | мэдээ      | Web Ma:  | ster         |
| 2 🤷    | Newsflas   | h1       |            |                                   |         |            |          |         | -    | 2              | Public | Newsflashes    | News     | flash      | Administ | rator        |
| 3 🗖    | Newsflas   | h 2      |            |                                   |         |            | 1        |         |      | 3              | Public | Newsflashes    | News     | flash      | Administ | rator        |
|        |            |          |            |                                   |         |            | << Start | < Previ | ous  | 1 Next > End > | >      |                |          |            |          |              |
|        |            |          |            | Display # 30 ▼ Results 1 - 3 of 3 |         |            |          |         |      |                |        |                |          |            |          |              |

Hvvp хуудасны компонентийн цонх Мэдээний бичлэгийн удирдлагын цонхтой тєстэй тохиргоонуудтай. Гэвч vvний дээр нvvp хуудасны компонентийн єєрийнх нь шинж чанартай холбогдсон тохиргоонуудаас гадна єєр удирдлагын самбарт байхгvй "устгах" функц энд бий.

Архив гэсэн товч дээр дарж мэдээллийн бичлэгvvдийн архивлана. Энэ нь устгаж байгаа хэрэг биш - архивлагдсан зvйлсийг буцаан задалж, нvvpxyyдасан дээр эргvvлэн гаргаж болно.

Нуур хуудасны мэдээллийн бичлэгийг вебийн нуурэн дээр буцаан гаргахдаа:

1. Content > Archive Manager гэж ороод буцаан гаргахыг хүссэн бичлэгээ

сонгоод зvvн дээд талд байгаа Unarchive товчыг дарна

2. Нvvp хуудасны удирдлагын секцт очоод та саяны бичлэгээ задарчихсан байгааг харах болно - **Publish** (веб дээр тавих) товчыг дараад веб дээрээ гаргана.

**Remove**: Энд дарж мэдээллийн бичлэгийн Hvvp хуудасны компонентээс устгаж болно (ингэснээр вебийнхээ нvvp хуудсан дээр дахин гарч ирэхгvйгээр устгана гэсэн vг). Энэ товчыг дарсны дараа мэдээлэл тэр чигээрээ устгагдахгvй, зєвхєн нvvp хуудасны бичлэг байхаа л больж байгаа гэдгийг анхаарна уу. Тэд нь одоо зєвхєн мэдээний бичлэгvvдийн удирдлагын цонхон дээрээс л харагдах болно.

Дэс дарааны багана:

Нvvp хуудасны компонентд, мэдээний бичлэгvvдийн дэс дараа нь vндсэн цэс дэх холбоосны тохиргооноос хамаарна. Тухайлбал, та нvvp хуудсанд холбогдсон 4 салангид мэдээний бичлэгтэй байсан гэе. Тэгээд та цэсийн элемент буюу холбоосон дээр хоёр гол бичлэг, хоёр танилцуулгын бичлэг байхаар зааж єгсєн гэвэл уг 4 бичлэгийн эхний хоёр нь гол, дараагийн хоёр нь танилцуулгын бичлэг болох болно. Энэ дараалал нь мэдээж Hvvp хуудасны компонент гарч байгаа veд л хvчинтэй байх юм.

# 5.2 Нуур хуудасны компонент руу хандсан холбоос уусгэх

Эхлэхээсээ ємнє ТАУС-д цэсийн элемент гэдэг маань цэсийн холбоосны єєр нэг нэр нь гэдгийг дахин сануулъя!

Нуур хуудасны компонентд хандсан холбоос уусгэх 2 зам бий:

1. Нvvp хуудасны компонентд хандсан холбоос vvcгэх (vндсэн цэсийг жишээ болгон авъя):

Толгойн цэсээс орох зам: Menu Manager > Mainmenu

Гарч ирсэн "Menu Manager" цонхноос **Wei** New товчыг дарна: Шинэ цэсийн элементийн цонхноос "Component"-ийг сонгоно Дараа нь гарч ирсэн цонхны "Details" хэсэг дэх Component талбараас FrontPage гэдгийг сонгоно.

Эсвэл:

2. Компонентийн бичлэг рvv хандсан холбоос vvcгэх (vндсэн цэсийг жишээ болгон авъя):

Толгойн цэсээс орох зам: Menu Manager > Mainmenu

Гарч ирсэн "Menu Manager" цонхноос

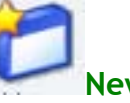

New товчыг дарна

Шинэ цэсийн элементийн цонхноос "Link - Component Item"-ийг сонгоно. Дараа нь гарч ирсэн цонхны "Details" хэсэг дэх Component to Link талбараас нvvp хуудасны компоненттэй холбогдсон холбоосны *НЭРИЙГ* сонгоно. Ихэнх тохиолдолд энэ холбоос Home, эсвэл Монголоор Hvvp Хуудас гэдэг нэртэй байна.

### New Menu Item цонхноос Component юмуу, Link - Component Item-ийг

#### сонгоно:

| Components |                           |                                                                                                    |  |  |  |  |
|------------|---------------------------|----------------------------------------------------------------------------------------------------|--|--|--|--|
| С          | Component                 | C                                                                                                    |  |  |  |  |
| С          | Link - Component Item     | c                                                                                                    |  |  |  |  |
| С          | Link - Contact Item       | c                                                                                                    |  |  |  |  |
| С          | Link - Newsfeed           | С                                                                                                    |  |  |  |  |
| С          | Table - Contact Category  | C                                                                                                    |  |  |  |  |
| С          | Table - Newsfeed Category | с                                                                                                    |  |  |  |  |
|            |                           | Components Component Component Curk - Component Item Curk - Contact Item Curk - Newsfeed Curk - Newsfeed Curk - Newsfeed Category Curk - Newsfeed Category Curk - Newsfeed Category Curk - Newsfeed Category Curk - Newsfeed Category |  |  |  |  |

# Компонентийн бичлэгийн холбоостой холбох нь (Link - Component Item) нєгєє аргаасаа (Component) юугаараа єєр вэ?

Бичлэгийн холбоос рvv нь хандсан холбоос нь тухайн холбоосын параметрийн тохиргоог єєр дээрээ авдаг. Тиймээс энэ холбоосны хувьд зєвхєн деталийн тохиргоог л єєрчлєх боломжтой. Та оригиналь холбоосны бvx тохиргоог (загвар, хандсан мэдээлэл г.м) тэр чигээр нь хуулж авах болно. Нэмэлт деталийн тохиргоо нь холбоос дээр дарсны дараа мэдээлэл ямар цонхон дээр гарч ирэхийг тохируулах боломж олгоно.

### Ямар veд энэ аргыг ашиглах вэ?

Хэрвээ та Нvvp хуудасны компонентийнг нэгээс олон холбоос дээр ашиглахыг хvсэхийн дээр нэг тогтоосон параметраа бvгдэд нь ашиглахдаа дургvйцэхгvй бол vvнийг ашиглаарай. Хэрвээ анхны Hvvp хуудасны компонентийн цэсийн элемент (холбоос) -д параметрийн тохиргоо хийж єгєєгvй бол стандарт тохиргоог ашиглана.

# 5.3 Нуур хуудасны компонентийн цэсийн элементийн (холбоос) тохиргоог хийх

Нvvp хуудасны компонент pvv хандсан холбоосын деталь болон параметрийн тохиргоог хэрхэн хийхийг vзэцгээе. Юуны ємнє дээрх 2 аргын аль нэгийг нь ашиглаад цэсийн элемент vvcгэх процессоо эхлvvлнэ.

# Add Menu Item: Component цонх:

| Home Site M      | enu Content Components Modules Mambots Installers Messages System Help       | <sup>0</sup> 🥪 <sup>1</sup> 🚴 Logout admin                        |
|------------------|------------------------------------------------------------------------------|-------------------------------------------------------------------|
| Joomla / com_    | jnenus / edit                                                                | Back Save Apply Cancel Help                                       |
| 💣 Ad             | d Menu Item :: Component                                                     |                                                                   |
| Details          |                                                                              | Parameters                                                        |
| Name:            |                                                                              | Parameter list will be available once you save this New menu item |
| Component:       | Contacts<br>FrontPage<br>Login<br>News Feeds<br>Polls<br>Search<br>Web Links |                                                                   |
| Url:             |                                                                              |                                                                   |
| Parent Item:     | Тор                                                                          |                                                                   |
| Ordering:        | Шинэ бичлэг хамгийн сүүлд байрлана.                                          |                                                                   |
| Access<br>Level: | Public A<br>Registered<br>Special V                                          |                                                                   |
| Published:       | С үгүй ⊙ тийм                                                                |                                                                   |

Цэсийн элементийн деталийг тохируулах:

| Name - Həp:            | Цэс дээр гарч ирэх холбоосныхоо нэрийг        |
|------------------------|-----------------------------------------------|
|                        | оруулна                                       |
| Component - Компонент: | Нvvp хуудсаа сонго. Энэ тохиргоог хадгалсны   |
|                        | дараа єєрчлєх боломжгvй.                      |
| URL:                   | Єєрчлєлтєє хадгалсны дараа гарч ирэх хуудасны |
|                        | хаяг                                          |

| Parent Item:                   | Холбоос нь дээд (vндсэн) тvвшинд буюу аль нэг |
|--------------------------------|-----------------------------------------------|
|                                | үндсэн холбоосны дэд-холбоос маягаар орж      |
|                                | болно. Эндээс ямар нэг үндсэн холбоос         |
|                                | сонговол түүний дэд-холбоос маягаар орох юм   |
| Ordering - Дэс дараа:          | Цэсийн холбоосуудын дэс дарааг єєрчлєх        |
|                                | (хадгалсныхаа дараа). Шинэ холбооснууд        |
|                                | цаанаасаа холбооснуудын жагсаалтын хамгийн    |
|                                | дор гарч ирэхээр тохируулагдсан.              |
| Opening window:                | Нvvp хуудасны компонентийн холбоосонд л       |
| Холбоосын нээгдэх цонх         | зєвхєн энэ тохируулгыг єєрчлєх боломжтой.     |
|                                | Эндээс холбоосон дээр дарсны дараа хандсан    |
|                                | мэдээлэл нь браузерийн ямар цонхон дээр       |
|                                | гарахыг тохируулна                            |
| Access Level - Хандалтын зэрэг | :Холбоосыг vзэх эрхтэй хэрэглэгчийн зэрэгийг  |
|                                | оруул.                                        |
| Publish - Веб дээр тавих:      | Цэсийн элементүүд нь шууд веб дээр тавигдана. |
|                                | Vгvй-г сонгож веб дээр шууд гаргахыг нь       |
|                                | болиулж болно.                                |

### 5.4 Нуур хуудасны компонентд хандсан холбоосын тохиргоог хийх

Шууд компонент руу хандсан буюу 1 дэх аргаар холбоос vvcгэсэн бол хуудас маань яаж харагдахыг заадаг параметрийн тохиргоог хийх хэрэгтэй.

Аррly товчыг дарж хийсэн ажлаа хадгалаад, цэсийн элементийн тохируулгын цонхоо хаалгvй vлдээхэд параметрийн тохиргоогоо гаргаж ирнэ. Параметрийн тохиргооны бvлэг доорх байдалтай байдаг:

| Details                                                               | Parameters         |                                   |
|-----------------------------------------------------------------------|--------------------|-----------------------------------|
| lame: Test                                                            | Menu Image         | - Do not use an image - 💌         |
| Component: FrontPage<br>Jrl: index.php?option=com_frontpage&itemid=28 | Page Class Suffix  |                                   |
| arent item: Top                                                       | Page Title         |                                   |
| rdering: 12 (Test)                                                    | Page Title         | C Hide O Show                     |
| Level: Registered Special                                             | Back Button        | Hide                              |
| ublished: 💽 <sub>Үгүй</sub> С тийм                                    |                    |                                   |
|                                                                       | #Leading           | 1                                 |
|                                                                       | # Intro            | 4                                 |
|                                                                       | Columns            | 2                                 |
|                                                                       | #Links             | 4                                 |
|                                                                       | Category Order     | No, order by Primary Order only 💌 |
|                                                                       | Primary Order      | Frontpage Ordering                |
|                                                                       | Pagination         | Auto 💌                            |
|                                                                       | Pagination Results | C Hide © Show                     |

Компонентийн бичлэгийн холбоос (Link - Component Item) vvcгэсэн бол харин шууд APPLY юмуу SAVE товчыг дараад гарч болно. Энэ холбоосны параметрийн тохиргоо нь оригиналь холбоосныхыгоо ашиглана гэдгийг бид ємнє vзсэн.

Цэсийн элементийн параметрийг доорх тохиргоонуудыг ашиглан оруулна:

Доорх параметрийн тохиргоонуудын олонхи нь бусад мэдээлэл, цэсийн элементүүдийнхтэй адилхан учир Нүүр хуудасны компонентийнг ашиглахгүй ч байсан эдгээрийг гүйлгээд харахад илүүдэхгүй болов уу:

- 1. Эдгээр тохиргоонуудын дотроос нэлээдгүй нь Глобал тохируулгад (Site > Global Configuration) заагдсан глобал тохиргоотой хамааралтай
- Энд таны тохируулсан зүйлс мэдээний бичлэгүүдийн дээр нь байрлах Хуудасны дизайнд нелеелех болохоос нэгж бие даасан мэдээний бичлэгэд хамаагүй
- Зєвхєн єєрийн параметрийн тохиргоон дээрээ "Нуур хуудасны" гэж заагдсан мэдээний бичлэгууд л энэ хуудсан дээр гарч ирэн, энэ тохиргооны дагуу форматлагдана.

| Parameters        |                           |
|-------------------|---------------------------|
| Menu Image        | - Do not use an image - 💌 |
| Page Class Suffix |                           |
| Page Title        |                           |
| Page Title        | C Hide O Show             |
| Back Button       | Hide                      |
|                   |                           |
| # Leading         | 1                         |
| # Intro           | 4                         |
| Columns           | 2                         |
| # Links           | 4                         |

Menu image (цэсийн зураг): А. Эхлээд холбоосныхоо баруун юмуу зvvн талд гарч ирж харагдах зургийг сонго. Энэ зураг /images/stories фолдер дотор байх ёстой.

Б. Модуль цэсээс, Modules > Site Modules > Select the Active Link for your Menu Module гэж ороод, модулийн параметрийн секцт "Show Menu Items" гэж байгааг "Yes" болгоно.

Page Class Suffix: хуудсанд нэмэлт стайл (CSS style) оруулна. Энд оруулсан suffix хуудасны CSS классууд дээр автоматаар нэмэгдэх юм. Гэхдээ vvнийг ашиглахын тулд вебийн загварын CSS stylesheet файл дотор vvнийг оруулж єгсєн байх шаардлагатай. Энэ талаар ойлгомжгvй зvйл гарвал программистаасаа асууна уу.

Page title: Хуудасны дээд секцт гарч ирэх хуудасны гарчиг текстийг оруулна уу

Show/hide page title: дээд секц дэх гарчиг текстийг харуулах эсэх

**Back button:** Хуудасны доор "буцах" товчлуурыг харуулах эсэх. Энэ нь хэрэглэгчдийг дарвал ємнє нь vзэж байсан хуудсанд нь буцаан аваачдаг.

**#Leading**: Хуудсан дээр гарах гол мэдээний бичлэгvvдийн тоог оруул. Дэлгэцэн дээр гарах мэдээний товч нь мэдээний бичлэгийн "мэдээний товч" (Intro) тохируулган дээр оруулсан хэсэг текст болох юм.

#Intro: Мэдээний товчтойгоо хамт гарч ирэх бичлэгvvдийн тоог оруул.

**#Columns:** Мэдээний товчийг гаргахад шаардлагатай гэж vзэж буй багануудынхаа тоог оруул

#Links: Мэдээний товчгvйгээр, зvгээр холбоос маягаар гарч ирэх мэдээний бичлэгvvдийн тоог оруул. Гол бичлэгvvд болон товч хувилбартай мэдээнvvдийн доор гарна.

| Category Order     | No, order by Primary Order only 💌 |
|--------------------|-----------------------------------|
| Primary Order      | Frontpage Ordering                |
| Pagination         | Auto                              |
| Pagination Results | C Hide © Show                     |

Category order (Категориор эрэмблэх): Хэрвээ хэд хэдэн категорийн мэдээний бичлэгийг нэг хуудсанд харуулж байгаа бол тэгдээр нь эхлээд категориороо, дараа нь vндсэн эрэмбээрээ (доорх vндсэн эрэмбийн талбар дээр зааж єгсєн байдлаар) эрэмблэгдэх боломжтой. Доорх хувилбаруудаас сонгоно уу:

No, order by primary ordering only: Категорийн дэс дарааг хамааралгvйгээр бvгдийг нь vндсэн эрэмбээр эрэмблэх

**Title alphabetical:** Эхлээд категорийн нэрийн дарааллаар А-Я хүртэл эрэмблээд, дараа нь үндсэн эрэмбийг ашиглах

Title reverse-alphabetical: Эхлээд категорийн нэрийн дарааллаар Я-А хүртэл эрэмблээд, дараа нь үндсэн эрэмбийг ашиглах

**Ordering:** Эхлээд категорийн удирдлагын секцт байгаагаар нь категориудыг эрэмблээд, дараа нь үндсэн эрэмбийг ашиглах

Primary order (vндсэн эрэмбэ): Мэдээний бичлэгvvдийн дэс дарааг тохируулна. Дээрх категорийн эрэмб эхлээд ордогийг анхаарна уу

Default: Hvvp хуудасны удирдлагын секцт тохируулсан дарааллаар оруулах

Frontpage ordering: Hvvp хуудасны удирдлагын секцт байгаа дарааллаар нь оруулах

Oldest first: Оруулсан огноогоор нь хамгийн эхэнд оруулсаныг нь эхэнд нь оруулах

Most recent first: Оруулсан огноогоор нь хамгийн сvvлд оруулсаныг нь эхэнд нь оруулах

Title alphabetical: Гарчигийнх нь нэрсийн дарааллаар А-Я хүртэл оруулах

Author alphabetical: Оруулсан хүмүүсийнх нь нэрсийн дарааллаар А-Я хүртэл оруулах

Author reverse-alphabetical: Оруулсан хүмүүсийнх нь нэрсийн дарааллаар Я-А хүртэл оруулах

Most hits: Vзсэн тоогоор нь эрэмблэх, хамгийн олон vзсэнийг нь эхэнд нь

Least hits: Vзсэн тоогоор нь эрэмблэх, хамгийн бага vзсэнийг нь эхэнд нь

Pagination: Хуудасны дугаарыг доор нь гаргах эсэх, автоматаар дугаарлах эсэхийг тохируулна. Нуур хуудсанд байгаа бусад хуудсууд руу хандсан холбоосуудыг харуулна (<< Start < Prev 1 2 Next > End >> гэдэг шиг)

Pagination results: Тооллогын vp дvнг vзvvлэх эсэх (нэг хуудсан дээр гарч ирсэн мэдээний тоо: 6 мэдээний 1-6-г харуулж байна гэдэг шиг)

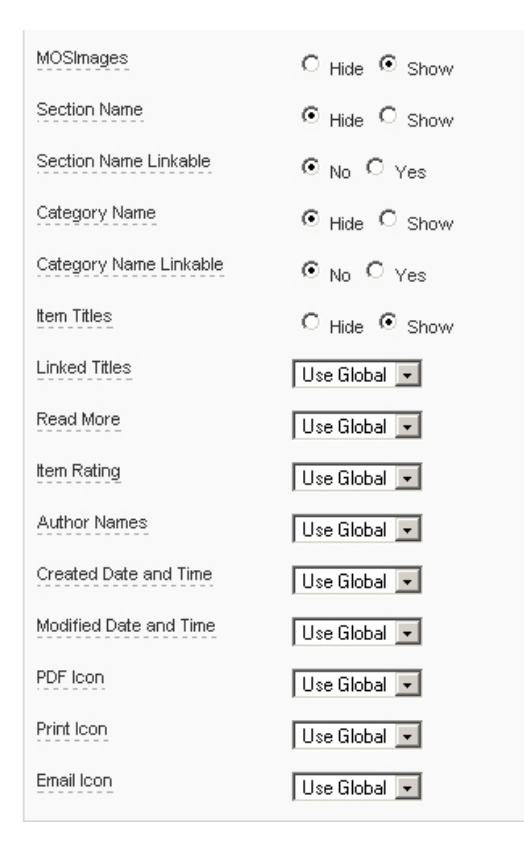

MOSImages: MOSImage-ийг vзvvлэх эсэх. (мэдээгээ оруулахдаа энэ хэрэгслийг ашигласан тохиолдолд)

Section Name: Мэдээний эх секцийн нэрийг гаргах эсэх. Хэрвээ гаргахаар сонгох юм бол мэдээ бүрийн гарчигний дор эх секцийн нь нэр харагдана.

Section Name Linkable: Мэдээний эх секцийн нэрийг гаргахдаа тэр секц руу хандсан холбоостойгоор гаргах. Зевхен дээр "гаргана" гэж сонгосон тохиолдолд харагдана.

Category Name: Мэдээний эх категорийн нэрийг гаргах эсэх. Хэрвээ гаргахаар сонгох юм бол мэдээ бүрийн гарчигний дор эх категорийн нь нэр харагдана.

Category Name Linkable: Мэдээний эх категорийн нэрийг гаргахдаа тэр категори руу хандсан холбоостойгоор гаргах. Зєвхєн дээр "гаргана" гэж сонгосон тохиолдолд харагдана.

🦇 Item titles: Мэдээний гарчигийг харуулах эсэх

Доорх тохируулгууд ємнє нь Глобал тохируулган дээр ямар нэг байдлаар тохируулагдсан байгаа боловч энд тийм\vrvй гэж оруулсан байдал нь тэр тохируулгын утгыг бvx нvvp xyyдсан дээр гарсан мэдээнvvдийн xyвьд єєрчлєнє. Гэхдээ глобал тохируулгууд хэвээрээ vлдэж, бусад xyyдсууд дээр тэр чигээрээ vйлчилнэ шvv дээ.

🦇 Linked titles: Мэдээний гарчигийг мэдээний бүрэн хувилбар руу хандсан холбоос болгоно

Read more: Цааш нь унших гэсэн холбоосийг мэдээний товчын дор гаргах эсэх

🦻 Item Rating: Уншигчдын єгсєн чансааг мэдээ бурийн дор харуулах эсэх

🦇 Author Names: Мэдээг оруулсан хүний нэрийг гаргах эсэх

🤝 Created date and time: Мэдээний оруулсан он сар єдєр цагийг харуулах эсэх

So Modified date and time: Мэдээг хамгийн сүүлд зассан он сар єдєр цагийг харуулах эсэх

• PDF Icon: Мэдээний PDF хувилбарыг гаргах товчыг харуулах эсэх

Print icon: Мэдээний хэвлэхэд тохиромжтой хувилбарыг гаргах товчыг харуулах эсэх

• Email icon: Мэдээг и-мэйлээр илгээх товчыг харуулах эсэх

# 6.0 Санал асуулгын компонент, модулийг ашиглан хэрэглэгчийн санал асуулга хийх

Бид секц, категори, бичлэг гэсэн мэдээний тєрлvvд шинэ мэдээний модультай хэрхэн зохицож ажилладагийг vзлээ. Модулиудтай зохицон ажилладаг єєр олон тєрлийн мэдээний тєрлvvд, компонентvvд бий. Vvний нэг жишээ нь Санал асуулгын компонент, Санал асуулгын модуль юм.

Цэсээс орох зам: Components > Polls

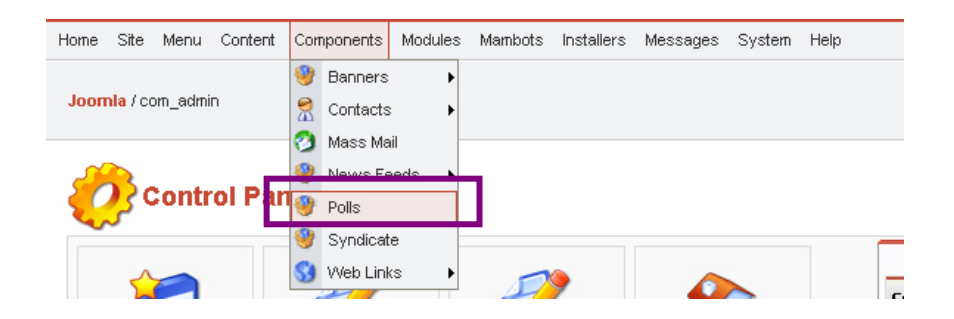

Гарч ирсэн Poll Manager цонхны баруун дээд талаас **Mew** товчийг дарж Санал асуулга vvcгэх xvcнэгтийг гаргаж ирнэ

### Poll: New цонх:

| Home Site  | Menu Content Components Modules Mambots Insta | allers Messages System Help                                          | 0 🥪 1        | 88 Logout admin |
|------------|-----------------------------------------------|----------------------------------------------------------------------|--------------|-----------------|
| Joomla / ( | com_poli / editA                              |                                                                      | Preview Save | Close Help      |
| Ê          | Poll: New                                     |                                                                      |              |                 |
| Details    |                                               |                                                                      |              |                 |
| Title:     | МАУС! ашиглан веб сайтаа бүтээхэд             | Show on menu items:                                                  |              |                 |
| Lag:       | 86400 (seconds between votes)                 | A                                                                    |              |                 |
|            |                                               | None<br>                                                             |              |                 |
| Options:   |                                               | Unassigned                                                           |              |                 |
| 1          | Маш хялбархан                                 | mainmenu   Hwp xyygac                                                |              |                 |
| 2          | Бусадтай ладил                                | mainmenu   Magaa                                                     |              |                 |
| 3          | Хэтэрхий төвөгтэй                             | mainmenu   Мэдээллийн самбар                                         |              |                 |
| 4          |                                               | таілтепи   Холбоосууд<br>таілтепи   Холбоо барих                     |              |                 |
| 5          |                                               | mainmenu   Xaйлт<br>mainmenu   News Feeds                            |              |                 |
| 6          | ·                                             | mainmenu   FAQs<br>mainmenu   Wrapper                                |              |                 |
| 7          |                                               | <br>othermenu I MAYCI -++ sedicavit                                  |              |                 |
| 8          |                                               | othermenu   MAUCI -++ x3 л3 лцуулэг<br>othermenu   MAUCI -= историят |              |                 |
|            |                                               | othermenu   Администатор                                             |              |                 |
| 10         |                                               |                                                                      |              |                 |
| 10         |                                               | usermenu   Your Details                                              |              |                 |
| 11         |                                               |                                                                      | 1            |                 |
| 12         |                                               |                                                                      |              |                 |

Title талбар дээр санал асуулгынхаа асуултыг (мєн нэр нь болж єгнє) оруулж єгнє.

**Options** хэсэгт байгаа 1-12 хүртэлх талбаруудад санал асуулгынхаа асуултад тохирсон 12 хүртэлх сонголтот хариулт оруулж єгєх боломжтой.

Show on Menu Items хэсгээс та санал асуулгаа тавихыг хүссэн хуудаснуудаа сонгох юм. Нэгээс олон хуудас сонгохын тулд гарныхаа CTRL товчыг ашигладаг гэж бид дээр үзсэн. Товчин дээрээ дараад, хуруугаа салгалгүйгээр хуудасны нэрүүд дээр дарна.

Save товчийг дарж санал асуулгаа хадгална. Poll Manager дээрх Published баганаас чагтыг дарж веб дээр тавина.

### 6.1 Веб дэээрээ санал асуулга идэвхжүүлэх

Дараагийн ээлжинд бид хийсэн санал асуулгаа санал асуулгын модультай холбох хэрэгтэй.

Санал асуулгын модуль маань санал асуулгын компонентоор дамжуулан асуулгатай холбогддог юм. Энэ модуль таны асуулгад оруулсан бичлэгvvдийг аваад, ємнє нь сонголт хийх чагт байрлуулаад, дараа нь хvмvvсийн саналыг цуглуулах vvpэгтэй. Энэ veээр таны санал асуулга веб дээр тавигдсан (Published) байлаа ч модуль нь тавигдаагvй бол асуулга сайтын зочидод харагдахгvй хэвээрээ байха болно.

Модулийг веб дээр тавихын тулд цэсээс Modules > Site Modules гэдгийг сонгоорой:

| s Modules | Mambots | Installe      | ers   |  |
|-----------|---------|---------------|-------|--|
|           | 💙 Site  | Modules       |       |  |
|           | 📁 Adm   | inistrator Mo | dules |  |

Энд байгаа модулиудын жагсаалтаас "Санал асуулгын модуль" (таны сайт дээр "Санал асуулга", "Polls", "Polls Module" гэх мэт нэрvvдээр байж болно) гэдгийг хайж олоод, Published гэсэн багана дээр X байвал дээр нь дарах хэрэгтэй.

### 6.2 Санал асуулгын модулийн веб дээрх байршлыг тохируулах

Module Manager (Modules > Site Modules) цонхноос санал асуулгын модуль дээр дарна уу.

Модулийн тохиргоог Site Module: Edit цонхноос єєрчилнє. Энд Module Details (зvvн талынх нь), Pages/Items (баруун талынх нь, гарч ирэх хуудсан дээрх байршилийн тохиргоо) хоёрыг анхаарна уу:

| Home Site Menu  | u Content Components Modules Mambots Installers Messages System Help                                                                                                    | (                                                                                                  |
|-----------------|----------------------------------------------------------------------------------------------------|----------------------------------------------------------------------------------------------------|
| Joomia / com_mo | odules / editA                                                                                                    | Preview Save                                                                                       |
| <b>C</b> Site   | Module: Edit [ Санал асуулга ]                                                                                                    |                                                                                                    |
| Details         |                                                                                                    | Pages / Items                                                                                      |
| Title:          | Санал асуулга                                                                                                    | Menu Item Link(s):                                                                                 |
| Show title:     | О улуй 👁 Тийм                                                                                                    |                                                                                                    |
| Position:       | right                                                                                                    | None                                                                                               |
| Module Order:   | 1::Санал асуулга 💌                                                                                                    | Unassigned                                                                                         |
| Access Level:   | Public A<br>Registered<br>Special                                                                                                    | mainmenu   Нуур хуудас<br>mainmenu   МАЭС! н лиценз<br>mainmenu   Мэдээ<br>mainmenu   - Шинэ мэдээ |
| Published:      | С үгүй 💿 тийм                                                                                                    | mainmenu   Мэдээллийн самбар<br>mainmenu   Холбоосууд                                              |
| ID:             | 1                                                                                                    | mainmenu   ×οлооо σαρих<br>mainmenu   ×айлт                                                        |
| Description:    | This module compliments the Polls component. It is used to display the configured polls. The<br>module differs from other modules in as much as the Component supports linking between Menu<br>Items and Polls. This means that the module shows only those Polls, which are configured for a<br>certain Menu Item. | mainmenu   News Feeds<br>mainmenu   FAQs<br>mainmenu   Wrapper<br><br>othermenu   MAYCI señcaŭr    |
| Parameters      |                                                                                                    | othermenu   MAUC! -н хэлэлцүүлэг                                                                   |
| Enable Cache    | ⊙ <sub>No</sub> O <sub>Yes</sub>                                                                                                    | othermenu   Администатор                                                                           |
| Module Class Su | ffix                                                                                                    | topmenu   Нүүр хуудас<br><br>usermenu   Your Details                                               |

Энд дандаа бидний ємнє ярилцсан, мэдэх тохируулгууд байгааг та харж байна. Деталийн хэсгээс та Модулийнхаа нэрийг єєрчилж болно. **Position** гэсэн талбараас та санал асуулга гарч ирсэн хуудасныхаа чухам аль хэсэгт нь гарахыг тохируулах боломжтой. Яг ийм тохиргоог бид ємнє нь єєр модулийн байршлыг тохируулах тухай vзэж байхдаа ашиглаж байсан билээ. Эдгээр байршлууд нь хуудасны чухам аль аль хэсэг болохыг мэдэхийн тулд нэг нэгээр нь сонгон туршиж vзээрэй.

6.3 Модулийн тохиргоог єєрчлєх - Деталь, хуудасны тохиргоо г.м

| Details       |                                                                                                    |
|---------------|----------------------------------------------------------------------------------------------------|
| Title:        | Санал асуулга                                                                                                    |
| Show title:   | С үгүй 🖸 Тийм                                                                                                    |
| Position:     | right                                                                                                    |
| Module Order: | 1::Санал асуулга 💌                                                                                                    |
| Access Level: | Public A<br>Registered Special                                                                                                    |
| Published:    | С үтүй 💿 тийм                                                                                                    |
| D:            | 1                                                                                                    |
| Description:  | This module compliments the Polls component. It is used to display the configured polls. The<br>module differs from other modules in as much as the Component supports linking between Menu<br>Items and Polls. This means that the module shows only those Polls, which are configured for a<br>certain Menu Item. |

Title: Санал асуулгын модулийн нэр. Энэ нэр нь веб дээр санал асуулгын дээхнэ талд харагдана. "Санал Асуулга" ч гэдиймуу, ямар нэг тохиромжтой нэр сонгож єгєх хэрэгтэй.

| САНАЛ АСУЗ            | /ΠΓΑ            |
|-----------------------|-----------------|
| МАУС! аши<br>бүтээхэд | глан веб сайтаа |
| C Maw xs              | албархан        |
| 🔿 Бусадт              | гайл адил       |
| С Хэтэрх              | кий төвөгтэй    |
| Ok                    | Үр дүн:         |

- Show title: Санал асуулгын модулийн нэр веб дээр харагдах эсэхийг тохируулна
- Position: Санал асуулгынхаа модулийн байршлыг зааж єгнє. Веб хуудасны баруун, зvvн талд, доор нь гэх мэт

Module order: Бусад модулиудтай ямар эрэмбээр дараалагдан гарч ирэхийг заана

Published: Тийм гэж сонговол шууд веб дээр тавигдана. Дараа тавъя гэвэл "Vгvй" гэдгийг сонгоорой

Хуудас\бичлэгийн тохируулга - модуль маань аль аль хуудсууд дээр тавигдах вэ?

| Pages / Items                      |  |  |
|------------------------------------|--|--|
| Menu Item Link(s):                 |  |  |
| All                                |  |  |
|                                    |  |  |
| None                               |  |  |
|                                    |  |  |
| Unassigned                         |  |  |
|                                    |  |  |
| таппени Гнүүр хуудас               |  |  |
| mainmenu I Magaa                   |  |  |
| mainmenu I - Шина мадаа            |  |  |
| mainmenu   Мэдээллийн самбар       |  |  |
| mainmenu   Холбоосууд              |  |  |
| mainmenu   Холбоо барих            |  |  |
| mainmenu   Хайлт                   |  |  |
| mainmenu   News Feeds              |  |  |
| mainmenu   FAUs                    |  |  |
| mainmenu   Wrapper                 |  |  |
|                                    |  |  |
| othermenu I MAUCI - H Beocaur      |  |  |
| othermenu I MAUCI -r vorxoorarruur |  |  |
| othermenu   Администатор           |  |  |
|                                    |  |  |
| topmenu   Нүүр хуудас              |  |  |
| usermenu I Your Details            |  |  |

Санал асуулгаа дээр нь гаргахыг хүссэн бүх холбоосыг (уг

холбоосын хандсан хуудас гэсэн vг) идэвхжvvлнэ vv. Цаанаасаа бvx хуудсан дээр гарч ирэхээр тохируулагдсан байгаа.

ТАУС! хуудаснуудыг биш, тэдэн рvv чиглэсэн холбоосыг л "хардаг" гэж дээр vзсэнийг бvv мартаарай. Тиймээс та модулиа веб дээр тавигдсан хуудсууд руу биш тэдний холбоосууд руу оруулж єгч байгаа юм. Єєрєєр хэлбэл та санал асуулгаа хуудсан доторх мэдээлэлд биш, уг хуудас руу хандсан цэсийн элементтэй холбож єгч байгаа хэрэг.

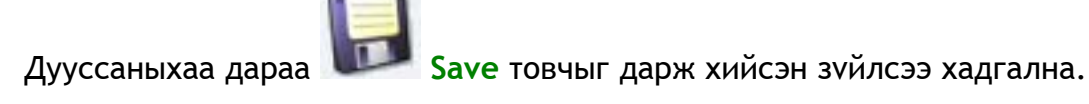

Доорх вебсайт дээр санал асуулга яаж гарч ирсэн байгааг vзнэ vv:

![](_page_71_Picture_4.jpeg)

Санал асуулга маань Сайтын аль нэг хэсэгт гарч ирэхээр тохируулагдсан Санал асуулгын модуль дотор "амьдардаг". Санал асуулгын модулийг сайтны баруун хэсэгт гарч ирэхээр тохируулсан учраас хэрэглэгчийн санал асуулга маань тэнд гарч байгаа юм шүү дээ.
#### Зургадугаар хэсэг: Санал асуулгын компонент

#### Модуль, компонент хоёрын ялгаа юу вэ?

**Модуль:** Динамик мэдээ, мэдээллийг веб сайтын аль нэг секцт гаргаж харуулах боломж олгодог нэмэлт программ. Жишээ нь санал асуулгын модуль нь санал асуулгын компонентоор хийгдсэн асуулгыг веб дээр гаргаж тавих боломж олгоно.

Компонент: Биеэ даасан функционал программ. Ихэвчлэн модультай байжээж vp дvн нь веб дээр харагдана.

Дэлгэрэнгүй тайлбарлъя:

Санал асуулгын модуль, компонент хоёр хамтран ажилладаг - хэрвээ та компонент дотор цэсийн элемент рvv хандсан холбоос vvcгэсэн бол энэ хуудсыг (цэсийн элементийг) модуль дотор ч бас оруулж єгєх ёстой болно.

### Жишээ:

А. Санал асуулгын компонент-д та "хэрэглээний санал асуулга" vvcгээд, vvнийгээ нvvp хуудас БА харилцах хаягны хуудас хоёр руу холбосон байж гэе. Vvнийхээ дараа та модулийн удирдах секцт очоод санал асуулгын модулийг нvvp хуудастай холбож єгнє.

Vp дvн нь: "хэрэглээний санал асуулга" маань харилцах хаягны хуудсан дээр харагдахгvй, учир нь vvнийг агуулж байгаа зvйл болох санал асуулгын модуль маань энэ хуудастай холбогдоогvй шvv дээ. Ойлгомжтой болж байна уу?

# Зургадугаар хэсэг: Санал асуулгын компонент

Б. Санал асуулгын компонент-д та "хэрэглээний санал асуулга" vvcгээд, vvнийгээ Зєвхєн нvvp хуудас руу холбосон байж гэе. Vvнийхээ дараа та модулийн удирдах секцт очоод санал асуулгын модулийг нvvp хуудас БА харилцах хаягны хуудастай холбосон байг.

Vp дvн нь: "хэрэглээний санал асуулга" маань нvvp хуудас дээр модулийнхаа дотор (модуль гэдэг маань компонент буюу манай жишээн дээр санал асуулгын "хадгалагч" гэдгийг санаарай) хэвийн харагдах боловч харилцах хаягны хуудсан дээр хоосон санал асуулга л харагдах болно, учир нь "хэрэглээний санал асуулга" маань зєвхєн нvvp хуудастай холбогдсон шvv дээ.

Хялбархан байгаа биз!

7.0 Шинэ хэрэглэгч нэмэх

Цэсээс очих зам: Site > User Manager

User Manager цонхноос Ver New товчыг даран шинэ хэрэглэгч нэмэх

цонхонд очино.

#### User: Add цонх:

| Home Site Me          | nu Content Components Modules Mambots Installers Messages System Help                                                                        | 0 🥪 0 😹 🛛 Logout admin                                                                                 |
|-----------------------|----------------------------------------------------------------------------------------------------|----------------------------------------------------------------------------------------------------|
| <b>Joomia</b> / com_u | isers / new                                                                                                    | Save Apply Save Apply                                                                                  |
| A Use                 | er: Add                                                                                                    |                                                                                                    |
| User Details          |                                                                                                    | Parameters                                                                                             |
| Name:                 |                                                                                                    | User Editor                                                                                            |
| Username:             |                                                                                                    |                                                                                                    |
| Email:                |                                                                                                    | Contact Information                                                                                    |
| New<br>Password:      |                                                                                                    | No Contact details linked to this User:<br>See 'Components -> Contact -> Manage Contacts' for details. |
| Verify<br>Password:   |                                                                                                    |                                                                                                    |
| Group:                | Public Frontend<br>- Registered<br>- Administrator<br>Publisher<br>- Public Backend<br>- Manager<br>- Administrator<br>- Super Administrator |                                                                                                    |
| Block User            | № Үгүй V Тийм                                                                                                    |                                                                                                    |

- 1. Name талбарт: Шинэ администраторынхаа нэрийг оруулна
- 2. Email талбарт: Шинэ администраторын и-мэйл хаягийг оруулна
- 3. Username: Шинэ администраторын хэрэглэгчийн нэрийг оруулна (сайтад нэвтрэхэд хэрэглэх)
- 4. New password/Verify password талбарт нууц vгээ хоёр дахин оруулна.
- 5. Group талбараас -Administrator-ыг сонгон шинэ администратор vvcгэнэ. Эндээс єєр ямар тувшний хэрэглэгч болохыг нь сонгож єгєх боломжтой.

 Save товчыг дарж шинэ хэрэглэгчээ нэмнэ.

Хэрэглэгчийн тувшиний талаар дэлгэрэнгүй авч узье:

ТАУС-д хоёр янзын vндсэн хэрэглэгчийн тvвшин байна. Эхнийх нь хэрэглэгчийн интерфейс дээр ажиллах эрхтэй (Public Frontend), хоёр дахь нь сайтын удирдлагын хэсэгт нэвтрэн ажиллах эрхтэй байна (Public Backend).

| Public Front-end | Public Back-end     |
|------------------|---------------------|
| - Registered     | - Manager           |
| Author           | Administrator       |
| Editor           | Super Administrator |
| Publisher        |                     |

### Front-End:

Registered гэдэг нь сайтын бүртгэлтэй хэрэглэгч бегеед зевхен бүртгэлтэй хэрэглэгчидэд зориулсан (олон янзын мэдээлэл оруулахдаа тэдгээрт хандах эрхтэй хэрэглэгчийн түвшинг оруулж егех боломжтой байсныг та санаж байгаа байхаа) мэдээлэлд хандах эрхтэй юм.

Author гэдэг нь вебсайт дээр мэдээ, мэдээлэл оруулах эрхтэй хүн

Editor гэдэг нь вебийн удирдлагын хэсэг рvv нэвтрэлгvйгээр наана хvмvvсийн оруулсан мэдээ, мэдээллийг засч янзалах, устгах, нэмэх эрхтэй хvнийг хэлнэ.

Publisher гэдэг нь Editor-ын бүх эрхийг эдлэхээс гадна мэдээ, мэдээллийг веб дээр тавих, тавихгүйг шийдэх эрхтэй хүн.

#### Back-End:

Super Administrator нь сайтын бүх тохиргоог єєрчлєх эрхтэй. Таны сайт дор хаяж нэг Super-Administrator-ын эрхтэй хэрэглэгчтэй байх ёстой. Тэгэхгүй бол Глобал тохируулгыг єєрчлєх эрхтэй єєр хэрэглэгч байхгүй юм. Энэ бүлгийн хэрэглэгчийг бусад бүлгийн хэрэглэгчид устгаж, єєрчилж чадахгүй.

Administrator нь дээрхийг бодвол арай бага эрх мэдэлтэй. Тэд

- Super Administrator-уудыг устгаж, єєрчилж
- Глобал тохируулгыг єєрчилж
- Масс мэйлийн функцыг ашиглаж
- Сайтын загвар (template) суулгаж, єєрчилж
- Шинэ хэлний файл суулгаж, єєрчилж чадахгvй, бусдыг нь хийх эрхтэй

Харин Manager нь удирдлагын хэсэгт нэвтрэх эрхтэй боловч ерєнхийдєє сайтын мэдээ, мэдээлэлийн хэсгийг хариуцах үүрэгтэй хэрэглэгч юм. Тэд нь

- Хэрэглэгчдийн устгаж, нэмж, єєрчилж
- Модуль суулгаж
- Компонент суулгаж
- Зарим компонент-д (Super Admin-ий зааж єгсєн) хандаж чадахгvй юм.

- ✓ Шинэ администраторууд хамгийн анх сайтад нэвтрэхдээ веб сайтын URL рvv очих болно. Эндээс ТАУС!-ын удирдлагын секцт нэвтрэх боломжгvй байж болох учир тэдэнд удирдлагын секцт очих URL-ийг хэлж єгєхєє мартуузай. Ихэнх тохиолдолд сайтын хаягны apaac /administrator гэж нэмсэн байдалтай байдаг.
- ✓ Админууд вебийн энгийн нүүрэн дээр байгаа нэвтрэх модулиас\* шууд хэрэглэгчийн нэр, нууц үгээ ашиглан нэвтрэх боломжтой.

\* нэвтрэх модуль нь веб дээр тавигдсан байх юм бол танай вебийн хэрэглэгчийн тусгай эрх шаарддаг хэсгvvдэд тэдгээр тусгай эрхтэй хэрэглэгчид нэр, нууц vгээ ашиглан нэвтрэх боломжийг олгоно.

Нэвтрэх модулийг веб дээрээ тавин, олон янзын хэрэглэгчийн эрхийн түвшинг бий болгосноор та бүртгүүлсэн хэрэглэгчиддээ сайт дээр мэдээлэл єєрсдєє нэмэх, зєвхєн тэдэнд зориулсан тусгай мэдээлэл оруулах боломжтой болох юм. Үүнээс гадна, админы хувьд та уг модулиар нэвтрэснийхээ дараа сайт дээрээсээ зарим зүйлсийг (ТАУС!-ын удирдлага руу оролгүйгээр) засах боломжтой болно.

Ухаандаа та нэвтрэх модулийг ашиглан хэлэлцүүлэг рүүгээ зевхен уг модулиар нэвтрэсэн, бүртгүүлсэн хэрэглэгчдийг л оруулах маягаар ашиглаж болох юм.

#### 7.1 Сайтын хэрэглэгчийн тохиргоог серчлех

Цэснээс орох хаяг: Site > User Manager

# User Manager цонх:

| Home          | Site       | Menu    | Content  | Components | Modules | Mambots                  | Installers | Messages        | Syster         | n Help                     |                                          |                    |              | 0 🥪 0 💈      | 8                                | Logout admir      |
|---------------|------------|---------|----------|------------|---------|--------------------------|------------|-----------------|----------------|----------------------------|------------------------------------------|--------------------|--------------|--------------|----------------------------------|-------------------|
| Joon          | nla / co   | m_user: | s / view |            |         |                          |            |                 |                |                            |                                          | S<br>Logout        | Delete       | Edit         | New                              | 8<br>Help         |
|               | <b>Q</b> u | ser     | Manac    | ıer        |         |                          |            |                 |                |                            | Filter:                                  | r                  | · Select Gro | up· 🔽        | - Select Lo                      | a Status - 🔻      |
|               |            |         |          |            |         |                          |            |                 |                |                            |                                          |                    |              |              |                                  |                   |
| #             |            | Name    | ,        | ,          |         | Username                 |            | Log             | iged in        | Enabled                    | Group                                    | E-Mail             |              |              | ast Visit                        | J                 |
| <b>#</b><br>1 |            | Name    | istrator | ,          |         | <b>Username</b><br>admin |            | Log             | ıged in<br>Y   | Enabled                    | Group<br>Super Administrator             | E-Mail<br>tamiraa@ | imytech.mn   | <br>L:<br>20 | a <b>st Visit</b><br>005-12-15 1 | ID<br>14:23:58 62 |
| #<br>1        |            | Name    | istrator | ,<br>      | 1       | Username<br>admin        |            | Log<br><< Start | <b>iged In</b> | Enabled<br>V<br>bus 1 Next | Group<br>Super Administrator<br>> End >> | E-Mail<br>tamiraa@ | imytech.mn   | Li<br>2(     | a <b>st Visit</b><br>005-12-15 1 | ID<br>14:23:58 62 |

Тохиргоог нь єєрчлєхыг хуссэн хэрэглэгчийнхээ нэрийн ємнєх дєрвєлжинд

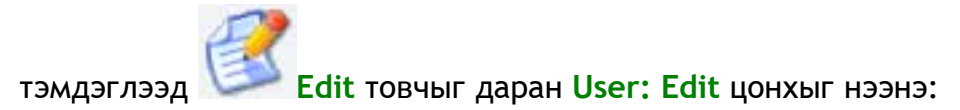

| Home Site Me               | nu Content Components Module               | es Mambots Installers Messages System Help |                                                   | 0 🥪 0 🎎                                                    | Logout admi |
|----------------------------|--------------------------------------------|--------------------------------------------|---------------------------------------------------|------------------------------------------------------------|-------------|
| Joomla / com_u             | isers / edit                               |                                            |                                                   | Save Annly Ca                                              |             |
| <b>B</b> Use               | er: Edit                                   |                                            |                                                   | σανο Αμμιγ σα                                              | ilion limb  |
| User Details               |                                            |                                            | Parameters                                        |                                                            |             |
| Name:                      | Administrator                              |                                            | User Editor                                       | - Select Editor -                                          | •           |
| Username:                  | admin                                      |                                            | Contact Information                               |                                                            |             |
| Email:<br>New<br>Password: | tamiraa@mytech.mn                          |                                            | No Contact details linke<br>See 'Components -> Co | d to this User:<br>intact -> Manage Contacts' for details. |             |
| Verify<br>Password:        |                                            |                                            |                                                   |                                                            |             |
| Group:                     | Super Administrator                        |                                            |                                                   |                                                            |             |
| Block User<br>Receive      | ⊙ <sub>Үгүй</sub> С тийм                   |                                            |                                                   |                                                            |             |
| System Emails              | О үгүй ⊙ тийм                              |                                            |                                                   |                                                            |             |
| Last Visit Date            | 2005-12-05 22:46.27<br>2005-12-15 22:23:58 |                                            |                                                   |                                                            |             |
| Name:                      |                                            | Нэрийг нь єєрчлєх                          |                                                   |                                                            |             |
| Email:                     |                                            | И-мэйлийг нь єєрчле                        | EX                                                |                                                            |             |
| Usernai                    | me:                                        | Хэрэглэгчийн нэрий                         | г нь єєрчлє                                       | X                                                          |             |
| New pa                     | ssword:                                    | Шинэ нууц vг оруула                        | ix                                                |                                                            |             |
| Verify p                   | bassword:                                  | Шинэ нууц үгээ дахи                        | н оруулах                                         |                                                            |             |
|                            |                                            |                                            |                                                   |                                                            |             |

Єєрчлєлтийг хийснийхээ дараа Save товчыг даран хадгална.

#### 7.2 Хэрэглэгч устгах

Цэснээс орох хаяг: Site > User Manager

Эндээс та устгахыг хүссэн хэрэглэгчийнхээ нэрний урд сонгоод, дээр байгаа

Delete товчыг дарна. Устгахдаа итгэлтэй байгаа эсэхийг асуусан цонх гарч ирэхэд нь ОК дарснаар уг хэрэглэгч устгагдах болно.

#### 8.0 Зураг нэмэх - Медиа менежерийг хэрхэн ашиглах тухай

Медиа менежер сайтын хэрэглэгчдэд шинэ зураг болон єєр олон тєрлийн файлуудыг сайт руу оруулах боломж олгоно. Мєн фолдер ашиглан файл, зурагнуудаа цэгцтэй байлгах боломжтой.

#### Медиа менежерийн талаар:

Энэ нь зургийн болон бусад файлууд хадгалагддаг газар учраас жишээлбэл та мэдээ оруулах хэсгээс та Insert Image товчыг дарах юм бол тэр нь Медиа менежер рvv орон, тэнд байгаа зургуудаас оруулах болно.

Вебэд суурилсан олон программууд дээр та нэг зvйлийг олон янзаар хийж боломжтой байдаг. Жишээ нь дээрх Insert Image товчыг дарснаар та єєр тєрлийн файл биш зєвхєн зураг оруулах боломжтой бол єєр файл оруулахын тулд та Медиа менежерийг ажиллуулах хэрэгтэй.

# 8.1 Медиа менежер руу файл хуулах

| Цэснээс | орох | хаяг: | Site | > Mea | dia |
|---------|------|-------|------|-------|-----|
| Manager |      |       |      |       |     |

| Home | Site      | Menu       | Content     | Compone | nts Modules | Mambots  | Installers | Messages | System | Help    |     |
|------|-----------|------------|-------------|---------|-------------|----------|------------|----------|--------|---------|-----|
|      | 2         | Global Ci  | onfiguratio | n       |             |          |            |          |        |         |     |
| John | ۵         | Languag    | je wanage   |         |             |          |            |          |        |         |     |
| - L  | ٨         | Media Ma   | anager      | -       |             |          |            |          |        |         |     |
|      | 9         | Preview    |             | Þ       |             |          |            |          |        |         |     |
|      | 3         | Statistics | s           | •       |             |          |            |          |        |         |     |
|      | 1         | Template   | e Manager   | •       |             |          |            |          |        |         |     |
| #    |           | Trash Ma   | anager      |         |             | Username |            | Log      | ged In | Enabled | Gra |
| 1    | <u>88</u> | User Mar   | nager       |         |             | admin    |            |          | ~      | ×       | Sup |

Файл хуулахын тулд Browse товчин дээр дараад файл сонгох цонхыг гаргаж ирнэ.

Файлынхаа байгаа фолдерыг идэвхжүүлээд Open товчыг даран нээнэ. Vүний дараа хуулах файлаа идэвхжүүлээд Upload товчыг даран Медиа менежер рүү файлаа хуулна.

| 🐹 Joomk                            | a! Administ      | rator          | -                                  | _                                                                  | -                         | _                | -                | -           | -               | -          | version i.   |
|------------------------------------|------------------|----------------|------------------------------------|--------------------------------------------------------------------|---------------------------|------------------|------------------|-------------|-----------------|------------|--------------|
| Home Site Menu Co                  | ntent Components | Modules Mamb   | oots Installe                      | rs Messages S                                                      | ystem Help                | )                |                  |             | 0               | 🔊 0 🎎      | Logout admir |
| Joomla / com_media                 |                  |                |                                    |                                                                    |                           |                  |                  |             | Upload          | Create     | Cancel Help  |
| Media I                            | lanager          | File Uj        | pload<br>Look in:                  | 💡 My Computer                                                      |                           |                  | - 0 (            | D 🖂 🖬 •     | ?:              |            |              |
| Directory 7                        |                  | Mi<br>Do       | y Recent<br>scuments               | Local Disk (C:)<br>Local Disk (D:)<br>DVD Drive (E:)               | (F:)                      |                  |                  |             |                 |            | Browse       |
| M_images                           | banners<br>1     | smilies<br>m   | iesktop                            | DVD Drive (G:)<br>Shared Docum<br>Administrator's<br>Guest's Docum | ents<br>Documents<br>ents |                  |                  |             |                 | Dack_f2.pn | 9            |
|                                    | *                | Му [           | Documents<br>Documents<br>Computer |                                                                    |                           |                  |                  |             |                 | ۲          | 3            |
| blank.png                          | cancel.png       | cancel_1       | <b>i</b>                           |                                                                    | F                         |                  |                  |             | r               | hew_f2.pn  | 0            |
| Resentary<br>Sociality<br>Masserta |                  | U My           | Network<br>Places                  | File name:<br>Files of type:                                       | All Files                 | 1                |                  | -           | Open<br>Cancel  |            |              |
| powered_by.png                     | preview_12.png   | publish_f2.png | save.png                           | save_f.                                                            | 2.png                     | unarohive_12.png | unpublish<br>🛱 🥜 | _f2.png upl | oad_12.png<br>J |            | •            |

# 8.2 Файлуудаа эмх цэгцтэй байлгахын тулд фолдер vvcгэх нь

Create Directory талбар дээр шинэ фолдерийнхоо нэрийг бичиж єгєєд

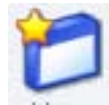

Create товчыг дарж шинэ фолдер vvcгэнэ.

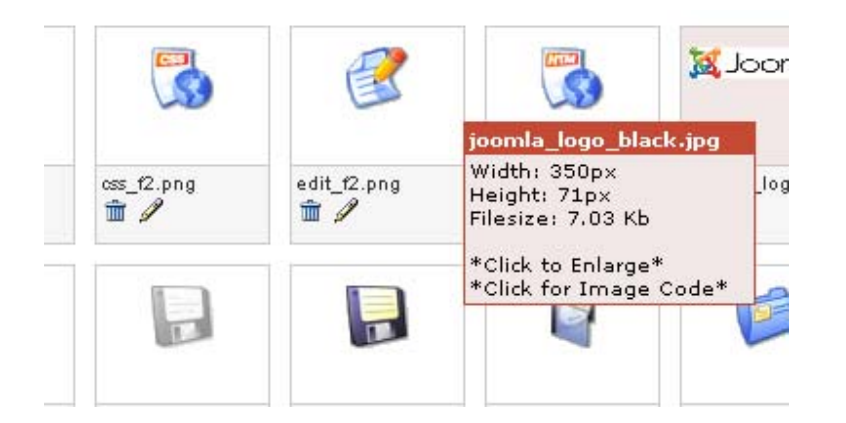

Файл устгахын тулд Медиа менежерийн цонхон дээр файлын доор байгаа хогийн савны зурагтай Trash товчыг ашиглана. Code талбарт зурагныхаа URL буюу хаягийг оруулахын тулд vзэгний зурагтай Z товчыг ашиглана. Зургийн файл дээр дарах нь мєн Code талбарт зурагны хаягийг оруулна. Энэ кодийг дараа нь хуулж аваад текст юмуу зурган холбоосны ард оруулах боломжтой

# Медиа менежер дээр файлтай ажиллах талаар нэмэлт:

.jpg, .gif гэх мэт зургийн файлуудаас гадна .doc, .xls, .ppt гэх зэрэг єєр тєрлийн файлуудыг ч Медиа менежер рvv оруулах боломжтой. Зургаас єєр файл оруулах болвол программистаасаа зєвлєгєє авна уу. Файлын нэрэнд зай аваад хэрэггvй байдаг. Зайны оронд доогуур зураас (\_)

ашиглвал дээр

Фолдерууд ашиглан ижил тєстэй зургуудыг цэгцтэй байлгах нь танд бvx зургаа Медиа менежер дээр шавааралдуулахаас хамаагvй амар байх болно.

#### 8.3 Веб хуудсанд хялбар засварлагч ашиглан зураг буюу баримт оруулах

Хялбар засварлагч (WYSIWYG Editor What you see is what you get) нь ТАУС!-д зориулагдсан интернэтээс татаж авах боломжтой "мамбот" юм. Бидний ашиглах засварлагчийн нэр нь mosCE. Vvний тусламжтайгаар та Медиа менежерт байгаа зургуудад Insert Image товчийг даран хандах боломжтой болно.

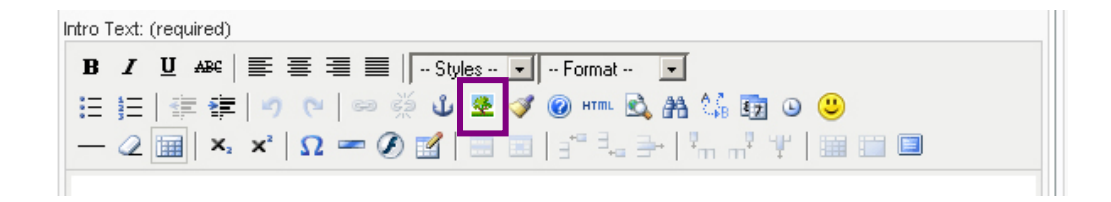

Хялбар засварлагчаас модны зурагтай товчыг даран зургийн менежер pvv орно. Эндээс та мэдээндээ зураг оруулах, эсвэл компьютерээсээ зургийн менежер pvv файл оруулах боломжтой.

Мэдээндээ зураг оруулахын тулд та зургаа оруулахыг хүссэн газраа хулганыхаа гол заалтуурыг аваачаад, дээрх модны зурагтай товчыг дарна. Зургийн удирдлагын цонхноос хүссэн файлынхаа URL-ыг оруулна. Зургын URL буюу хаягийг хэрхэн Медиа Менежерийн Code талбар дээр гаргадгийг бид дээр үзсэн.

| http://www.mytech.mn - Insert/edit image - Mozilla Firefox 🛛 🔀 | http://www.mytech.mn - Insert/edit image - Mozilla Firefox                                                                                                    |
|----------------------------------------------------------------|----------------------------------------------------------------------------------------------------|
| General       Advanced         Ceneral                         | General       Appearance         Alignment       Not set         Dimensions       ×         Vertical space          Horizontal space          Border          Voltpat. Lorem ipsum, Dolor sit amet, Consecteture adipiscing loreum ipsum edipiscing loreum ipsum edipiscing loreum ipsum edipiscing elit, sed diam nonummy nibh euismod tinidunt ut laoreet dolore magna aliquam erat volutpat. Loreum ipsum         Class          Style |
| Insert                                                         | Insert                                                                                                    |
| Done                                                           | Done                                                                                                    |

"Appearance" хэсэг дэх тохируулга нь зурагаа тойруулаад хоосон зай бий болгох, эсвэл хүрээ зурах, зургаа хуудасны хаана оруулах(текстийн баруун, эсвэл зүүн талд) зэрэг олон янзын нэмэлт тохиргоог хийж єгєх боломж олгодог. Зургийн хүрээ, эсвэл зургийг тойрсон хоосон зайны єргєн нь пикселээр хэмжигдэнэ. Хоосон зай орхиход босоо зай, хэвтээ зай гэсэн 2 янзын тохиргоо байна.

| Path             | Зургийн файлыг идэвхжуулсний дараа автоматаар гарч ирнэ. |
|------------------|----------------------------------------------------------|
|                  | Веб дээрх зурагны хаяг болох юм                          |
| Alternative text | Зочин энэ зурган дээр хулганыхаа заалтуурыг авчирахад    |
|                  | гарч ирэх жижиг текст. Зурагныхаа юу vзvvлж байгааг      |
|                  | тайлбарласан товч зүйл бичээд єгчихвєл хараа муутай      |
|                  | хүмүүс ч юм уу, браузер дээрээ зураг гаргахгүйгээр       |
|                  | тохируулсан хүмүүс юун тухай зураг болохыг нь ойлгоход   |
|                  | дєхємтэй болно.                                          |
| Dimensions       | Зургийн файлыг идэвхжуулсний дараа автоматаар гарч ирнэ. |
|                  | Vvнийг єєрчлєсний хэрэггvй                               |
|                  |                                                          |
| Dimensions 2     | Зургийн файлыг идэвхжүүлсний дараа автоматаар гарч ирнэ. |
| V                | vнийг єєрчлєсний хэрэггvй                                |
| Alignment        | Зургийнхаа яаж байршахыг зааж єгнє: Энэ нь тексттэй      |
| харьцангуй       |                                                          |
|                  | хамааралтай                                              |

- Vertical space Босоо тэнхлэгийн дагуу зураг, текст хоёрынхоо хооронд зай оруулах бол энд утгыг нь бич. Энэ хоёр хоорондоо ямар ч зайгvй байвал хvн ялгаж харж уншихад ч хэцvv, харахад ч онцгvй байх болов уу.
- Horizontal space Босоо тэнхлэгийн дагуу зураг, текст хоёрынхоо хооронд зай оруулах бол энд утгыг нь бич. Энэ хоёр хоорондоо ямар ч зайгvй байвал хvн ялгаж харж уншихад ч хэцvv, харахад ч онцгvй байх болов уу.
- Border Зурагтаа хүрээ оруулах бол энд єргєнийх нь утгыг оруул. Суулийн 3 утга пикселээр гэдгийг дээр хэлсэн

Зургийн файл ба интернэт гэдэг нэлээн урт нэмэлт:

#### <u>1. Файлын хэмжээ - 3mb ба 12К, аль нь вэ?</u>

Та удахгүй ихэнх зургууд веб дээр тавихаасаа ємнє хэмжээг нь багасгахгүй бол хэтэрхий том болохыг ойлгоно. Зургийн файлыг веб дээр тавихын тулд тэр нь жинхэнэ хэмжээний хувьд ч, файлын хэмжээний хувьд ч хэт том биш байх шаардлагатай. Файлын хэмжээг багасгах нь түүнийг хэрэглэгч үзэхийн тулд татаж авахад шаардлагатай цагийг багасгах бєгєєд улмаар таны сайтыг "хурдан" ачаалдаг болоход нэмэр болох юм.

Зургийн файлын хэмжээг багасгахын тулд Photoshop, Fireworks гэх мэт зургийн программуудыг ашиглана. Vvнд 2 vндсэн алхам бий:

- Зургийнхаа жинхэнэ хэмжээг єндєр, єргєнийх нь пикселийг ашиглан багасгах
- 2. JPG форматаар хадгалах.

Ихэнх веб браузерын уншиж чаддаг стандарт формат нь JPG, GIF хоёр юм.

Єєр тєрлийн зургийн форматтай (.pict, .psd, .tiff, .bmp, .eps гэх мэт) файлууд дээрх хоёрын аль нэг рvv нь хєрвvvлэгдсэн байх шаардлагатай. Vvнийг хийхэд дээрх программуудыг ашиглахад болно. Бас Gif єргєтгєлтэй файлыг Jpg болговол чанар нь алдагддагийг санаарай.

### Ойлговол зохих зүйлс:

Та зургийн хэмжээг жинхэнэ пикселээр нь багасгалгүйгээр зүгээр л захаас нь чирээд жижиг болгох юм бол хэмжээ нь яг хэвээрээ үлдэнэ шүү! Тэрнээс гадна ингэж чирж томруулж\багасгах нь зургийг онцгүй харагдуулна гэдгийг санаарай. Таны веб дээр ийм зургууд байвал хүмүүст мэргэжлийн бус санагдана шүү дээ.

### 2. Хүрээ, зай

Зургаа медиа менежерээс оруулах veд та бусад тохиргооны дээр хvрээ, хоосон зай 2 нэмэх тохиргоо оруулах боломжтой болно гэдгийг бид дээр vзсэн. Ерєнхийдєє зургийг тойрсон хvрээ нэмэх нь ямар нэг гоо зvйн ч юмуу, дизайны єєрчлєлт оруулдаггvй. Єєрєє туршиж vзээд таалагдсанаараа хийнэ vv. Харин зураг, текст хоёрын хоосон зай нь арай чухал. Энэ тохиргоо хvрээтэй адид пикселээр хэмжигдэх бєгєєд та vvнд хэвтээ, босоо хоёр тэнхлэгийн утга оруулах боломжтой. Хэвтээ гэдэг нь зургийн дээд ба доод секц, босоо нь баруун зvvн секц шvv.

#### 9.0 Глобал тохиргоо

ТАУС-ын глобал тохиргоо нь configuration.php файл дээр хадгалагддаг бєгєєд ТАУС-гийн ажиллагааны зарчимын тохируулгыг зааж єгєх vvpэгтэй. Энэхvv тохиргоог єєрчилж, зааж єгєхийн тулд таны configuration.php файлын хандалтын зэрэг "єєрчлєлт хийх боломжтой" байх шаардлагатай байдаг. ТАУС анх суухдаа уг файлыг єєрчлєлт хийх боломжтойгоор тохируулсан байгаа тул танд санаа зовох зvйлгvй.

Глобал тохируулгыг єєрчлєхийн тулд ТАУС-ын удирдлагын самбарын дээд талын цэсээс доорх замаар орно уу:

# Site > Global Configuration

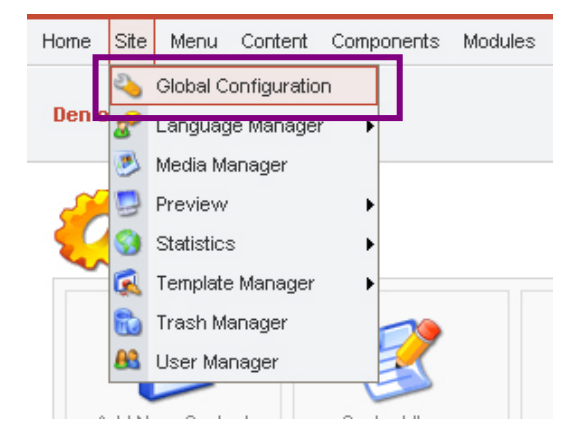

Харин анх удаа тохируулгаа хийсний дараа файлын хандалтын зэргийн (writeable: єєрчлєлт хийх боломжтой unwritable: єєрчлєлт хийх боломжгий) хажууд "make unwritable after saving" гэсэн байгааг идэвхжилээрэй. Энэ нь таны configuration.php файлыг єєрчлєлт хийх боломжгий болгох бєгєєд ийм болгож єєрчлєх нь таны сайтын аюулгий байдалд тустай.

Хэрвээ дараа нь глобал тохиргоогоо єєрчлєхийг хvсвэл файлынхаа хандалтын зэргийг дахин єєрчлєлт хийх боломжтой болгон єєрчлєх шаардлагатай. Хэрвээ таны сайт веб дээр тавигдчихсан бол FTP программ ашиглан файлын хандалтын эрхийг єєрчилж болно. FTP программаасаа сайтынхаа файлууд дундаас **configuration.php** файлаа хайж олоод (ТАУСгийн vндсэн хавтасанд дээр байдаг) **chmod** коммандаар 777 аттрибутыг оноож єгєх хэрэгтэй. Тухайлбал FlashFXP программ дээр та файлынхаа нэр дээр хулганыхаа баруун товчыг дараад **"attributes (CHMOD)"** коммандыг сонгоод гарч ирсэн цонхны доод хэсэгт байгаа **"permissions"** талбарт 777 тоог бичиж єгєєд ОК дарах хэрэгтэй:

| Change Attributes                                     |                                                                |                                              |
|-------------------------------------------------------|----------------------------------------------------------------|----------------------------------------------|
| Files & Folders                                       |                                                                |                                              |
| Owner<br>Set UID<br>Read<br>Write<br>Execute          | Group<br>Set GID<br>V Read<br>V Write<br>Execute               | Public<br>Sticky<br>Read<br>Vrite<br>Execute |
| Separately set F     Apply changes t     Permissions: | ile and Folder attributes<br>o all subfolders and file:<br>777 | s<br>Cancel                                  |

За ингээд глобал тохиргооны хэсэг маань анх ороход иймэрхүү байдалтай харагдана:

| lome Site Menu Content Comp | onents Modules Mambots Installers Messages System Help                                                   |   |      | 0 🥪   | <sup>0</sup> 🞎 | Lo           | ogout admi |
|-----------------------------|----------------------------------------------------------------------------------------------------|---|------|-------|----------------|--------------|------------|
| Den of Joomla / com_config  |                                                                                                    |   | Save | Apple | )              | XX<br>Cancel | Relp       |
| Global Configu              | ration configuration.php is : Writeable                                                                  |   |      |       |                |              |            |
| Site Locale Cont            | ent Database Server Metadata Mail Cache Statistics SEO                                                   |   |      |       |                |              |            |
| Site Offline:               | © угуй С тийм                                                                                            |   |      |       |                |              |            |
| Offline Message:            | This site is down for maintenance.<br>$<\!\!\! \text{br} \not\!\!> \mbox{Please check back again soon.}$ |   |      |       |                |              |            |
| System Error Message:       | This site is temporarily unavailable.<br>Please notify the System<br>Administrator                       | 1 |      |       |                |              |            |
| Site Name:                  | Den of Joomla                                                                                            |   |      |       |                |              |            |
| Show UnAuthorized Links:    | © <sub>Үгүй</sub> С тийм 🗊                                                                               |   |      |       |                |              |            |
| Allow User Registration:    | С үгүй 💽 Тийм 🕦                                                                                          |   |      |       |                |              |            |
| Use New Account Activation: | С үгүй 💽 тийм 🕦                                                                                          |   |      |       |                |              |            |
| Require Unique Email:       | С үгүй 💽 тийм 🕦                                                                                          |   |      |       |                |              |            |
| Debug Site:                 | © угуй С тийм 🕦                                                                                          |   |      |       |                |              |            |
| Default WYSIWYG Editor:     | TinyMCE WYSIWYG Editor 💌                                                                                 |   |      |       |                |              |            |
| List Length:                | 30 💌 🕥                                                                                                   |   |      |       |                |              |            |
| Favourites Site Icon:       | favicon.ico 🕕 🛈                                                                                          |   |      |       |                |              |            |
| Favourites Site Icon:       | Inviconco                                                                                                |   |      |       |                |              |            |

Энэ маань "Site", "Locale", "Content", "Database", "Server", "Metadata", "Mail", "Cache", "Statistics", "SEO" гэсэн арван тохиргооны бvлэгтэй байгааг та харж байна. Бvгдээрээ одоо эдгээр бvлгvvдийг єєртєє ямар тохиргоо агуулсан байгааг нэг бvрээр нь авч vзье:

#### 9.1 "Site" тохиргооны булэг:

| 🔏 Global Configu            | Iration configuration.php is : Writeable                                           |   |
|-----------------------------|------------------------------------------------------------------------------------|---|
| Site Locale Cont            | tent Database Server Metadata Mail Cache Statistics SEO                            |   |
| Site Offline:               | • Угуй О Тийм                                                                      |   |
| Offline Message:            | This site is down for maintenance.<br>Please check back again soon.                | ) |
| System Error Message:       | This site is temporarily unavailable.<br>Please notify the System<br>Administrator | ) |
| Site Name:                  | Den of Joomla                                                                      |   |
| Show UnAuthorized Links:    | 💿 үгүй С тийм 🕕                                                                    |   |
| Allow User Registration:    | Сүгүй 💿 тийм 🛈                                                                     |   |
| Use New Account Activation: | С үгүй 💿 тийм 🛈                                                                    |   |
| Require Unique Email:       | О үгүй 💿 тийм 🕦                                                                    |   |
| Debug Site:                 | 💿 үгүй 🔿 тийм 🗊                                                                    |   |
| Default WYSIWYG Editor:     | TinyMCE WYSIWYG Editor 💌                                                           |   |
| List Length:                | 30 🔽 🕥                                                                             |   |
| Favourites Site Icon:       | favicon.ico 🗊                                                                      |   |

Site Offline: Энэхvv тохиргоог "Тийм" дээр нь тависнаар таны вебийг хvмvvc орж vзэх боломжгvй болно. Tvp хугацаанд шинэ модуль ч юмуу суулгах хоорондоо сайтдаа зочин хvлээж авахыг хvсэхгvй байгаа бол vvнийг ашиглах нь тохиромжтой. Харин тvvнийхээ дараа энэ тохиргоогоо буцаагаад "Vrvй" болгож єєрчлєхєє мартуузай.

Offline Message: Дээрх тохиргоон дээр "Тийм" гэж сонгосон бол танай сайтад зочилохоор орсон хэрэглэгчид энэ талбарт байгаа текст харагдах болно. Энд та яагаад танай веб түр хугацаагаар ажиллахгүй болсон тайлбараа бичиж єгєх боломжтой.

System Error Message: Хэрвээ ямар нэг єгєгдлийн сангийн түр зуурын алдаа, серверийн бага зэрэг гэмтлээс ч юмуу шалтгаалаад хэрэглэгч таны веб дээрх тодорхой нэг хуудасыг үзэж чадахгүй болсон тохиолдолд энэ талбар дээр байгаа текст гарч ирэх болно. Энд та юу хүссэнээ бичиж болох боловч ерєнхийдєє алдаа гарсанд уучлалт хүсээд, удахгүй энэ алдаа засагдах талаар найдаж байгаагаа илэрхийлсэн боловсон зүйл бичвэл зохино. Энд та стандарт HTML код ашиглан текстийнхээ форматыг єєрчлєх боломжтой.

Site Name: Таны сайтын нэр. Энэ нэр нь хэрэглэгчид таны сайт руу зочилж байх veд браузерийнх нь цонхны дээд талд гарч ирж харагдана. Сайтныхаа агуулга, зорилго чиглэлтэй уялдсан товч тодорхой нэрийг, богино тайлбартай хамт оруулна уу.

Show Unauthorized Links: Хэрвээ та энэ тохиргоог "Тийм" дээр нь тавих юм бол сайтад зочилж байгаа бvx хэрэглэгчид таны оруулсан бvx мэдээлэлд хандалтын зэрэгийг нь vл хамааран хандах эрхтэй болно. Єєрєєр хэлбэл уг нь зєвхєн бvртгэлтэй хэрэглэгчид vзэхээр зааж єгсєн (мэдээллийн хандалтын эрхийг хэрхэн тогтоохыг бид дээр vзсэн билээ), эсвэл зєвхєн админууд vзэхээр заасан мэдээллийг сайтад орсон бvx хэрэглэгч vзэх боломжтой болно гэсэн vг юм.

Allow User Registration: Энэ тохиргоо нь хэрэглэгчид єєрсдєє танай сайтад бүртгүүлэх боломжтой байх эсэхийг заана. Хэрвээ "Тийм" дээрээ байвал хэрэглэгчийн нэвтрэн орох хэрэглэгчийн нэр, нууц үгтэй талбарын доор таны "шинээр бүртгүүлэх" гэсэн нэмэлт холбоос гарч ирэх бєгєєд зочид энэ холбоосыг ашиглан танаар дамжуулалгүй єєрсдєє бүртгүүлэх боломжтой болно.

Use New Account Activation: Энд "Тийм" гэж сонгосон байвал шинээр хэрэглэгч болохоор бүртгүүлсэн зочин хэрэглэгч болохынхоо ємнє и-мэйл хаягаар нь явуулсан "activation link" буюу идэвхжүүлэх холбоос дээр дарах шаардлагатай болно. Ингэх нь хэдийгээр хэрэглэгч болох явцыг удаашруулан, улмаар хүмүүсийн таны сайтад бүртгүүлэх хүслийг багасгах талтай боловч хүмүүс бүртгүүлэхийн тулд ямар ч байсан єєрийн ашигладаг нэг и-мэйл хаягийг оруулан, тодорхой хэмжээний цаг зарцуулахыг шаардаж байгаагаараа нэг хүн єєртєє хамаагүй олон данс үүсгэх, магадгүй автоматжуулсан программын бот таны сайтыг гацаах гэх мэтээс сэргийлэх тустай.

Require Unique Email: Энэ тохиргоо нь нэгээс олон хэрэглэгч нэг и-мэйлээр бүртгүүлэх эсэхийг заана. "Тийм" гэвэл нэг и-мэйл хаягаар нэгээс олон хэрэглэгч бүртгүүлж болохгүй.

**Debug Site:** Энэ тохиргоо танд сайтынхаа vйл ажиллагаатай холбогдон гарсан алдаануудын жагсаалтыг харах боломж олгоно. Сайтын ажиллагааны доголдол юундаа байгааг олж илрvvлэхэд энэ нь тун тустай.

Default WYSIWYG Editor: ТАУС-д суулгасан түргэн засварлагч программуудаас алийг нь сонгохоо сонгоно.

List Length: Сайтын админий хэсэгт гарч ирэх ямар нэг жагсаалтын уртыг энд зааж єгнє. Ухаандаа та сайт дээр суулгагдсан байгаа модулиудын жагсаалтуудыг харж байлаа гэе. Хэрвээ энд 30 гэж зааж єгсєн байгаад, таны сайтад 80 модуль суулгагдсан байвал 30, 30-аар нь тасал хуудас болгоод 3 хуудас болгож харуулна гэсэн vг шvv дээ.

**Favourites Site Icon:** Энд таны зааж єгсєн .ico файл дээрх зураг зарим (internet explorer, mozilla firefox) браузер дээр хаягийн талбарт таны сайтны хаягийн зvvн талд гарч ирнэ. Цаанаасаа энд ТАУС-гийн цэцэгний хэлбэртэй логоний зураг заагдсан байгаа. Єєрийн гэсэн зургаа оруулъя гэвэл энэ тохиргоог ашиглаарай.

#### 9.2 "Locale" тохиргооны бүлэг:

| Global Config   | juration configuration.php is : Writeable              | Make unwriteable after saving |
|-----------------|--------------------------------------------------------|-------------------------------|
| Site Locale C   | ontent Database Server Metadata Mail                   | Cache Statistics SEO          |
| Language:       | mongol 💌                                               |                               |
| Time Offset:    | UTC 00:00) Western Europe Time, London, Lisbon, Casabl | lanca 💌 🛈                     |
| Server Offset:  | 0                                                      |                               |
| Country Locale: | en_GB                                                  |                               |

Language: Сайтдаа ашиглах стандарт хэлийг эндээс сонгоно. Хэрвээ энэ нь Англиас єєр хэл бол тэр нь админий хэсэг дэх "installer" цэсээс суулгагдсан байх ёстой. Таны ТАУС-гийн хувилбартай хамт Англи, Монгол хоёр хэл суулгагдсан байгаа. Єєр хэлvvдийг интернэтээс татаж авах боломжтой. www.joomla.org

Time Offset: Гринвичийн дундач, таны серверийн байгаа газрын цагийн бvc хоёрын хоорондын зєрєєг эндээс зааж єгнє. Хэрвээ сервер тань УБ-т байдаг бол энэ нь +8 шvv дээ. Манай УБ хот маань гринвичийн 8-р цагийн бvcт оршидгийг бид мэднэ.

Country Locale: Энд сайтынхаа байгаа орны нэрийг оруулж єгєх ёстой. Жишээлбэл en\_GB гэдэг нь их британийн тохируулга болох юм. Монголынх "mn"

# 9.3 "Content" тохиргооны бүлэг:

| Site Locale Content                    | Database Server  | Metadata | Mail | Cache | Statistics | SEO |  |
|----------------------------------------|------------------|----------|------|-------|------------|-----|--|
| * These Parameters control Output elem | ents*            |          |      |       |            |     |  |
| inked Titles:                          | 👁 үгүй С тийм 🕠  |          |      |       |            |     |  |
| Read More Link:                        | C Hide 📀 Show 🕦  |          |      |       |            |     |  |
| item Rating/Voting:                    | 🖸 Hide C Show 🕦  |          |      |       |            |     |  |
| Author Names:                          | C Hide 📀 Show 🕦  |          |      |       |            |     |  |
| Treated Date and Time:                 | C Hide 📀 Show 🕦  |          |      |       |            |     |  |
| Modified Date and Time:                | C Hide 📀 Show 🕦  |          |      |       |            |     |  |
| lits:                                  | C Hide 📀 Show 🕦  |          |      |       |            |     |  |
| PDF Icon:                              | C Hide C Show    |          |      |       |            |     |  |
| Print Icon:                            | C Hide C Show    |          |      |       |            |     |  |
| imail Icon:                            | C Hide C Show    |          |      |       |            |     |  |
| cons:                                  | C Hide 📀 Show 🚺  |          |      |       |            |     |  |
| able of Contents on multi-page items:  | C Hide 📀 Show    |          |      |       |            |     |  |
| lack Button:                           | C Hide C Show    |          |      |       |            |     |  |
| Content Item Navigation:               | C Hide      Show |          |      |       |            |     |  |

Linked Titles: Энд "тийм" гэдгийг сонговол сайтан дээр гарч ирэх мэдээний товчуудын гарчигийг мэдээний бүрэн эх рүү хетелдег холбоостойгоор гаргана. Харин "үгүй" гэвэл мэдээний товчын доод талд "цааш нь унших" нэмэлт холбоосыг оронд нь гаргах юм.

Read More Link: Мэдээний товчын доод талд "цааш нь унших" нэмэлт холбоосыг гаргахыг хүсвэл "show" гэдгийг сонгоно. "hide" гэдгийг сонговол гарч ирэхгүй.

Item Rating / Voting: Энд хэрвээ "show" гэж сонговол "Блог" хэсэгт ороогvй (бид "Блог" хэлбэрийн мэдээний талаар дээр vзсэн) бєгєєд мэдээний товч-той мэдээнvvд дээр чансааг нь vнэлэх жижиг однууд гарч ирнэ. Vvнийг ашиглан уншигчид мэдээний чансааг од єгч vнэлэх боломжтой болох юм.

Author Names: Мэдээний зохиогчийн нэрийг мэдээтэй хамт гаргахыг хvсвэл энд "show" гэж сонгоно.

**Created Date and Time:** Мэдээний оруулагдсан огноог мэдээтэй хамт гаргахыг хvсвэл энд "show" гэж сонгоно.

Modified Date and Time: Мэдээний хамгийн сvvлд єєрчлєгдсєн огноог мэдээтэй хамт гаргахыг хvсвэл энд "show" гэж сонгоно.

Hits: Тухайн мэдээг хэдэн хүн орж үзсэнийг мэдээтэй хамт гаргаж харуулахыг хүсвэл "show" гэж сонгоно.

PDF Icon: Мэдээн дээр PDF файл болгон серчлех товчыг нэмж харуулахыг хvсвэл энд "show" гэж сонгоно

Print Icon: Мэдээн дээр хэвлэхэд тохиромжтой хувилбарыг гаргах товчыг нэмж харуулахыг хүсвэл энд "show" гэж сонгоно

Email Icon: Мэдээн дээр PDF "энэ хуудсыг найздаа явуулах" товчыг нэмж харуулахыг хүсвэл энд "show" гэж сонгоно

Icons: Дээрх 3 товчыг текстэн холбоосоор биш, зургаар харуулахыг хүсвэл энд "show" гэж сонгоно

 Table of Contents on multi-page items: Нэгээс олон хуудастай мэдээ оруулахдаа

 хуудаснуудын хооронд зорчих боломж олгогч холбоосуудыг гаргаж харуулахыг

 хvсвэл энд "show" гэж сонгоно. Анх мэдээгээ оруулахдаа шинэ хуудас

 эхлvvлэхийн тулд {mospagebreak} коммандыг ашиглана.

Back Button: Вебсайтынхаа хуудас бүрт емне нь үзсэн хуудсандаа буцаж зочлох боломж олгодог "буцах" товчыг нэмж егехийг хүсвэл энд "show" гэж сонгоно

Content Item Navigation: Олон хуудастай мэдээний доор, эсвэл олон мэдээтэй мэдээний категори нэгээс их хуудастай болчихсон байвал доор нь урагшаа хойшоо явах боломж олгох товчнуудыг гаргахын тулд энд "show" гэж сонгоно

Multi Lingual content support: "Mambelfish" компонентийг сайт дээр ажиллуулахын тулд энд "show" гэж сонгоно. Ємнє нь уг компонентыг суулгасан байх шаардлагатай.

#### 9.4 "Database" тохиргооны бүлэг:

| 👸 GI        | obal Cor    | nfiguratio | on       |        |          | c    | onfiguratio | n.php is : |
|-------------|-------------|------------|----------|--------|----------|------|-------------|------------|
| Site        | Locale      | Content    | Database | Server | Metadata | Mail | Cache       | Statistics |
| Hostname:   |             |            |          |        |          |      |             |            |
| MySQL Usern | ame:        |            |          |        |          |      |             |            |
| MySQL Passw | vord:       |            |          |        |          |      |             |            |
| MySQL Datab | ase:        |            |          |        |          |      |             |            |
| MySQL Datab | ase Prefix: |            |          | Δ      |          |      |             |            |

Анхааруулга: энэхүү тохиргооны бүлэг дэх зүйлсийг єєрчлєх нь сайтын тогтвортой үйл ажиллагаатай шууд хамааралтай учир та єєрєє ТАУС-г суулгаагүй, эсвэл эдгээрийн үр дагаварыг сайн мэдэхгүй бол байсан чигээр нь орхих нь зүйтэй.

Hostname: Єгєгдлийн баазынхаа хост нэрийг оруулна. Ихэнх тохиолдолд энэ нь "localhost" байдаг.

My SQL Username: Хэрвээ ємнєхєєсєє єєрчлєгдсєн бол єгєгдлийн баазынхаа шинэ хэрэглэгчийн нэрийг оруул

**My SQL Password:** Хэрвээ ємнєхєєсєє єєрчлєгдсєн бол єгєгдлийн баазынхаа шинэ нууц угийг оруул

**My SQL Database:** Хэрвээ ємнєхєєсєє єєрчлєгдсєн бол єгєгдлийн баазынхаа ТАУС-д оноож єгсєн шинэ баазын нэрийг оруул

My SQL Database Prefix: Хэрвээ ємнєхєєсєє єєрчлєгдсєн бол єгєгдлийн баазынхаа ТАУС-д оноож єгсєн шинэ префиксийг оруул. Уг нь mos\_ гэж байх ёстой.

Анхааруулга: Мэдээллийн бааз дотроо тохирсон префикс бүхий шинэ бааз үүсгээгүй цагтаа энд шинэ бааз зааж єгвєл таны сайт ажиллахаа болино шүү.

#### **9.5 "Server"** тохиргооны бүлэг:

| Site Locale Con         | ent Database     | Server         | Metadata         | Mail        | Cache | Statistics | SEO |  |
|-------------------------|------------------|----------------|------------------|-------------|-------|------------|-----|--|
| Absolute Path:          |                  |                |                  |             |       |            |     |  |
| Live Site:              |                  |                |                  |             |       |            |     |  |
| Secret Word:            | zYudMFhXdqIYUM   | 1wV            |                  |             |       |            |     |  |
| GZIP Page Compression:  | • Угуй С Тийм    |                |                  |             |       |            |     |  |
| Login Session Lifetime: | 900 seco         | onds 🛈         |                  |             |       |            |     |  |
| Error Reporting:        | System Default 💌 | 1              |                  |             |       |            |     |  |
| Help Server:            |                  |                |                  |             |       |            |     |  |
| File Creation:          | File Permission  | S              |                  |             |       |            |     |  |
|                         | Dont CHMOE       | D new files (u | ise server defai | ults)       |       |            |     |  |
|                         | C CHMOD new      | v files   🛈    |                  |             |       |            |     |  |
| Directory Creation:     | Directory Perm   | nissions       |                  |             |       |            |     |  |
|                         | Ont CHMOE        | D new directo  | ories (use serve | r defaults) |       |            |     |  |
|                         | C CHMOD new      | v directories  | 1                |             |       |            |     |  |

Эдгээр тохиргоонууд нь ТАУС-г суулгахтай хамт утгаа авчихсан бегеед энэ бүлгээс утгыг нь еерчлех боломжгүй:

Absolute Path: Энэ нь сайтын байрлаж буй сервер дээрх ТАУС-гийн вебийн бусад вебүүдтэй харьцангуй, абсолют зам нь болно

Live Site: Сайтын Вебийн хаяг буюу абсолют URL хаяг.

Secret Word: Хамгаалалтын зорилгоор ТАУСгийн бие даасан суулгац болгонд оноогддог нууц vг.

GZIP Page Compression: - Хэрвээ хэрэглэгчийн браузер нь тухайн функцыг дэмждэг бол серверээс илгээх мэдээллээ GZIP технологиор шахаж явуулахыг зєвшєєрєхийн тулд "Тийм" гэдгийг сонгоно. Энэ нь уг хэрэглэгчдийн хувьд таны вебийг татаж vзэх цагийг ихээхэн хурдасгах ач холбогдолтой юм.

Login Session Lifetime: - Администратор сайтад нэвтрэсний дараа хэдэн секунд идэвхгvй байвал автоматаар сайтаас гаргахыг эндээс зааж єгнє. Ингэж гарсны дараа админ нэр, нууц vгээ дахин хийж байж орох шаардлагатай болно.

Сануулга: мэдээ засварлаж байх vедээ та энд заасан хугацааны дотор хадгалаагvй бол сайтад нэвтэрсэн мэдээлэл тань ийнхvv автоматаар хvчингvй болох болно гэдгийг санаарай.

Error Reporting: - "Site" тохиргооны бүлэг дээр энэхүү функцийг идэвхжүүлсэн бол эндээс алдааны тайланг ямар түвшинд гаргахыг зааж єгнє. Vүнд System Default, None, Simple болон Maximum гэсэн 4 түвшин байна:

System Default - Энэ нь сервер дээрх php.ini файл дээр заасны дагуу системийн тохиргоог тохируулна.

None - Энэ нь алдааны тайлангийн функцийн ажиллагааг зогсооно.

Simple - Энэ нь доорх тохиргоог ашиглан алдааны тайланг энгийнээр гаргаж ирнэ: error\_reporting (E\_ERROR|E\_WARNING|E\_PARSE)

Maximum - Энэ нь доорх тохиргоог ашиглан алдааны тайланг энгийнээр гаргаж ирнэ: error\_reporting (E\_ALL)

File Creation: Компонент, модуль, мамботуудыг суулгахтай хамт vvcrэгдсэн файлууд цаанаасаа серверийн стандарт хандалтын зэргийг автоматаар авахаар тохируулагдсан байгаа. Эндээс "CHMOD new files" гэснийг сонговол ийнхvv шинээр vvcrэгдсэн файлуудын хандалтын зэргийг тус бvpд нь оноож єгєх боломжтой болох юм.

Directory Creation: Дээрх файлуудтай мєн адил фолдерууд шинэ нэмэлт программ суулгахтай хамт vvcгэгддсэг бєгєєд мєн цаанаасаа серверийн стандарт хандалтын зэргийг автоматаар авахаар тохируулагдсан байгаа. Эндээс "CHMOD new directories" гэснийг сонговол ийнхvv шинээр vvcгэгдсэн фолдеруудын хандалтын зэргийг тус бvpд нь оноож єгєх боломжтой болох юм.

#### 9.6 "Metadata" Тохиргооны бүлэг:

| Site                          | Locale                      | Content | Database      | Server  | Metadata     | Mail       | Cache       | Statistics   | SEC |
|-------------------------------|-----------------------------|---------|---------------|---------|--------------|------------|-------------|--------------|-----|
| Global Site I                 | Meta Description            | •       | Joomla - the  | dynamic | portal engir | ne and cor | ntent manag | gement syste | m   |
|                               |                             | I.      |               |         |              |            |             |              |     |
| Global Site I                 | Meta Keywords:              | F       | Joomla, jooml | a       |              |            |             |              |     |
| Global Site I<br>Show Title I | Meta Keywords:<br>Meta Tag: | [       | Joomla, jooml | .a      |              |            |             |              |     |

Global Site Meta Description: Интернэтийн хайлтын системvvдэд зориулсан сайтныхаа танилцуулгыг бичиж оруулна уу. Та энэхvv танилцуулгаа єєрийн зорилтот хайлтын системээсээ шалтгаалаад дунджаар 20 vrэнд багтаавал зохино. Энд та єєрийн сайтын агуулгыг нэг vrээр илэрхийлсэн "тvлхvvp vr"нvvдээ оруулах хэрэгтэй. Зарим хайлтын систем 20-иос олон vr зєвшєєрдєг тул нэмэлт нэг хоёр єгvvлбэр бичиж болно. Хамгийн чухал хэсгээ гэвч эхний 20 vrэнд багтаагаарай.

Global Site Meta Keywords: Энд та єєрийн сайтын агуулгыг нэг vгээр илэрхийлсэн "тvлxvvp vr"-нvvдээ оруулах хэрэгтэй. Эдгээр vгнvvд нийтдээ 300-500 тэмдэгтээс бvтсэн байх ёстой ба vгнvvдээ хооронд нь зай авах буюу таслал тавьж салгаж болно.

Show Author Meta Tag: Хэрэглэгчид таны сайтын "source code" буюу HTML кодыг браузераасаа vзэх veд сайтыг хийсэн хvний мета мэдээлэл гарч ирэх эсэхийг энд зааж єгнє.

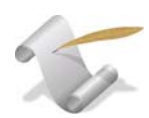

:: Мета мэдээлэл

Дээр таны оруулсан сайтын танилцуулга болоод түлхүүр үгнүүд (мета мэдээлэл) нь хайлтын системүүд таны сайтыг хэрхэн тодорхойлж єєрсдийн жагсаалтанд оруулахыг заана. Зарим хайлтын системүүд мета мэдээллийг хэрэгсдэггүй. Тиймээс хэрвээ танд хайлтын системүүдээс орж ирдэг хэрэглэгчийн урсгал хэрэгтэй бол "хайлтын системийн оптимизаци" (SEO - Search Engine Optimization)-ын талаар бие даан судлах нь зүйтэй болох болов уу.

# 9.7 "Mail" Тохиргооны бүлэг:

| 👸 Global Configu | ration configuration.php is : Writeable | □ Make unwriteable after saving |
|------------------|-----------------------------------------|---------------------------------|
| Site Locale Cont | ent Database Server Metadata Mail       | Cache Statistics SEO            |
| Mailer:          | PHP mail function 💌                     |                                 |
| Mail From:       | sdf@sdf.com                             |                                 |
| From Name:       | Den of Joomla                           |                                 |
| Sendmail Path:   | /usr/sbin/sendmail                      |                                 |
| SMTP Auth:       | ⊙ <sub>Үгүй</sub> С <sub>Тийм</sub>     |                                 |
| SMTP User:       |                                         |                                 |
| SMTP Pass:       |                                         |                                 |
| SMTP Host:       | localhost                               |                                 |

Mailer: Ямар тєрлийн мэйлийн систем ашиглахаа зааж єгнє: PHP mail function, Sendmail or SMTP Server.

Mail From: Мэйлийг илгээж буй хүний хаягны талбар дээр гарч ирэх хаягийг энд бичиж єгнє. Хүлээн авагч энэ хаяг руу хариугаа явуулах юм.

From Name: Мэйлийг илгээж буй хүний нэрний талбар дээр гарч ирэх нэрийг энд бичиж єгнє.

Sendmail Path: Мэйл серверийн байршиж буй фолдерийг зааж єгнє.

SMTP Auth: Таны сервер SMTP хандалтыг хянан тохируулах (SMTP Authentication) шаардлагатай бол энд "Тийм" гэж сонгоно.

SMTP User: Хэрвээ хандалтыг хянах шаардалгатай бегеед дээр тэгнэ гэж зааж егсен бол энд SMTP хэрэглэгчийн нэрийг оруулна уу.

SMTP Pass: Хэрвээ хандалтыг хянах шаардалгатай бєгєєд дээр тэгнэ гэж зааж єгсєн бол энд SMTP нууц vгийг оруулна уу.

SMTP Host: SMTM серверийн нэр. Энэ нь ихэнхдээ localhost гэж байдаг боловч хэрвээ vvнээс єєр бол энд оруулж єгнє.

# 9.8 "Cache" Тохиргооны бүлэг:

| S G          | obal Col | nngurau | on conf                            | iguration     | .php is : Wri | teable | I_ Ma | ke unvvriteable a | fter saving |
|--------------|----------|---------|------------------------------------|---------------|---------------|--------|-------|-------------------|-------------|
| Site         | Locale   | Content | Database                           | Server        | Metadata      | Mail   | Cache | Statistics        | SEO         |
| Caching:     |          | 6       | О <sub>Үгүй</sub> С <sub>Тий</sub> | Я́М           |               |        |       |                   |             |
| Cache Folder | 3        | C       | /apache2triad/l                    | ntdocs/joomla | a/cache       |        |       |                   |             |
| Cache Time:  |          | 9       | 00 seconds                         |               |               |        |       |                   |             |

Caching: Энд "Тийм" гэж сонгон ТАУС доторх тодорхой зарим элементийг кэшлэх зєвшєєрлийг олгоно. Ингэснээр ерєнхийдєє таны сайтыг хэрэглэгч vзэх хурд сайжрах юм.

Cache Folder: Дээр "Тийм" гэж сонгосон бол эндээс та кэш файлуудаа хадгалах фолдерийг оноож єгєх хэрэгтэй. Энэ фолдер нь бичих эрхтэй байх ёстой бєгєєд энэ талаар мэдэхгvй зvйл байвал веб мастераасаа асуугаарай.

Cache Time: Кэш файл шинэчлэгдэхээсээ ємнє хэвээрээ хадгалагдах хугацааг секундээр оруулж єгнє vv.
Есдугээр хэсэг: Глобал тохиргоо

# 9.9 "Statistics" Тохиргооны бүлэг:

| G 😒                        | obal Co       | nfigurati | on conf                  | guration           | .php is : Wri | teable | 🗖 Ma  | ke unwriteable a | ifter saving |
|----------------------------|---------------|-----------|--------------------------|--------------------|---------------|--------|-------|------------------|--------------|
| Site                       | Locale        | Content   | Database                 | Server             | Metadata      | Mail   | Cache | Statistics       | SEO          |
| Statistics:<br>Log Content | Hits by Date: | (         | Угуй О Тий<br>Угой О тий | ім 🕜<br>ім \Lambda |               |        |       |                  |              |
| Log Search S               | itrings:      | c         | Р <sub>Үгүй</sub> С тий  | ím                 |               |        |       |                  |              |

Statistics: Хэрвээ энд "Тийм" гэж сонговол Content тохиргооны бүлэг дээр заасны дагуу хэрэглэгчийн домэйн, браузерын мэдээллийг цуглуулах юм. Харин "Vrvй" гэж сонговол хэрэглэгч, браузерын статистик мэдээлэлийг сервер цуглуулахаа зогсооно. Хэрвээ хэрэглэгч анх удаа танай сайтыг үзэх үед бага зэрэг удаан уншиж байгаа нь ажиглагдвал энэ тохиргоог "Vrvй" болгосноор янзлах боломжтой.

Log Content Hits by Date: Энд "Тийм" гэж сонгосноор мэдээнvvдийн уншигдсан тоог єдєр бvрээр хадгалах боломжтой. Энэ статистик мэдээлэл дээр анализ хийх ТАУС-тай хамт суусан программ байхгvй учраас уг мэдээллийг тэр хэвээр нь ашиглах болно.

Анхааруулга: Энэхүү тохируулгыг ажиллуулсны үр дүнд цаг хугацааны турш танай сервер дээр єдєр бүрийн мэдээний уншигдсан тоог агуулсан ихээхэн хэмжээний мэдээлэл, олон файл үүсэх учир таны сервер эдгээрийг хадгалах хангалттай зайтай эсэхийг бодолцож үзээрэй.

Log Search Strings: Хэрэглэгчид танай сайтын хайлтын системийг ашиглан сайтан дээрээс юм хайсан түлхүүр үгнүүдийн мэдээллийг хадгалахыг хүсвэл энд "Тийм" гэж сонгох хэрэгтэй. Энэ нь танд сайтаа эдгээр түгээмэл түлхүүр үг дээр түшиглэн сайтынхаа агуулгыг хэрэглэгчдийн эрэлт хэрэгцээтэй нийцүүлэх боломжийг олгох юм. Энэ мэдээлэл дээр тулгуурласан анализыг админий удирдлагын самбарын толгойн цэсээс Site> Statistics > Search замаар орж авах боломжтой.

Есдугээр хэсэг: Глобал тохиргоо

# 9.10 "SEO" Тохиргооны бүлэг:

| <b>Global Configuration</b> configuration.php is : Writeable |         |                     |        |          |      |       |            |     |  |  |  |
|--------------------------------------------------------------|---------|---------------------|--------|----------|------|-------|------------|-----|--|--|--|
| Site Locale                                                  | Content | Database            | Server | Metadata | Mail | Cache | Statistics | SEO |  |  |  |
| Search Engine Optimization                                   |         |                     |        |          |      |       |            |     |  |  |  |
| Search Engine Friendly L                                     | JRLs:   | ⊙ <sub>Үгүй</sub> С | Тийм 🛕 |          |      |       |            |     |  |  |  |
| Dynamic Page Titles:                                         |         | О угуй 💿            | тийм 🕦 |          |      |       |            |     |  |  |  |

Search Engine Friendly URLs: Энэхvv тохиргоо нь таны сайтан дээрх холбоосуудыг шинэчлэн, хайлтын системийн ботууд таны сайтын бие даасан хуудсуудад хандах боломжийг ихэсгэх юм. Энэ нь зєвхєн Apache сервертэй сайтуудад л хийгдэх боломжтой гэдгийг анхаарна уу. Эндээс "Тийм" гэж сонговол ТАУС энгийн єгєгдлийн баазын холбоосуудын оронд хайлтын системд тохиромжтой тусгай холбоосуудыг vvcгэх болно. Хэрвээ энэ тохиргоог хэрэглэх болвол та htaccess.txt файлынхаа нэрийг .htaccess. болгож єєрчлєх шаардлагатай.

Dynamic Page Titles: Сайт доторх бие даасан хуудсуудын гарчиг нь хэрэглэгчийн браузерын толгой дээр гардаг хуудсын гарчигтай адил болгохын тулд энд "Тийм" гэж сонгоно. Энэ нь мєн л хайлтын систем таны хуудсуудыг илvv єндєр нарийвчлалтай гаргаж ирэхэд нєлєєлнє.

Ийнхүү тохиргоонуудаа хийгээд дууссаныхаа дараа та үйлдсэн серчлелтүүдээ

хадгалахын тулд

SAVE товчыг дарахаа мартуузай.

Хэрвээ сая оруулсан єєрчлєлтєє хадгалахыг хvсэхгvй бол **CLOSE** товчыг дарна. Браузерынхаа "Буцах" товчыг биш энэ товчыг ашиглах хэрэгтэй шvv. Хэрвээ тэгэхгvй бол єєр админ таны дєнгєж сая vзэж байсан хэсэгт єєрчлєлт хийх боломжгvй тvгжигдчихдэг юм.

### 10.1 Вебсайт харах

#### **Site Preview**

ТАУС-ын толгойн цэсээс орох зам: Site > Preview

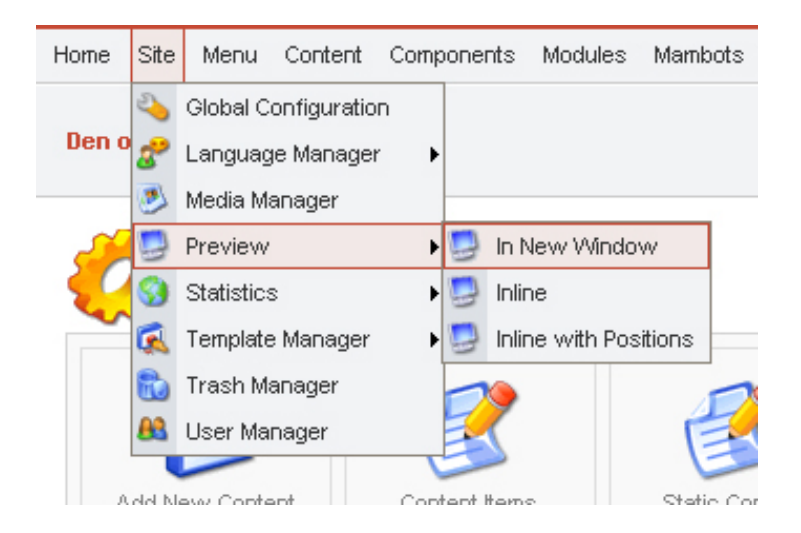

ТАУС-ын удирдлагын самбараас вебсайтын агуулга, дизайныг єєрчилж байх явцдаа хийсэн єєрчлєлтvvд нь сайт дээр хэрхэн орж байгааг тvpгэн харахад зориулан "вебсайт харах" тохиргоог толгойн цэсэн дээр оруулсан байгаа. Дээрх замын дагуу орсноор танд энэхvv 3 тєрлєєр вебээ харах боломж бий болох юм:

- In New Window
- Inline
- Inline with Positions

Эдгээрийн алийг нь ч сонгосон таны вебийн нүүр хуудас дэлгэцэн дээр гарч ирэх болно. Тухайлбал In New Window гэсэн хамгийн эхний сонголт нь сайтын нүүр хуудсыг агуулсан шинэ браузерын цонх нээх юм.

Харин Inline сонголтыг сонгосноор веб сайтынхаа нvvp хуудсыг одоо ажиллаж байгаа цонхон дээрээ шинэ фрэйм (Frame) vvcгэн харах боломжтой.

Гурав дахь сонголт буюу Inline with **Positions** нь таны одоогоор сонгосон байгаа вебийн загвар дээр тусгагдсан блокуудын (**"User3," "Right," "Left," "Debug"** гэх мэт бид дээр vзсэн) байршлыг харуулах болно. Энэхvv байршлууд дээрх мэдээ, мэдээлэл, хобоос, цэсvvд хэрхэн орсныг эндээс харж, хянах боломжтой юм. Эдгээр блокуудын аль нь дээр нь ч аль ч агуулгыг оруулах боломжтой байдгийг бид дээр vзсэн билээ. Аливаа агуулгын тохиргооны **details** хэсэгт энэхvv байршлын тохируулга байдаг.

## 10.2 Сайтын статистик

## **Statistics**

ТАУС-ын толгойн цэсээс орох зам: Site > Statistics

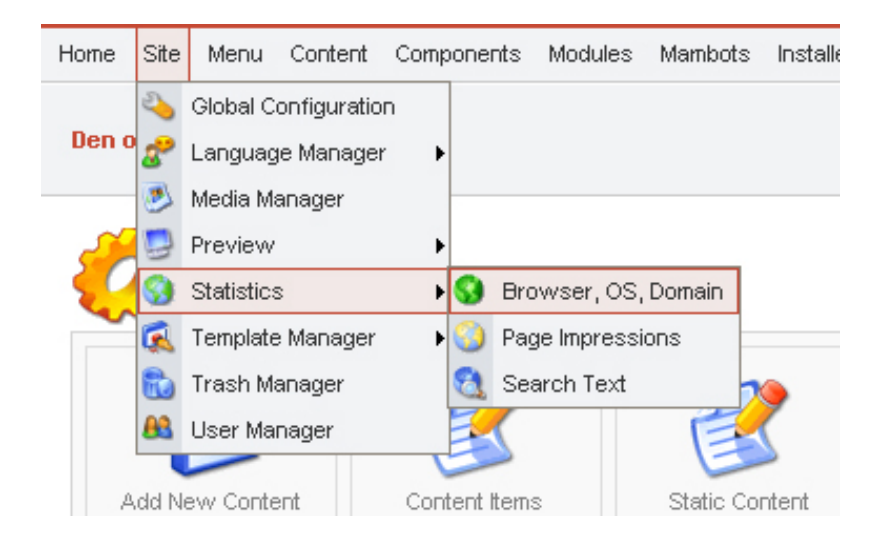

Таны сайт руу зочилж буй хэрэглэгчдийн браузер, домэйн, vйлдлийн систем гэх мэтийн талаарх статистик мэдээллийг ТАУС цуглуулан танд хэрэглэгчдийнхээ талаар тодорхой ойлголттой болоход туслана.

Vvнд 3 тєрлийн статистикийн мэдээлэл байна:

- Browser, OS, Domain
- Page Impressions
- Search Text

Тэмдэглэл: Эдгээр статистикийн хэрэгслүүдийн ихэнх нь цаанаасаа идэвхжүүлэгдээгүй байдаг учраас Site > Statistics гээд ороход юу ч байхгүй байвал Глобал тохиргооны тохирох бүлгээс идэвхжүүлэх хэрэгтэй.

# Browser, OS, Domain Statistics:

Зочидын Браузер, Vйлдлийн систем, Домэйний статистик

Эхний бүлэгт таны сайтад зочлохдоо хэрэглэгчидийн ашигласан браузерын статистик байна. Ерєнхийдєє энд үр дүн нь буурах дарааллаар браузерын нэрээр ангилагдсан байгаа. Эндээс та хэрэглэгчид таны сайтыг үзэхдээ ямар браузерыг хамгийн их ашиглах байгааг харах боломжтой.

Тэмдэглэл: Зарим веб браузерууд сайтад єєрийгєє ямар нэг єєр, єргєн хэрэглэгддэг браузер гэж "хэлэх" чадвартай байдаг учир энэхvv бvлэгт гарч ирсэн vp дvнг 100% vнэн гэж хэлж болохгvй юм. Энэ нь магадгvй зарим веб сайтууд зєвхєн Internet Explorer программаар vзэх боломжтой гэдэг шиг зvйлс хийдэгтэй холбоотой байдаг.

Баганын гарчигны хажууд байгаа гурвалжин дүрсийг ашиглан буурах дараалалыг єсєх дараалал болгон єєрчилч болно. Vvнээс гадна баруун дээд талын % гэсэн баганын гарчигны хажууд байгаа дүрсийг дараад харьцангvй хувиар эрэмбэлж болно. Эргээд браузерийн нэрээр эрэмблэхийн тулд дахиад хуучин гурвалжин дүрсээ дарахад л болно.

2 дахь бүлэгт OS - Operating System буюу бидний нэрлэж заншснаар "Vйлдлийн Систем"-ийн хэрэглээний статистик бий. Энэхүү статистикийг та ємнєх браузерийн хэрэглээний мэдээлэлтэй адилаар үйлдлийн системийн нэр, харьцангуй хувиар нь эрэмблэх боломжтой.

Энэ нь хэрэглэгч таны сайтыг ямар vйлдлийн систем ашиглан vзэж байгааг хэлэх болно. Браузерийн статистиктай мєн адил энэ нь 100% vнэн гэж vзэж болохгvй боловч нєгєєдєхєє бодвол илvv vнэн байх магадлалтай..

3 дахь бvлэгт хэрэглэгчийн сайтыг vзэхдээ дамжиж opcoн дээд тvвшний дoмэйний (top-level domain) хэрэглээний статистик бий. Энэхvv статистикийг та ємнєх мэдээлэлvvдтэй адилаар нэр, харьцангуй хувиар нь эрэмблэх боломжтой.

# Page Impressions:

Энэ нь хамгийн олон vзсэн мэдээ, мэдээллийн статистик мэдээг тайлагнах vvpэгтэй. Хэрэглэгчдийн хамгийн олон зочилсоноор нь веб хуудсуудыг ангилдаг.

# Search Text:

Хэрэглэгчдийн нvvp хуудас дээрх хайлтын талбарт оруулж хайлт хийсэн тvлхvvp vrvvдийн жагсаалтыг оруулсан тоотой нь хамт эндээс харж болно. Багануудад opyyлcaн тvлхvvp vr (# Search text), yr vrийг opyyлж хайлт хийсэн тоо (Times Requested), yr vrийг opyyлж хайлт хийхэд гарч ирэх vp дvнгийн тоог (Results Returned) харуулж байна.

Энэхvv мэдээллийг мэдсэнээр та сайтаа хэрэглэгчдийн эрэлт, хэрэгцээтэй зохицуулан єєрчилж, магадгvй ємнє нь хэн ч vздэггvй байсан сайтынхаа тодорхой хэсэг, тодорхой мэдээ, мэдээллийн тvлхvvp vr сэлтийг єєрчилснєєр уг байдлыг зогсоох боломжтой болох юм. Ухаандаа хэрэглэгчид нэг тvлхvvp vrийг байнга таны оруулснаас єєрєєр оруулж хайдаг байвал та єєрийнхєє тvлхvvp vrийг тvvнтэй нь уялдуулан сольсноор ємнє нь гарч ирдэггvй байсан vp дvн дараагийн удаа хэрэглэгчийг уг vrээр хайхад гар ирэх жишээтэй.

## 11.1 Сайтын загвар

### **Template Manager**

Толгойн цэсээс орох зам: Site > Template Manager

Вебийн загвар нь Сайтын (Site Templates) болон Админий (Admin Templates) гэсэн хоёр янз байна. Эхнийх нь сайтын хэрэглэгчдэд зориулсан бол хоёр дахь нь админы удирдлагын самбарт зориулсан загвар байгаа юм. Ta Template Manager гэж орсны дараа дээрх хоёрын аль нэгийг сонгох боломжтой байгааг харж болно:

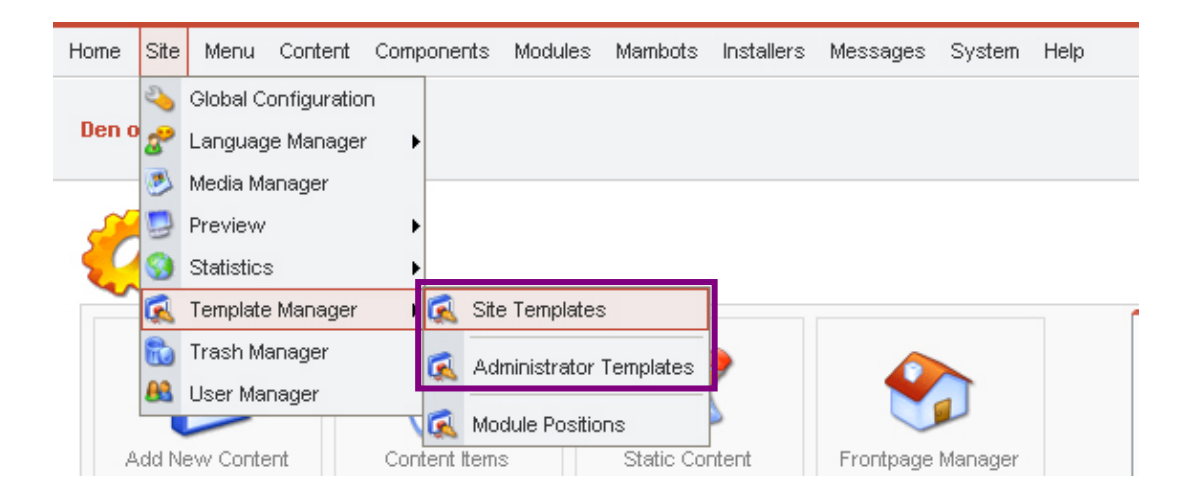

Веб сайтын харагдах байдал, зочдод таалагдахад нь сайтын загвар (Site Templates) хамгийн илvv нєлєєтэй болох нь мэдээж. Тиймээс бvгдээрээ сайтын загвараа хэрхэн єєрчлєх талаар цааш нь ярилцъя:

| Den of . | <mark>Joomia</mark> / c | om_templates           | Default    | Kasign                      | Delete | Edit HTML      | Edit CSS   | New                       | Help      |             |            |
|----------|-------------------------|------------------------|------------|-----------------------------|--------|----------------|------------|---------------------------|-----------|-------------|------------|
|          | Tem                     | plate Manager [ Site ] |            |                             |        |                |            |                           | р         | Preview Ter | nnlate 🔽   |
| 50       | -                       |                        |            |                             |        |                |            |                           |           |             | illine in  |
| #        |                         | Name                   | Default As | signed Author               |        | Version        | D          | ate A                     | uthor URL |             | infrare 12 |
| #<br>1   | 0                       | Name<br>madeyourweb    | Default As | signed Author<br>Marc Hinse |        | Version<br>1.3 | D<br>15 09 | <b>ate A</b><br>9 2005 ht | uthor URL | adeyourweb  | .com       |

Сайтан дээр суучихсан байгаа загваруудын жагсаалт Template Manager цонхон дээр гарч ирнэ. "Name" баганын доор сайтын загварын нэрсийн жагсаалтыг харж болно. Одоогоор таны сайтын үндсэн загвар байгаа нь нэрнийхээ баруун талд ногоон чагттай байгаа. Хэрвээ эдгээр загваруудын аль нэгийг нь та єєрийн вебсайтынхаа үндсэн загвар болгон солихыг хүсвэл хүссэн загварынхаа нэрийн зүүн талд байгаа нүднээс сонгоод **Default** товчыг дараарай.

Ta сайтын загварыг бvx сайтаар нь солихоос гадна бие даасан хуудас бvрт єєр єєр загвар оноож єгч болно. Ингэхийн тулд эхлээд загвараа сонгоод, дараа нь баруун дээд талаас Assign товчыг дараад, гарч ирсэн цонхноос аль хуудсан дээр сая сонгосон загвар тань гарахыг сонгох хэрэгтэй.

Ийнхvv хуудсаар нь оноож єгсєн загвар нь сайтын vндсэн загварыг тухайн хуудсан дээр хvчингvй болгон єєрєє автоматаар ордог. Харин дараа нь ийнхvv єєр загвар оноож єгсєн хуудсаа буцаагаад хэвэнд нь оруулахын тулд дахин Template Manager-с уг загвараа сонгоод **Assign** товчин дээр дарах ба гарч ирсэн цонхноос єєрийнхєє урд нь идэвхжvvлсэн хуудсан дээрээ дарж идэвхгvй болгох буюу жагсаалтын дээд хэсэгт байгаа "None" гэсэн сонголтыг идэвхжvvлээд

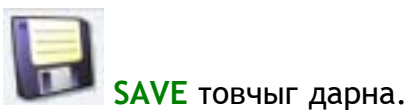

# Шинээр сайтын загвар суулгах, ємнє суусан загварыг устгах

Юуны ємнє та шинээр сайтын загварын файлууд ч бай, шинэ модуль, компонент, ямар нэг нэмэлт программ сайтдаа суулгахын тулд эхний ээлжинд єєрийн компьютерийн хатуу дискэн дээр тухайн программаа байлгаж байх ёстой. Эдгээрийг олж авах хамгийн тохиромжтой эх сурвалж нь, мэдээжээр, интернэт билээ.

Vvний тулд та энгийн хайлтын систем дээр "Joomla templates", "Joomla modules, components" (ТАУС системийн маань "эх" системийн нэр, энэхvv системд зориулж хийсэн ямар ч программ ТАУС дээр ажиллана) гэх мэтээр хайн мянга мянган веб сайтыг олж болохоос гадна энд танд амарыг бодоод хэд хэдэн бэлэн холбоосыг тавичихъя:

http://www.joomlatribune.com/ http://www.joomlaresource.com/ http://www.joomlashack.com/

Эдгээр вебvvд мэдээж бvгд Англи хэл дээр байгаа. Сайтдаа шинэ загварын файлууд татаж авахын тулд эдгээр сайтуудаас "Template" гэсэн хэсгийг нь хайж олоорой.

За ингээд ямар ч байсан та загварынхаа файлуудыг єєрийн компьютер дээр хуулчихсан бол vvнийг сайт руугаа хуулж, суулгах 2 арга байна. Хэрвээ та анзаарсан бол загварын файлууд .zip, .gzip гэх мэт форматаар шахагдсан байгаа. Эдгээр нь таны суулгах хєдєлмєрийг хєнгєвчлєхийн тулд хийгдсэн юм. Гэвч ийм шахсан файлыг шууд суулгахын тулд таны сервер дээрх PHP тань "gzip support" буюу zip форматаар шахагдсан файлтай шууд ажиллах боломжтой байх хэрэгтэй. Энэ талаар та єєрийн сервер дээрх администратороос асуугаарай. Юуны ємнє бид сайтын загвар суулгах удирдлагын цонх руу орох хэрэгтэй.

Installers > Templates - Site (Админы интерфейсын загвар суулгаж байгаа тохиолдолд "Templates - Admin") гэж орох хэрэгтэй.

### Install New Template цонх:

| install new Template [ Site ]                                                                    | Back to Templates |
|--------------------------------------------------------------------------------------------------|-------------------|
| Upload Package File                                                                              |                   |
| Package File: Browse Upload File & Install                                                       |                   |
|                                                                                                  |                   |
| Install from directory                                                                           |                   |
| Install directory: [C:\apache2triadVhtdocs\joomla\administrator\components\com_installer Install |                   |
| media/ Writeable                                                                                 |                   |
| administrator.templates/ Writeable                                                               |                   |
| templates/ Writeable                                                                             |                   |
| images/stories/ Writeable                                                                        |                   |

Хэрвээ таны сервер дээрх PHP дээр єгуулсэн gzip support гээчийг дэмждэг бол "Upload Package File" хэсгээс "Browse" товчыг даран гарч ирсэн цонхноос єєрийн .zip єртгєтгєлтэй загварын файлаа зааж єгєєд, "Upload File & Install" товчыг дарна. Vуний дараа таны сайт дээр саяны сайтын загвар автоматаар суулгагдах юм.

Харин дээрх gzip support таны сервер дээр байхгvй бол та єєрийн загварын файлаа эхлээд єєрийн хатуу дискэн дээрээ задлаад, дараа нь тэр бvx файлуудаа сервер pvvrээ нэг фолдер дотор хуулж єгєх шаардлагатай. Vvнийхээ дараа сервер дээрх уг загварын файлтай фолдерынхоо замыг "Install from directory" талбарт бичиж оруулаад "Install" товчыг дарна. Шинэхэн серверvvд ихэнхдээ gzip support-той байдаг.

Загвараа суулгасныхаа дараа дээр бидний ярилцсан Template Manager руу орж сонгосноор сайт тань уг шинэ загварын дагуу єєрчлєгдєх болно.

# Module Positions цонх

| Home  | Site  | Menu      | Content   | Components      | Modules | Mambots | Installers | Messages | System Hel | 0        |             | 0 🥪 0 🎎  | Logout admin |
|-------|-------|-----------|-----------|-----------------|---------|---------|------------|----------|------------|----------|-------------|----------|--------------|
| Den o | of Jo | omia / co | om_templa | tes / positions |         |         |            |          |            |          |             | Save Car | Cel Help     |
| ļ     |       | Modu      | ile Po    | sitions         |         |         |            |          |            |          |             |          |              |
| #     | Po    | sition    | E         | escription      |         |         |            |          | #          | Position | Description |          |              |
| (1)   | le    | t         |           |                 |         |         |            |          | (2)        | right    |             |          |              |
| (3)   | to    | p         |           |                 |         |         |            |          | (4)        | bottom   |             |          |              |
| (5)   | in    | set       |           |                 |         |         |            |          | (6)        | banner   |             |          |              |
| (7)   | h     | ader      |           |                 |         |         |            |          | (8)        | footer   |             |          |              |
| (9)   | ne    | ewsflash  |           |                 |         |         |            |          | (10)       | legals   |             |          |              |
| (11)  | pa    | athway    |           |                 |         |         |            |          | (12)       | toolbar  |             |          |              |
| (13)  | c     | anel      |           |                 |         |         |            |          | (14)       | user1    |             |          |              |

Толгойн цэсээс Site > Template Manager гээд орохоор дээр бидний ярилцсан хоёр янзын загварыг удирдах цонх руу орох 2 холбоосноос гадна "Module Positions" гэсэн гурав дахь холбоос байсныг анзаарсан байх аа. Энэ нь бидний байн байн vзсэн веб хуудсан дээр цаанаас нь оноож єгсєн тодорхой байршлуудын нэрийг солих боломж олгодог юм.

Та эндээс модулийн байршлуудын нэрийг илvv ойлгомжтой, санахад хялбар болгон єєрчлєх, хуудасны яг хаана байдгийг нь сануулсан жижиг тайлбар нэмж єгєх боломжтой. Оруулах vгээ тохирох талбарт нь бичиж єгєєд SAVE товчыг дараарай.

Ерєнхийдєє эдгээрийн нэрийг єєрчлєх, шинэ байршил нэмэх шаардлага танд бараг гарахгvй болов уу. Учир нь эдгээр нь тодорхой нэг хуудсыг бvхэлд нь хуваагаад 22 байршил болгочихсон байгаа тул тэрхvv хуудсанд оруулах гэсэн бvx мэдээлэл онолын хувьд энэ байршлуудад багтах ёстой. Шинэ байршил нэмvvлье гэвэл сервер дээрх админуудтай холбоо барьж хvсэлт гаргаарай.

# 11.2 Устгагдсан агуулгууд

#### **Trash Manager**

Толгойн цэсээс орох зам: Site > Trash Manager

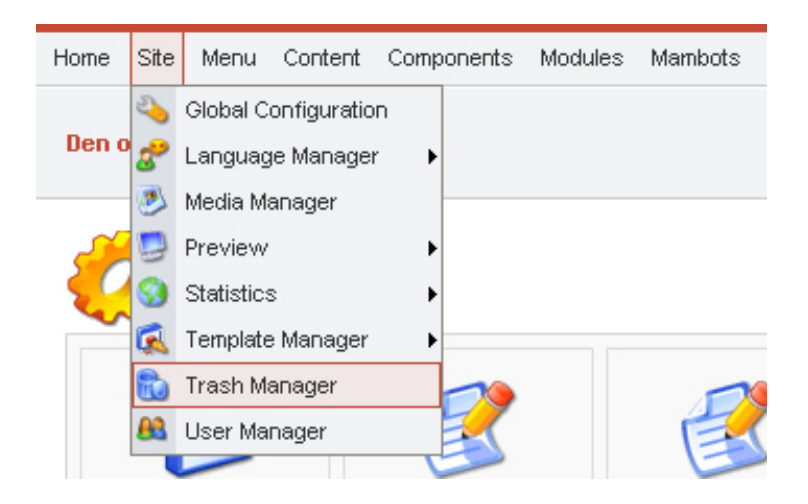

Trash Manager буюу хогийн сав нь ихэнх vйлдлийн системvvдэд байдаг шиг устгагдсан мэдээллийг хадгалдаг тусгай хэсэг юм. Vvний тусламжтай та мэдэлгvй устгачихсэн зvйлсээ буцаан сэргээж болно:

# Trash Manager цонх

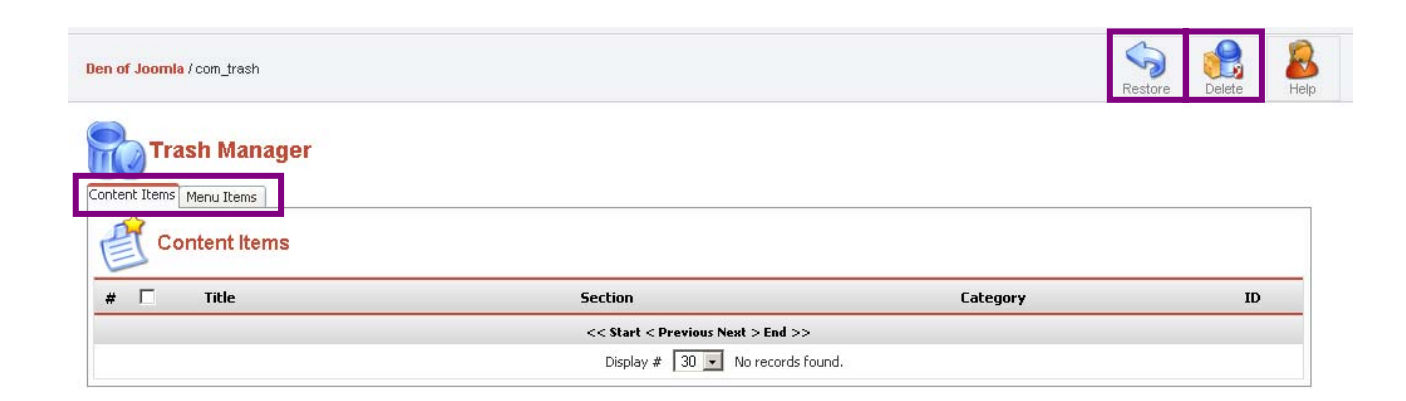

Та мэдээ, категори, секц, эсвэл цэсийн элемент буюу холбоосыг хэрэгслийн мєрнєєс "Trash" товчыг даран Trash Manager руу илгээнэ. Харин ийнхvv хогийн

саванд орж ирсэн мэдээ тэргүүтнийг та

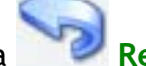

Restore буюу буцаан сэргээх,

эсвэл Delete буюу бүрмсссн устгах гэсэн хоёр сонголттой.

Хогийн сав нь "Content Items" буюу мэдээ, мэдээлэл, категори, секцvvдийг агуулсан нэг, "Menu Items" буюу холбоосуудыг агуулсан нэг, нийтдээ хоёр бvлэгтэй байгааг дээр тойруулан зурж тэмдэглэсэн байна.

Энэ хоёрын аль нэгээс нь єєрийн буцаан сэргээх, эсвэл бүрмєсєн устгахыг хүссэн элементээ нэрнийх нь урд байгаа дєрвєлжин дээр тэмдэглээд устгах бол **Delete** дээр, сэргээх бол **Restore** дээр дарахад л болно.

Бид ТАУС систем, ер нь агуулга удирдах системтэй шинээр танилцаж байгаа хүн бүрт зориулаад хэдэн хялбар зєвлєгєє бичихээр шийдлээ. АУС бол єнєєдєр интернэт дээр нарийн тєвєгтэй, олон хуудас мэдээлэл, динамик агуулгатай веб сайтыг веб программчлалын тодорхой мэдлэггүй хүн ч хєтлєн явуулах боломж олгодогоороо бидний хэн хэний маань амьдралыг хєнгєвчилж байгаа билээ.

Тийм ч учраас єчнєєн олон хvн ижил тєстэй агуулга удирдах системийг ашигладаг юм. Гэхдээ хэрвээ та ємнє нь энэ тєрлийн программыг ашиглаж байгаа бол зарим энгийн зvйлсийг илvv тєвєгтэй болгочихсон юм шиг санагдаж магадгvй.

Бид єєрсдєє ТАУС-ыг суулгахаасаа ємнє агуулга удирдах системvvдийн талаар огт сонсоогvй байсан болохоор хэрвээ та бидэнтэй адилхан нєхцєлд байгаа бол доорх хэдэн зєвлєгєє танд тус болох байхаа гэж найдаж байна. Ємнє нь энэхvv гарын авлагатаа тайлбарласан, та єєрєє удирдлагын самбар дахь хэрэгслvvдийг оролдож байгаад ойлгочихож болох зvйлсээс энд аль болох зайлсхийсэн байгаа.

Энэхүү зевлегее маань доорх 4 хэсгээс бүрдэнэ:

- 1. Агуулга удирдах систем гэж юу вэ?
- 2. Вебсайтаа хэрхэн зохион байгуулах вэ?
- 3. Сайтынхаа дизайныг тохируулах
- 4. Модуль, компонент, мамбот

Нэмэлт: Хэрвээ та мэдээ, санал асуулга, блогуудтай сайт хийхийг хvсч байгаа бол ТАУС маш сайн тохирно. Гэхдээ ажиллаж сурахын тулд бага зэрэг цаг зарцуулах хэрэгтэй шvv.

Дараагийн зєвлєгєє: <u>Агуулга удирдах систем гэж юу вэ?</u>

### Арван хоёрдугаар хэсэг: Зевлегее

## Агуулга удирдах систем гэж юу вэ?

Интернэт ашигладаг ихэнх хүмүүс веб сайтыг хоорондоо холбоосуудаар дамжин холбогдсон хуудаснууд гэж ойлгодог. Эдгээр хуудсууд нь нэг оруулчихсан бол дахиж єєрчилдєггүй статик мэдээлэлтэй байдаг (вебийг хийсэн хүн нь єєрчлєх хүртэл). Энэ нь веб сайтуудад мод хэлбэрийн бүтэц єгдєг юм. Нүүр хуудас нь 6 дэд хуудас руу хандсан холбоостой, дэд хуудас нь тус бүрдээ єєр єєр нийтлэлтэй 10 хуудас руу хандсан холбоостой гэх мэт.

Харин ТАУС нь энэхvv уламжлалт бvтцээс єєрєєр зохион байгуулагддаг. Учир нь ТАУС-ыг ашиглан хийсэн веб сайтын агуулгын ихэнх нь динамик - зочдын оруулсан санал сэтгэгдэл, шууд єєр сайтнаас татаж авсан мэдээ, мэдээлэл, гишvvдийн оруулсан мэдээ г.м. - байдаг юм. Динамик агуулгатай хуудас зочин уг хуудсыг дуудаж vзэх бvрт єєрийн агуулгаа шинэчилж байдгаараа онцлогтой. Тиймээс бидний уламжлалт ойлголт шиг дээрээ тодорхой, хєдлєшгvй мэдээлэлтэй хуудас ТАУС дотор байхгvй гэдгийг ойлговол зохино (ТАУС-ын веб хуудаснуудын талаар 4-р зєвлєгєєнєєс дэлгэрэнгvй vз)

Таны сайтын хуудас бүхэн агуулгын блокуудтай (эдгээр блокуудыг "байршил" гэж нэрлэдэг талаар бид гарын авлага дээр үзсэн) байна. Хуудасныхаа блокуудыг аль нь хаана байрлахыг бид Template буюу сайтын загварыг ашиглана тодорхойлно. Загвар нь блокуудын хуудсан дээрх байршлаас гадна текстийн єнгє, фонт, арын єнгє тэргүүтнийг заадаг юм. Ингээд эцэст нь хуудас дээр та мэдээ, мэдээллээ оруулаад, хуудасныхаа үндсэн хэсэгт харгалзуулж єгнє. (үнэндээ та мэдээллээ цэсийн элемент буюу холбоосонд харгалзуулж байгаа боловч тэднийг тєвєгтэй болгохгүйн үүднээс бие даасан хуудас гээд ойлгочихъё)

За бид ерєнхийдєє агуулга удирдах системийн талаар иймэрхvv ойлголттой болсноо хангалттай гэж vзээд дараагийн зєвлєгєєндєє орцгооё. Дараагийн зєвлєгєє: Вебсайтаа хэрхэн зохион байгуулах вэ?

#### Арван хоёрдугаар хэсэг: Зевлегее

# Вебсайтаа хэрхэн зохион байгуулах вэ?

Та єєрийн вебээ аль болох хурдан ажилд оруулахыг хvсч байгаа нь мэдээж боловч vvнийхээ ємнє ТАУС-ыг аль болох сайн эзэмших хэрэгтэй шvv дээ. Анхныхаа хуудсыг хийхээсээ ємнє таны мэдвэл зохих цєєнгvй зvйл бий. Гэвч санаа зоволтгvй ээ - сайтныхаа vндсэн зарчмыг сайтар хичнээн том, тєвєгтэй сайт хийх ч хялбархан болох болно.

ТАУС-ын одоогийн хувилбар нь мэдээллийн шатлалын статик зарчмыг баримтладаг. Та мэдээ, мэдээллүүдээ илүү ч биш, дутуу ч биш гурван түвшинд хуваах хэрэгтэй. Дараагийн хувилбараас үүнийг динамик зарчимд шилжүүлэх болов уу. Тэр үед хэрвээ та нэг түвшинтэй баймаар байвал нэг, 10-тай баймаар байвал 10-ыг зааж єгєх боломжтой болох болно. Гэхдээ одоохондоо, та дээрх гурван түвшинг л хэрэглэх шаардлагатай: Секц, Категори, Мэдээ

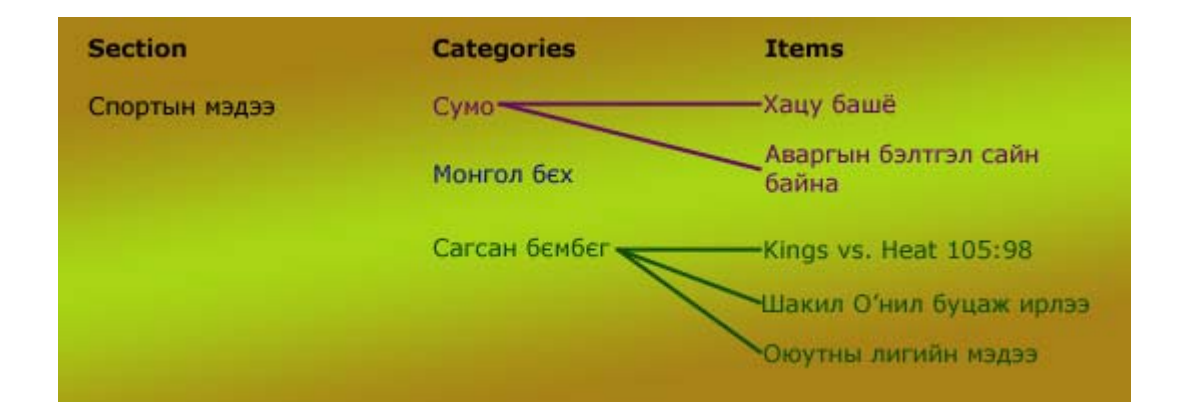

Секц гэдэг нь хамгийн том сав нь. Энэ саван дотор категори гэдэг арай жижиг савнууд оршино. Харин категори нь дотроо мэдээнvvдийг байлгадаг юм. Хамгийн гол зvйл нь та мэдээндээ дотор нь орж байрлах категори, секц vvcгэлгvй шууд дан мэдээ vvcгэж болохгvй гэсэн vг.

Нарийн бичгийн даргийн ширээг сана л даа. Секцvvд нь ширээний шургуулганууд гэсэн vг. Категориуд нь шургуулга доторх дvvрэн баримттай хавтаснууд. Харин мэдээ нь уг баримт нь болох юм. Хэрвээ баримтууд єрєєгєєр дvvpэн тарчихсан байвал учир замбараа нь олдохгvй юм болно шvv дээ. Бас та баримтуудаа тєрєл зvйлээр нь ангилаад хавтаснуудад хийчихсэн ч гэсэн хавтаснуудаа мєн єрєєгєєр нэг тараачихвал арай дээрдсэн ч мєн л замбараа муутай бах болно. Эсвэл баримтуудаа хавтаст хийлгvйгээр бvгдийг нь шургуулгандаа чихчихвэл хэр зэрэг байх бол? Тиймээс та єєрийн баримтуудаа (мэдээ) цэгцтэй байлгаж, тєрєл зvйлээр нь хавтаслаад (категори), хавтаснуудаа мєн ангилан, хоорондоо холбоотой хэдийг нь нэг шургуулганд (секц) хийх хэрэгтэй.

Секц, категориудтай байхын бас нэг давуу тал нь тэдгээрт єєр єєр вебийн загвар оноож єгєх боломж юм. Ухаандаа "Шинэ мэдээ" гэсэн секц нь 2 баганаар мэдээгээ харуулдаг бєгєєд хажуудаа сайтын гишvvдийн нэвтрэх модуль, санал асуулгын модуль хоёртой хамт байдаг бол хуучин мэдээнvvд нь єєр загварын дагуу 4 баганаар мэдээгээ гаргадаг байх жишээтэй. Нэг секц нь шаргал дэвсгэртэй байдаг бол нэг нь ягаан дэвсгэртэй байдаг ч юм уу.. Хооронд нь ялгахад илvv хялбар болох юм.

"Статик мэдээ" гэсэн ойлголттой та гарын авлага дээр цеенгvй таарч байсан байх. ТАУС-д Секц юмуу категорид багтаагvй мэдээг ингэж нэрлэдэг. Эдгээр нь нэгэнт сайтын стандарт мэдээний бvтцэд багтаагvй учраас бие даасан хэдэн параграф мэдээлэл, текст болон зураг гэж ойлгож болно. Ийм бие даасан статик агуулгыг нvvp хуудсан дээр оруулах боломжгvйгээс гадна дээрх шиг тус бvpт нь вебийн загвар оноож єгєх боломжгvй байдаг.

Ингээд та єєрийнхєє сайтыг ямар зохион байгуулалттай байлгахыг хvcч байгаа талаараа бодох хэрэгтэй. Сайтынхаа секцvvдийг єєр єєр дизайнтай байлгахыг xvcч байгаа эсэх, хэдэн секц, хэдэн категорит мэдээллээ хуваах гэх мэт олон зvйлсийг урьдчилан тєлєвлєх нь таны вебээ хийх явцыг хэд дахин хурдасгана шvv.

Дараагийн зевлегее: Сайтынхаа дизайныг тохируулах

#### Арван хоёрдугаар хэсэг: Зевлегее

# Сайтынхаа дизайныг тохируулах

Template буюу вебийн загварууд нь таны сайтын, эсвэл таны сайт доторх бие даасан секцvvдийн харагдах байдалыг тодорхойлдог. Хэрвээ та загварын удирдлагын хэсэгт удирдах самбарын толгойн цэсээс Site > Template Manager > Site Templates гэсэн хаягийн дагуу орох юм бол таны вебсайт дээр одоогоор суулгагдчихсан байгаа хэд хэдэн загварын жагсаалтыг орж харах болно. Эдгээрийн аль нэгнийх нь нэрийн урд тэмдэглээд баруун дээд талын хэрэгслийн мєрєн дэх "default" товчыг даран загварыг солих боломжтой. Vvнийхээ дараа веб сайт руугаа ороод єнгє загвар нь хэрхэн єєрчлєгдснийг хараарай.

Вебийн загвар гэж юу вэ? Энэ нь таны сайтын дизайны талаарх мэдээллийг агуулсан хэд хэдэн файлуудын цогц юм. Эдгээрийн дундаас хамгийн гол файл нь хүснэгт, таны лого гэх мэтийн загварыг тодорхойлогч html код, динамик элементүүдэд зориулсан php кодыг агуулсан "index.php" файл юм. Дараагийн чухал файл нь сайтын элементүүдийн ашиглах фонт, єнгє, хүрээ гэх мэтийг тодорхойлдог style sheet буюу .css файл мєн.

Та интернэтээс vнэгvй загварууд татаж аван суулгах боломжтой. Нэг шинэ загвар л таны сайтыг цоо шинэ юм шиг харагдуулна шvv дээ. ТАУС-ын хамгийн сайхан тал нь энэ л юм уу даа. Гэхдээ та интернэтээс хайх явцдаа хамгийн гоё загварууд нь vнэтэй, жаахан онцгvйнууд нь vнэгvй байгааг анзаарах байх. Мэдээж тэр vнэтэй аватаруудыг vнэгvй олох аргууд бий л дээ. Гэхдээ энэ нь хууль бус учраас энд бичихгvй :-). Google.com дээрээс "joomla template" гээд хайхад олон зуун сайт гарч ирэх болов уу. Тэдгээр vнэгvй сайтуудын дундаас хамгийн чанартай хэд нь бидний vзэж байгаагаар:

http://www.joomlaos.de/ http://www.mambohut.com/ http://www.joomlateam.com/ Дээрх сайтууд дээрх vнэгvй загварууд нь мэргэжлийн єндєр тvвшинд хийгдсэн, чанартай загварууд учраас таны хэрэгцээг хангаж чадна гэж найдаж байна.

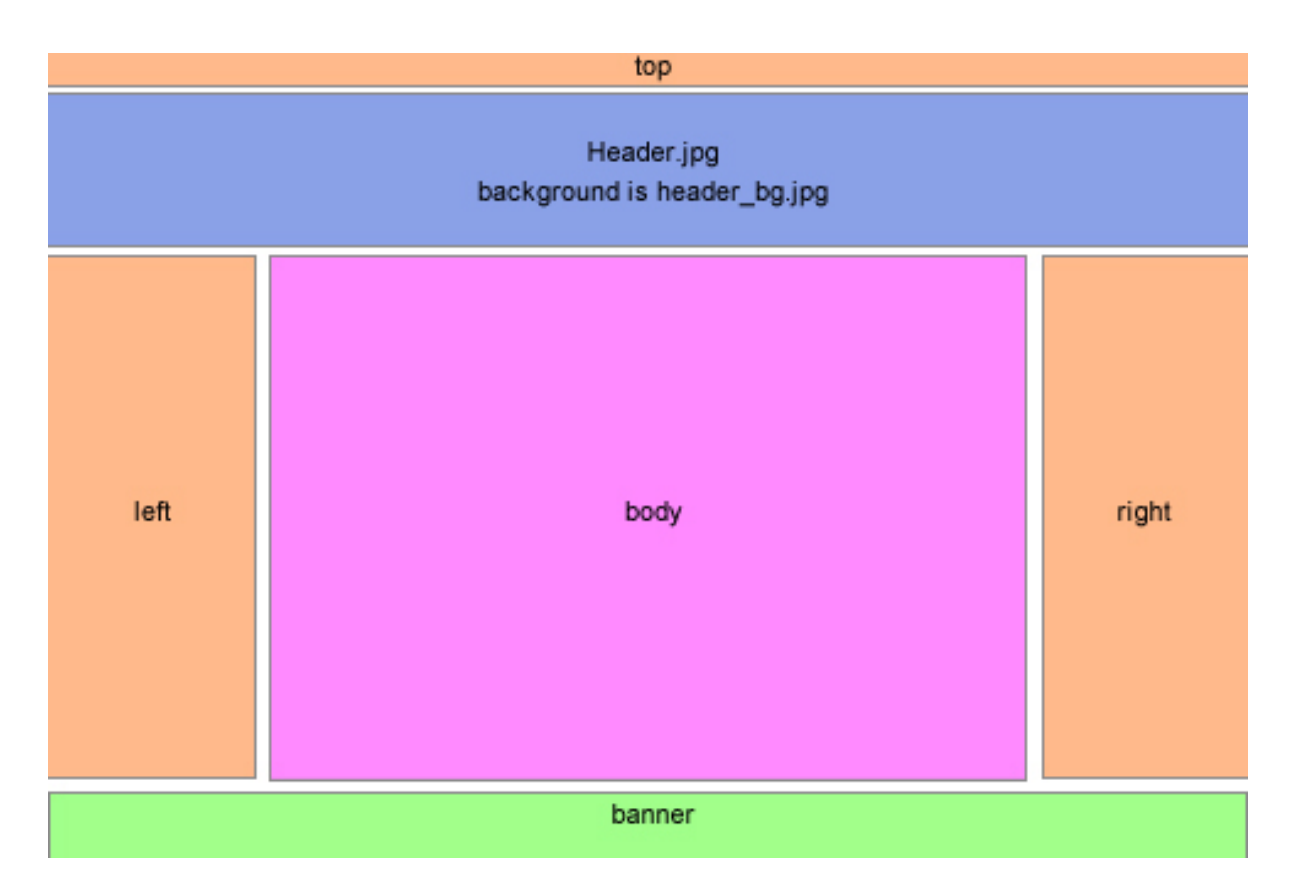

# Веб хуудасны vндсэн байршлууд

Стандарт англи нэршлээр нь вебсайтын үндсэн блокуудыг дээр нэрлэсэн байгааг бид харж байна. Энэхүү блокуудад бид терел бүрийн мэдээлэл оруулан веб сайтын загвар үзэмжийг тодорхойлдог билээ. Улбар шар енгетэй блокууд бол дотор нь хүснэгтийн нүднүүд оруулах боломжтой байршлууд болно. Эдгээр улбар шар "байршлууд" дотор хэдэн ч модуль байршуулж болох бегеед нэмж хасах нь челеетэй. Ухаандаа энэний дээд хэсэгт байгаа "Top" байршилд та хайлтийн модуль, он сар едер гаргадаг модуль хоёрыг байршуулаад, "Left" буюу зүүн талын байршилын блокт цэс (меню), гишүүдийн нэвтрэх модуль хоёрыг байршуулж болно шүү дээ.

"Banner" гэсэн ногоон блок-т нэг бол реклам сурталчилгаа, нэг бол єєрийн сайтын зохиогчийн эрхийн мэдээлэл, хэрэглээний болзол тэргvvтнийг оруулдаг. Header.jpg гэсэн цэнхэр блок дээр таны сайтын лого орж ирнэ. "Body" гэсэн ягаан блок-т харин vндсэн мэдээ, мэдээллvvд ордог билээ.

Вебийн загвар гэдэг маань vндсэндээ нэгдvгээрт эдгээр байршлуудыг xaaнa xaaнa нь opoxыг зааж єгсєн, xoёрдугаарт xyyдсын xэрэглэx style sheet-ийг тодорхойлсон xэсэг код билээ.

Style sheet гэдэг маань хуудсан дээрх текстийн ашиглах фонт, єнгє, хуудсан дээр зураг хєрєг байвал тэдгээрийн хүрээний єргєн тэргүүтнийг зааж єгдєг юм. Доорх веб-д зочилж түгээмэл хэрэглэгддэг style sheet-ийн кодуудын талаар дэлгэрэнгүй мэдээлэл авч болно:

http://www.mamboos.de/Mambo\_CSS\_Guide/

Хэрвээ та интернэтээс бэлэн вебийн загвар хуулж аван єєрийн сайтдаа ашиглахын оронд єєрєє сайтынхаа загварыг хийхийг хvсч байвал эндээс ТАУСын (Joomla-гийн) загвар хэрхэн хийх хичээлийг олж уншиж болно:

http://www.absalom.biz/tutorials/Mambo\_Template\_Tutorial.html

Загвараа Macromedia Dreamweaver программ дээр хийх бол www.mambosolutions.com/dw\_tutorial/ дээр чухам vvнд зориулсан хичээл бий. Эдгээр нь мэдээж бvгд Англи хэл дээр байгаа. Вебийн загвар хийх нь нэлээн ахисан тvвшний хэрэглэгчдийн хийх зvйл бєгєєд бид энэхvv гарын авлагаа энгийн хэрэглэгчдэд зориулан гаргаж байгаа тул эдгээр хичээлvvдийг орчуулаагvй юм.

Одоо бүгдээрээ сайтынхаа блокуудын байршлыг вебийн загвар ашиглан заагаад єгчихсєн болохоор дараагийн ээлжинд эдгээр блокууддаа хэдэн модуль нэмцгээе.

Дараагийн зевлегее: Модуль, компонент, мамбот

#### Арван хоёрдугаар хэсэг: Зевлегее

## Модуль, компонент, мамбот

ТАУС бол цаашид єргєжих бүрэн боломжтой байхаар хийгдсэн юм. Єєртэй нь хамт суулгагддаг олон олон бүрэлдэхүүнүүд дээр та бидэнд интернэтээс татаж аван суулгах боломжтой олон зуун нэмэлт бүрэлдэхүүнүүд бэлэн бий. Үүнд хамгийн гол бүрэлдэхүүн хэсгүүд болох Модуль, компонент, мамбот 3-ын талаар сайтар ойлгох нь чухал:

Модуль гэдэг нь таны сайтын мэдээллийг гаргаж харуулах vvpэгтэй энгийн нэмэлт программ юм. Сайтын цэс бол модуль. Хэрэглэгчийн санал асуулга модуль. Гишvvдийн нэвтрэх талбар бас л модуль. Модуль нь веб хуудсын байршлуудад ("блокуудад") оноогдож єгєх бєгєєд таны хуудас дахь єєрийн оноогдсон блок дээрээ гарч ирнэ.

Компонент бол бие даасан программ. Тэд ТАУС-ын удирдлагад нэмэлт боломжуудыг бий болгодог. Тэгэхээр та ТАУС сайтдаа нэмэлт боломжуудыг (функцуудыг) суулгая гэвэл модуль, компонент хоёрыг хоёуланг нь суулгаж таарна гэсэн vг. Шинэ компонент нэмснийхээ дараа та тvvнийг компонент удирдах хэсгээс харж, тохируулах боломжтой болно.

Мамбот гэдэг нь харин жижиг, мэдээллийг сайт дээр гарч харагдахаас нь ємнє "барьж авч" єєрчлєх зорилго бухий функц юм. ТАУС-тай хамт хэд хэдэн чухал мамбот суусан байгаа. Тухайлбал mosimage мамбот нь {mosimage} заагчуудыг html-ийн img заагч болгон єєрчлєх уурэгтэй байх жишээтэй. Эдгээр нь єдєр тутмын уйл ажиллагаанд модуль, компонент хоёроос илуу бага гарч ирнэ.

Add-On гэдэг нь ТАУС-тай хамт суугаагvй тєрєл бvрийн жижиг программууд юм. Тэдгээр нь ихэнхдээ модуль, компонент хоёрын хослол байна. Add-On татаж авах хамгийн эхний сайт бол <u>http://developer.joomla.org/</u>.

### За ингээд амжилт хусье!